## XPSMC Manuale hardware Tradotto version

01/2012

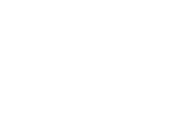

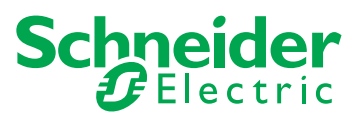

Questa documentazione contiene la descrizione generale e/o le caratteristiche tecniche dei prodotti qui contenuti. Questa documentazione non è destinata e non deve essere utilizzata per determinare l'adeguatezza o l'affidabilità di questi prodotti relativamente alle specifiche applicazioni dell'utente. Ogni utente o specialista di integrazione deve condurre le proprie analisi complete e appropriate del rischio, effettuare la valutazione e il test dei prodotti in relazioni all'uso o all'applicazione specifica. Né Schneider Electric né qualunque associata o filiale deve essere tenuta responsabile o perseguibile per il cattivo uso delle informazioni ivi contenute. Gli utenti possono inviarci commenti e suggerimenti per migliorare o correggere questa pubblicazione.

È vietata la riproduzione totale o parziale del presente documento in qualunque forma o con qualunque mezzo, elettronico o meccanico, inclusa la fotocopiatura, senza esplicito consenso scritto di Schneider Electric.

Durante l'installazione e l'uso di questo prodotto è necessario rispettare tutte le normative locali, nazionali o internazionali in materia di sicurezza. Per motivi di sicurezza e per assicurare la conformità ai dati di sistema documentati, la riparazione dei componenti deve essere effettuata solo dal costruttore.

Quando i dispositivi sono utilizzati per applicazioni con requisiti tecnici di sicurezza, occorre seguire le istruzioni più rilevanti.

Un utilizzo non corretto del software Schneider Electric (o di altro software approvato) con prodotti hardware Schneider Electric può costituire un rischio per l'incolumità personale o provocare danni alle apparecchiature.

La mancata osservanza di queste indicazioni può costituire un rischio per l'incolumità personale o provocare danni alle apparecchiature.

© 2012 Schneider Electric. Tutti i diritti riservati.

## Indice

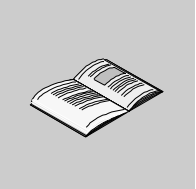

|            | Informazioni di sicurezza                                           | 5  |
|------------|---------------------------------------------------------------------|----|
| 0          |                                                                     | 45 |
| Capitolo 1 | Informazioni sulla sicurezza funzionale                             | 15 |
|            | IEC 61508 e Livello di Integrità della Sicurezza (SIL)              | 16 |
|            | Certificazione sulla sicurezza funzionale                           | 17 |
|            | Formazione                                                          | 20 |
| Capitolo 2 | Quadro d'insieme: XPSMC16Z/ZC/ZP,                                   |    |
|            | XPSMC32Z/ZC/ZP                                                      | 21 |
|            | Modelli XPSMC                                                       | 22 |
|            | Bappresentazione                                                    | 24 |
|            | Misure d'ingombro                                                   | 26 |
|            |                                                                     | 27 |
| Canitolo 3 | litilizzo e funzionamento                                           | 21 |
| Capitolo 5 |                                                                     | 30 |
|            |                                                                     | 32 |
|            |                                                                     | 33 |
| Osuitala ( |                                                                     | 3/ |
| Capitolo 4 |                                                                     | 41 |
| 4.1        | Descrizione generale dell'XPSMC16/32                                | 42 |
|            | Parte frontale dell'XPSMC.                                          | 43 |
|            | Connessioni di comunicazione TER                                    | 47 |
|            | Elementi di visualizzazione e di diagnostica del sistema            | 52 |
|            | Schema di collegamento                                              | 54 |
|            | Caratteristiche tecniche                                            | 56 |
|            | Codici di errore                                                    | 64 |
| 4.2        | Comunicazione Modbus RTU                                            | 66 |
|            | Cavi per il collegamento dell'hardware XPSMC                        | 67 |
|            | Collegamento XPSMC alle schede di comunicazione Premium PLC         |    |
|            | Modbus                                                              | 69 |
|            | Configurazione di un Premium PLC con Unity per comunicazione Modbus |    |
|            | RTU                                                                 | 72 |
|            | Importare una sezione incluso il DFB                                | 77 |
|            | Visualizzazione comunicazioni Modbus                                | 85 |
|            | Parametri e codici funzione                                         | 88 |

| 4.3 Des             | scrizione dei parametri ed impostazioni Profibus DP                  | 2          |
|---------------------|----------------------------------------------------------------------|------------|
|                     |                                                                      | 15         |
| Sci                 | ambio di dati 9                                                      | 16         |
| 4.4 De              | scrizione dei parametri ed impostazioni CANopen                      | 8          |
| Poi                 | ta di comunicazione CANopen                                          | 99         |
| LEI                 | D CANopen                                                            | )1         |
| lun                 | ghezza di reti CANopen e stub                                        | )2         |
| Sca                 | ambio di dati CANopen                                                | )4         |
| Appendici           |                                                                      | 5          |
| Appendice A De      | scrizione dei componenti funzionali 11                               | 7          |
| Co                  | mposizione dell'apparecchio 11                                       | 8          |
| Co                  | mponenti di sorveglianza                                             | 9          |
| Co                  | mponenti del circuito di retroazione                                 | 23         |
| Co                  | mponenti per il riarmo                                               | 24         |
| Co                  | mponenti per il comando ad azione mantenuta 12                       | 25         |
| Co                  | mponenti vari                                                        | 26         |
| Co                  | mponenti d'uscita 12                                                 | 28         |
| Appendice B Es      | empi di applicazione 129                                             | 9          |
| Ese                 | empio di applicazione – Barriere di sicurezza con funzione muting 13 | 0          |
| Ese                 | empio di applicazione - Protezione mobile con dispositivo ad azione  |            |
| ma                  | ntenuta                                                              | \$2        |
| Ese                 | empi di applicazione per diverse funzioni – Arresto di emergenza,    |            |
| Co                  | mando a due mani, Tappeto di sicurezza                               | 4          |
| Appendice C Du      | Irata elettrica dei contatti di uscita                               | 7          |
| Dia                 | gramma della durata elettrica                                        | 7          |
| Appendice D Es      | empi di configurazione del bus 13                                    | 9          |
| Col                 | legamento dell'XPSMC con CANopen e Sycon 2.8 14                      | 0          |
| Col                 | legamento dell'XPSMC con CANopen e Sycon 2.9 14                      | -8         |
| Col                 | nfigurazione di Unity Pro per CANopen                                | 6          |
| Col                 | legamento dell'XPSMC con Profibus e Sycon 2.9                        | ,9         |
| Appendice E Di      | chiarazione di conformita                                            | 3          |
| Dic                 |                                                                      | <b>`</b> ? |
|                     | hiarazione di conformità CE 16                                       | -          |
| Glossario           | hiarazione di conformità CE       16         16       16             | 5          |
| Glossario<br>Indice | hiarazione di conformità CE       16         16       16             | 5          |

## Informazioni di sicurezza

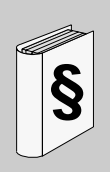

#### Informazioni importanti

#### **AVVISO**

Leggere attentamente queste istruzioni e osservare l'apparecchiatura per familiarizzare con i suoi componenti prima di procedere ad attività di installazione, uso o manutenzione. I seguenti messaggi speciali possono comparire in diverse parti della documentazione oppure sull'apparecchiatura per segnalare rischi o per richiamare l'attenzione su informazioni che chiariscono o semplificano una procedura.

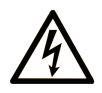

L'aggiunta di questo simbolo a un'etichetta di Pericolo relativa alla sicurezza indica che esiste un rischio da shock elettrico che può causare lesioni personali se non vengono rispettate le istruzioni.

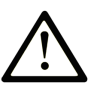

Questo simbolo indica un possibile pericolo. È utilizzato per segnalare all'utente potenziali rischi di lesioni personali. Rispettare i messaggi di sicurezza evidenziati da questo simbolo per evitare da lesioni o rischi all'incolumità personale.

## ▲ PERICOLO

**PERICOLO** indica una condizione immediata di pericolo, la quale, se non evitata, **può causare** seri rischi all'incolumità personale o gravi lesioni.

## **ATTENZIONE**

**ATTENZIONE** indica una situazione di potenziale rischio che, se non evitata, **può provocare** morte o gravi infortuni.

## **ATTENZIONE**

**ATTENZIONE** indica una situazione di potenziale rischio, che, se non evitata, **può provocare** infortuni di lieve entità.

## **AVVISO**

Un **AVVISO** è utilizzato per affrontare delle prassi non connesse all'incolumità personale.

#### NOTA

Manutenzione, riparazione, installazione e uso delle apparecchiature elettriche si devono affidare solo a personale qualificato. Schneider Electric non si assume alcuna responsabilità per qualsiasi conseguenza derivante dall'uso di questi prodotti.

Il personale qualificato è in possesso di capacità e conoscenze specifiche sulla costruzione, il funzionamento e l'installazione di apparecchiature elettriche ed è addestrato sui criteri di sicurezza da rispettare per poter riconoscere ed evitare le condizioni a rischio.

## Informazioni su...

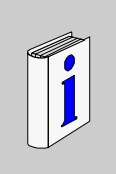

#### In breve

#### Scopo del documento

Questo manuale fornisce una descrizione dettagliata della gamma di configuratori di sicurezza XPSMC•••.

Di seguito sono riportate informazioni dettagliate per ogni riferimento.

In questo manuale vengono descritte le caratteristiche hardware della gamma di configuratori di sicurezza.

Argomenti trattati:

- misure d'ingombro e installazione dell'XPSMC
- utilizzo e funzionamento
- descrizione dell'XPSMC
- breve descrizione dei componenti funzionali
- esempi di applicazione
- caratteristiche tecniche dei configuratori di sicurezza

Esistono 6 versioni del configuratore di sicurezza:

| Тіро      | Caratteristiche                                                                                                    |
|-----------|----------------------------------------------------------------------------------------------------|
| XPSMC16Z  | 8 uscite di controllo e 16 ingressi di sicurezza<br>6 uscite a transistor di sicurezza<br>2 x 2 uscite a relè di sicurezza                                  |
| XPSMC16ZP | 8 uscite di controllo e 16 ingressi di sicurezza<br>6 uscite a transistor di sicurezza<br>2 x 2 uscite a relè di sicurezza<br>Interfaccia Profibus DP slave |
| XPSMC16ZC | 8 uscite di controllo e 16 ingressi di sicurezza<br>6 uscite a transistor di sicurezza<br>2 x 2 uscite a relè di sicurezza<br>Interfaccia CANopen           |
| XPSMC32Z  | 8 uscite di controllo e 32 ingressi di sicurezza<br>6 uscite a transistor di sicurezza<br>2 x 2 uscite a relè di sicurezza                                  |

| Тіро      | Caratteristiche                                                                                                    |
|-----------|----------------------------------------------------------------------------------------------------|
| XPSMC32ZP | 8 uscite di controllo e 32 ingressi di sicurezza<br>6 uscite a transistor di sicurezza<br>2 x 2 uscite a relè di sicurezza<br>Interfaccia Profibus DP slave |
| XPSMC32ZC | 8 uscite di controllo e 32 ingressi di sicurezza<br>6 uscite a transistor di sicurezza<br>2 x 2 uscite a relè di sicurezza<br>Interfaccia CANopen           |

#### Nota di validità

Il software di configurazione è XPSMCWIN, per Windows 2000/XP/Vista/7.

Il configuratore di sicurezza XPSMC è stato progettato e fabbricato nel rispetto delle norme e direttive europee in vigore.

**NOTA:** La dichiarazione di conformità corrispondente è fornita nell'Appendice E del presente documento (*vedi pagina 163*).

Il fabbricante dei prodotti possiede un sistema di assicurazione della qualità certificato in base alla norma EN ISO 9001.

Le caratteristiche tecniche dell'apparecchiatura(e) descritte in questo manuale sono consultabili anche online. Per accedere a queste informazioni online:

| Passo | Azione                                                                                                    |
|-------|----------------------------------------------------------------------------------------------------|
| 1     | Andare alla home page di Schneider Electric www.schneider-electric.com.                                                                                                    |
| 2     | <ul> <li>Nella casella Search digitare il numero di modello di un prodotto o il nome della gamma del prodotto.</li> <li>Non inserire degli spazi vuoti nel numero di modello/gamma del prodotto.</li> <li>Per ottenere informazioni sui moduli di gruppi simili, utilizzare l'asterisco (*).</li> </ul>                     |
| 3     | Se si immette un numero di modello, spostarsi sui risultati della ricerca di<br><b>Product datasheets</b> e fare clic sul numero di modello desiderato.<br>Se si immette il nome della gamma del prodotto, spostarsi sui risultati della<br>riceca di <b>Product Ranges</b> e fare clic sulla gamma di prodotti desiderata. |
| 4     | Se appare più di un numero di modello nei risultati della ricerca <b>Products</b> , fare clic sul numero di modello desiderato.                                                                                                    |

| Passo | Azione                                                                                                    |
|-------|----------------------------------------------------------------------------------------------------|
| 5     | A seconda della dimensione dello schermo utilizzato, potrebbe essere necessario fare scorrere la schermata verso il basso per vedere tutto il datasheet. |
| 6     | Per salvare o stampare un data sheet come un file .pdf, fare clic su <b>Download</b> <i>XXX</i> product datasheet.                                       |

Le caratteristiche descritte in questo manuale dovrebbero essere uguali a quelle che appaiono online. In base alla nostra politica di continuo miglioramento è possibile che il contenuto della documentazione sia revisionato nel tempo per migliorare la chiarezza e la precisione. Nell'eventualità in cui si noti una differenza tra il manuale e le informazioni online, fare riferimento in priorità alle informazioni online.

#### Documenti correlati

| Titolo della documentazione          | Numero di<br>riferimento |
|--------------------------------------|--------------------------|
| Software di configurazione per XPSMC | 33003281                 |

E' possibile scaricare queste pubblicazioni e tutte le altre informazioni tecniche dal sito www.schneider-electric.com.

#### Informazioni relative al prodotto

Il documento originale è la versione inglese del presente Manuale hardware. Le pubblicazioni in qualsiasi altra lingua sono traduzioni del documento inglese originale.

## AVVERTENZA

#### PERDITA DI CONTROLLO

- Il progettista di qualsiasi schema di controllo deve prendere in considerazione le modalità di errore potenziali dei vari percorsi di controllo e, per alcune funzioni di controllo particolarmente critiche, deve fornire i mezzi per raggiungere uno stato di sicurezza durante e dopo un errore di percorso. Esempi di funzioni di controllo critiche sono ad esempio l'arresto di emergenza e gli stop di fine corsa, l'interruzione dell'alimentazione e il riavvio.
- Per le funzioni di controllo critiche occorre prevedere linee separate o ridondanti.
- Le linee di controllo di sistema possono comprendere collegamenti di comunicazione. È necessario fare alcune considerazioni sulle implicazioni di ritardi improvvisi nelle comunicazioni del collegamento.
- Osservare tutte le norme per la prevenzione degli incidenti e le normative di sicurezza locali.<sup>1</sup>
- Prima della messa in servizio dell'apparecchiatura, controllare singolarmente e integralmente il funzionamento di ciascun controller.

## Il mancato rispetto di queste istruzioni può provocare morte, gravi infortuni o danni alle apparecchiature.

<sup>1</sup> Per ulteriori informazioni, fare riferimento a NEMA ICS 1.1 (ultima edizione), "Safety Guidelines for the Application, Installation, and Maintenance of Solid State Control" e a NEMA ICS 7.1 (ultima edizione), "Safety Standards for Construction and Guide for Selection, Installation, and Operation of Adjustable-Speed Drive Systems" o alla pubblicazione equivalente valida nel proprio paese.

## A PERICOLO

#### ALTA TENSIONE

Le operazioni di installazione, avvio, modifica e aggiornamento dell'apparecchiatura possono essere eseguite solo da elettricisti professionisti qualificati.

Scollegare il dispositivo / sistema da tutte le fonti di alimentazione prima dell'inizio dei lavori.

Se si verifica un errore di installazione o di sistema, potrebbe essere presente tensione di linea sul circuito di controllo nei dispositivi senza isolamento CC.

Attenersi a tutte le normative sulla sicurezza elettrica emesse dalle autorità tecniche o dall'associazione di categoria competenti. La funzione di sicurezza potrebbe essere compromessa se non si utilizza il dispositivo per lo scopo previsto.

L'apertura dell'involucro o eventuali altre manipolazioni invalideranno la garanzia.

Il mancato rispetto di queste istruzioni provocherà morte o gravi infortuni.

## **ATTENZIONE**

#### **USO NON PREVISTO**

Se il dispositivo è stato utilizzato in modo non adeguato o scorretto, occorre interromperne l'utilizzo e la garanzia perde validità.

Le condizioni non consentite includono:

forte sollecitazione meccanica, per esempio a causa di una caduta, o valori di tensione, corrente, temperatura o umidità che non rientrano nelle specifiche.

Prima di avviare la macchina/l'impianto per la prima volta, accertarsi di verificare tutte le funzioni di sicurezza conformemente alle normative in vigore e di osservare i cicli di prova specificati per l'apparecchiatura di sicurezza.

Il mancato rispetto di queste istruzioni può provocare infortuni o danni alle apparecchiature.

## **ATTENZIONE**

#### PERICOLI DURANTE L'INSTALLAZIONE

Prima di installare, montare o smontare l'unità eseguire le azioni precauzionali seguenti:

- 1. Prima dell'inizio dei lavori, scollegare la tensione di alimentazione dell'apparecchiatura / sistema.
- 2. Eseguire la procedura di blocco e segnalazione dell'apparecchiatura / del sistema per impedirne l'attivazione involontaria.
- 3. Controllare che non vi sia presenza di tensione.
- 4. Collegare a terra le fasi e cortocircuitarle a terra.
- 5. Proteggere l'apparecchiatura dai componenti adiacenti in tensione con protezioni e barriere.

Il mancato rispetto di queste istruzioni può provocare infortuni o danni alle apparecchiature.

## A PERICOLO

#### RISCHIO DI FOLGORAZIONE, ESPLOSIONE O BAGLIORI DA ARCO ELET-TRICO

- Scollegare tutta l'apparecchiatura da qualsiasi fonte di alimentazione, inclusi i dispositivi collegati, prima di rimuovere coperture o sportelli o di installare o rimuovere accessori, hardware, cavi o fili nelle condizioni specifiche indicate nella guida hardware relativa alla presente apparecchiatura.
- Utilizzare sempre un dispositivo di rilevamento della tensione tarato adeguatamente per accertarsi che l'alimentazione sia disattivata dove e quando indicato.
- Riposizionare e fissare coperture, accessori, hardware, cavi e fili accertandosi della presenza di un collegamento a massa corretto prima di attivare l'alimentazione dell'unità.
- Utilizzare unicamente la tensione specificata per l'utilizzo di questa apparecchiatura e di eventuali prodotti associati.

Il mancato rispetto di queste istruzioni provocherà morte o gravi infortuni.

## **ATTENZIONE**

#### CLASSE DI PROTEZIONE DA CONTATTO ACCIDENTALE

- Tipo di protezione conforme a EN/IEC 60529.
- Involucro/morsetti: IP 20 / IP 20.
- Sicurezza dita conforme a EN 50274.

Il mancato rispetto di queste istruzioni può provocare infortuni o danni alle apparecchiature.

#### Commenti utente

Inviare eventuali commenti all'indirzzo e-mail techcomm@schneider-electric.com.

## Informazioni sulla sicurezza funzionale

# 1

#### Contenuto di questo capitolo

Questo capitolo contiene le seguenti sottosezioni:

| Argomento                                              | Pagina |
|--------------------------------------------------------|--------|
| IEC 61508 e Livello di Integrità della Sicurezza (SIL) | 16     |
| Certificazione sulla sicurezza funzionale              | 17     |
| Formazione                                             | 20     |

#### IEC 61508 e Livello di Integrità della Sicurezza (SIL)

#### Introduzione

I configuratori di sicurezza XPSMC sono sistemi di sicurezza certificati secondo IEC 61508 da TÜV NORD CERT GmbH.

#### Descrizione della norma IEC 61508

IEC 61508 è una norma tecnica riguardante la sicurezza funzionale dei sistemi di sicurezza elettrici, elettronici o elettronici programmabili.

Si definisce sistema di sicurezza un sistema necessario per eseguire una o più funzioni specifiche volte a garantire il mantenimento dei rischi a un livello accettabile o al di sotto di esso. Tali funzioni vengono definite funzioni di sicurezza.

Un sistema viene definito Sicuro dal punto di vista funzionale, quando guasti casuali, sistematici e usuali non comportano il malfunzionamento del sistema e non causano infortuni o incidenti mortali per il personale, perdita di apparecchiature e di produzione e non contaminano l'ambiente.

#### Descrizione del livello di integrità della sicurezza (SIL)

Le funzioni di sicurezza vengono eseguite per ottenere e mantenere lo stato sicuro di un sistema. Per una funzione di sicurezza, la norma IEC 61508 specifica 4 livelli di prestazioni di sicurezza, chiamati livelli di integrità della sicurezza (SIL), che vanno da 1 (minimo) a 4 (massimo). I configuratori XPSMC sono omologati per l'impiego in applicazioni SIL 3, nelle quali lo stato sicuro è quello in cui l'alimentazione è assente, ad esempio in un sistema di spegnimento di emergenza (ESD).

#### Certificazione sulla sicurezza funzionale

#### Introduzione

I configuratori XPSMC sono certificati

- da TÜV NORD CERT GmbH
- per l'utilizzo in applicazioni fino a SIL 3 (compreso), conformemente alle norme IEC 61508 e IEC 62061.

Questa certificazione verifica che l'unità XPSMC sia conforme alle norme e alle direttive seguenti:

- 2006/42/EC
- EN 60204-1:2006
- EN ISO 13849-1:2008, PL e
- EN / IEC 61508:2001, SIL 3
- EN 62061:2005, SILCL 3
- EN 60947-5-1:2004 capitolo 4.4, Categorie per gli elementi di commutazione
- EN 61496-1:2004+A1:2008 allegato A.7, Muting
- EN 574:1996+A1:2008, Tipo IIIa, Tipo IIIc
- EN 692:2005+A1:2009, capitolo 5.4.1
- EN 693:2001+A1:2009, capitolo 5.4.1

**NOTA:** Per una copia della versione più recente del certificato, visitare il nostro sito internet www.schneider-electric.com. Consultare anche la Dichiarazione di conformità (*vedi pagina 163*).

**NOTA:** L'utilizzo di un configuratore di sicurezza XPSMC è una precondizione necessaria, ma non sufficiente, per la certificazione di un'applicazione SIL 3. Un'applicazione SIL 3 deve, inoltre, soddisfare i requisiti della norma IEC 61508 e di altre norme applicative.

#### Parametri di sicurezza funzionali

Valori per le uscite di sicurezza a relè

- conformi a EN ISO / ISO 13849-1
  - PL e / Categoria 4
  - $MTTF_d = 71 \text{ anni}$
  - DC > 99%
- conforme a EN / IEC 62061
  - $PFH_d = 1.4 \times 10^{-8} 1/h$
  - SILCL 3

Valori per le uscite di sicurezza a transistor

- conformi a EN ISO / ISO 13849-1
  - PL e / Categoria 4
  - $MTTF_d = 76,6 \text{ anni}$
  - DC > 99%
- conforme a EN / IEC 62061
  - PFH<sub>d</sub> = 1,29 x 10<sup>-8</sup> 1/h
  - SILCL 3

#### NOTA:

- Il livello prestazionale e la categoria di sicurezza conformi a EN ISO / ISO 13849-1 dipendono dal cablaggio esterno, dal caso di applicazione, dalla scelta della stazione di controllo e dalla disposizione fisica sulla macchina.
- L'utente deve eseguire una valutazione del rischio conformemente a EN ISO / ISO 12100.
- Il sistema o la macchina completi devono essere sottoposti a convalida conformemente agli standard applicabili.
- Il modulo contiene relè elettromeccanici. Per questo motivo i valori MTTF<sub>d</sub> effettivi varieranno in base al carico dell'applicazione e al ciclo di funzionamento. I valori MTTF<sub>d</sub> stimati in anni indicati sopra si basano sui presupposti seguenti:
  - valore B<sub>10d</sub> per carico massimo di 400.000
  - quantità di commutazione media nop=6.300 cicli/anno
  - valore B<sub>10d</sub> per carico basso di 20.000.000
  - quantità di commutazione media n<sub>op</sub>=361.800 cicli/anno (vedere EN ISO / ISO 13849-1, C.2.4 e Tab K.1)
- Occorre accertarsi che i carichi e i cicli di commutazione sul relè di sicurezza siano adeguati al livello prestazionale calcolato. Utilizzare i diagrammi della Durata elettrica dei contatti di uscita (vedi pagina 137) per calcolare i valori massimi consentiti. Controllare frequentemente le condizioni operative e sostituire il modulo prima del superamento dei limiti. I livello prestazionale specificato può essere garantito unicamente per un numero di cicli di commutazione calcolato impiegando questo metodo. In nessun caso è possibile superare una vita utile pari a 20 anni.
- L'utilizzo del dispositivo non conforme alle specifiche potrebbe causare un comportamento imprevisto o la distruzione del dispositivo.
- Leggere le note sull'installazione.

NOTA: Nel modulo non sono presenti componenti riparabili dall'utente.

## **ATTENZIONE**

#### RISCHIO RESIDUO (EN ISO / ISO 12100-1)

Questi configuratori vanno utilizzati per funzioni relative alla sicurezza insieme all'apparecchiatura di sicurezza collegata e a dispositivi conformi ai requisiti standard applicabili.

Un rischio residuo persisterà se:

- è necessario modificare il circuito consigliato e se i componenti aggiunti/modificati non vengono integrati correttamente nel circuito di controllo.
- l'utente non segue gli standard richiesti applicabili al funzionamento della macchina o se se le regolazioni e la manutenzione della macchina non vengono eseguite correttamente. È fondamentale seguire rigorosamente il programma di manutenzione della macchina previsto.
- i dispositivi collegati alle uscite di sicurezza non dispongono di contatti collegati meccanicamente.

Il mancato rispetto di queste istruzioni può provocare infortuni o danni alle apparecchiature.

#### Formazione

#### Introduzione

Come dichiarato nella norma IEC 61508, Parte 1, All. B, tutto il personale coinvolto in attività rientranti nel ciclo di sicurezza devono possedere una formazione appropriata, competenze tecniche, esperienza e qualifiche relative alle attività specifiche che devono eseguire. Tutto questo va valutato in riferimento a ciascuna applicazione specifica.

**NOTA:** Verificare di essere in possesso di tutte le informazioni e le competenze necessarie per installare, mettere in funzione e gestire correttamente i sistemi di sicurezza.

#### Qualifiche del personale

Manutenzione, riparazione, installazione e uso delle apparecchiature elettriche si devono affidare solo a personale qualificato. Schneider Electric non si assume alcuna responsabilità per qualsiasi conseguenza derivante dall'uso di questi prodotti.

Il personale qualificato è in possesso di capacità e conoscenze specifiche sulla costruzione, il funzionamento e l'installazione di apparecchiature elettriche ed è addestrato sui criteri di sicurezza da rispettare per poter riconoscere ed evitare le condizioni a rischio.

I tecnici specializzati devono essere in grado di individuare eventuali pericoli che si possono generare in seguito alla parametrizzazione, alla modifica dei valori dei parametri e in generale dall'impiego di apparecchiature meccaniche, elettriche ed elettroniche. Inoltre, devono avere familiarità con le normative, le disposizioni e i regolamenti per la prevenzione degli infortuni in ambito industriale, che devono rispettare mentre operano con il sistema di azionamento.

#### Programma della formazione

Oltre agli usuali corsi di formazione sull'utilizzo dei prodotti aziendali, Schneider Electric offre corsi di formazione su argomenti inerenti il proprio sistema di sicurezza conforme a IEC 61508.

## Quadro d'insieme: XPSMC16Z/ZC/ZP, XPSMC32Z/ZC/ZP

# 2

#### Quadro d'insieme

Questo capitolo presenta i configuratori di sicurezza XPSMC16Z, XPSMC16ZC, XPSMC16ZP, XPSMC32Z, XPSMC32ZC e XPSMC32ZP.

#### Contenuto di questo capitolo

Questo capitolo contiene le seguenti sottosezioni:

| Argomento         | Pagina |
|-------------------|--------|
| Modelli XPSMC     | 22     |
| Rappresentazione  | 24     |
| Misure d'ingombro | 26     |
| Montaggio         | 27     |

#### Modelli XPSMC

#### **XPSMC**

La sigla XPSMC definisce una famiglia di configuratori di sicurezza che comprende diversi modelli. Al momento sono disponibili i seguenti modelli: XPSMC16Z, XPSMC16ZP, XPSMC32Z, XPSMC32ZC e XPSMC32ZP.

#### Differenze tra i modelli di XPSMC

Configuratori di sicurezza XPSMC

| Modello                                                                                                    | Modbus RTU<br>Seriale | CANopen | Profibus DP | Numero ingressi e<br>uscite                         |
|----------------------------------------------------------------------------------------------------|-----------------------|---------|-------------|-----------------------------------------------------|
| XPSMC16Z                                                                                                    | x                     | -       | -           | 8 uscite di controllo e 16<br>ingressi di sicurezza |
| XPSMC16ZC                                                                                                    | x                     | x       | -           | 8 uscite di controllo e 16<br>ingressi di sicurezza |
| XPSMC16ZP                                                                                                    | x                     | -       | x           | 8 uscite di controllo e 16<br>ingressi di sicurezza |
| XPSMC32Z                                                                                                    | x                     | -       | -           | 8 uscite di controllo e 32<br>ingressi di sicurezza |
| XPSMC32ZC                                                                                                    | x                     | x       | -           | 8 uscite di controllo e 32<br>ingressi di sicurezza |
| XPSMC32ZP                                                                                                    | x                     | -       | x           | 8 uscite di controllo e 32<br>ingressi di sicurezza |
| Ulteriori informazioni sulla funzionalità del configuratore di sicurezza sono disponibili nel capitolo Composizione dell'apparecchio ( <i>vedi pagina 118</i> ). |                       |         |             |                                                     |

#### Contenuto imballaggio XPSMC••

L'imballaggio dell'XPSMC•• contiene i seguenti articoli:

| Hardware          | Configuratore di sicurezza XPSMC*Z*                                              |
|-------------------|----------------------------------------------------------------------------------|
| Manuali           | Manuale stampato in inglese                                                      |
| Documentazione CD | Manuale dell'hardware (PDF) in: inglese, tedesco, francese, spagnolo, portoghese |

| Per configurare e mettere in funzione il configuratore di sicurezza, occ | corrono anche |
|--------------------------------------------------------------------------|---------------|
| i seguenti articoli (un riferimento per ogni articolo):                  |               |

| Articolo                   |                                                                                                    | Riferimenti                                                                   |
|----------------------------|----------------------------------------------------------------------------------------------------|-------------------------------------------------------------------------------|
| Software di configurazione | Software di configurazione XPSMCWIN                                                                                                    | XPSMCWIN                                                                      |
| Cavo di configurazione     | Adattatore PC USB e cavo di<br>connessione Ethernet (2 riferimenti) o                                                                                                    | TSXCUSB485 +<br>490NTW00002                                                   |
|                            | Adattatore PC USB e cavo di connessione (2 riferimenti)                                                                                                    | TSXPCX1031 +<br>XPSMCCPC                                                      |
| Morsettiera IO             | <ul> <li>Pacchetto di morsetti a vite disponibile<br/>per le versioni a 16 e 32 ingressi digitali<br/>del configuratore di sicurezza (morsetti<br/>forniti per il configuratore di sicurezza<br/>completo)</li> <li>Per il configuratore di sicurezza:</li> <li>1. Riferimenti dei 16 ingressi digitali:<br/>XPSMC16Z, XPSMC16ZC,<br/>XPSMC16ZP</li> <li>2. Riferimenti dei 32 ingressi digitali:<br/>XPSMC32Z, XPSMC32ZC,<br/>XPSMC32ZP</li> </ul> | È necessario uno dei<br>seguenti riferimenti:<br>1. XPSMCTS16<br>2. XPSMCTS32 |
|                            | <ul> <li>Pacchetto morsetti Cage Clamp (a<br/>molla) per versioni a 16 e 32 ingressi<br/>digitali del configuratore di sicurezza<br/>(morsetti forniti per il configuratore di<br/>sicurezza completo)</li> <li>Per il configuratore di sicurezza:</li> <li>1. Riferimenti dei 16 ingressi digitali:<br/>XPSMC16Z, XPSMC16ZC,<br/>XPSMC16ZP</li> <li>2. Riferimenti dei 32 ingressi digitali:<br/>XPSMC32Z, XPSMC32ZC,<br/>XPSMC32ZP</li> </ul>     | <ol> <li>1. XPSMCTC16</li> <li>2. XPSMCTC32</li> </ol>                        |
| Alimentazione elettrica    | Alimentazione nominale IEC EN 60950<br>con separazione protettiva (PELV, or<br>SELV)<br><b>1.</b> 3A, 24 VDC<br><b>2.</b> 5A, 24 VDC<br><b>3.</b> 10A, 24 VDC                                                                                                    | <ol> <li>ABL8RPS24030</li> <li>ABL8RPS24050</li> <li>ABL8RPS24100</li> </ol>  |

#### Rappresentazione

#### Vista anteriore XPSMC16Z / 32Z

La seguente immagine mostra la vista anteriore di XPSMC16Z e XPSMC32Z:

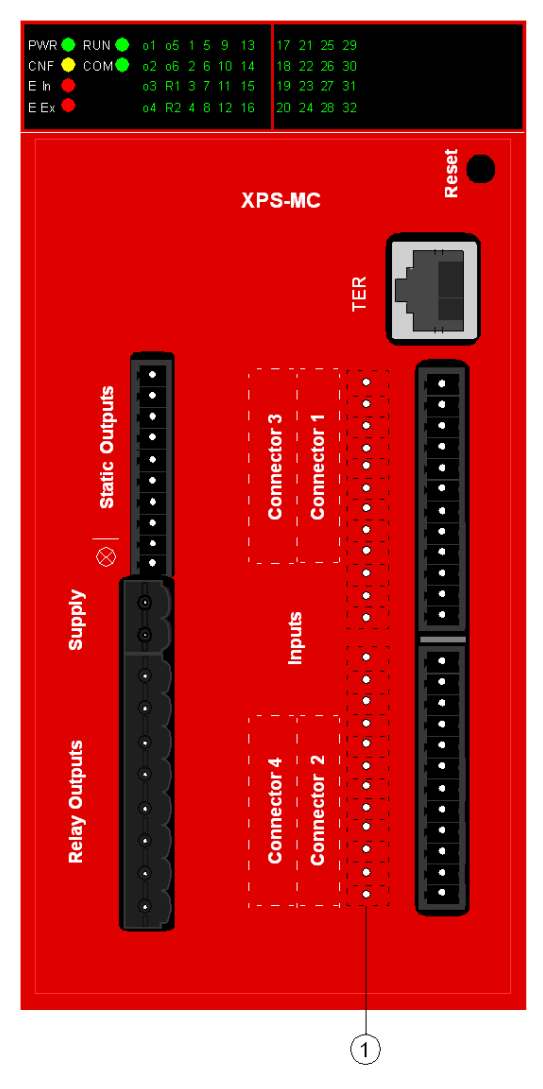

1 16 ingressi di sicurezza supplementari di XPSMC32Z

#### Vista anteriore XPSMC16ZP / 16ZC/ 32ZP / 32ZC

La seguente immagine mostra la vista anteriore di XPSMC16ZP , XPSMC16ZC, XPSMC32ZP e XPSMC32ZC:

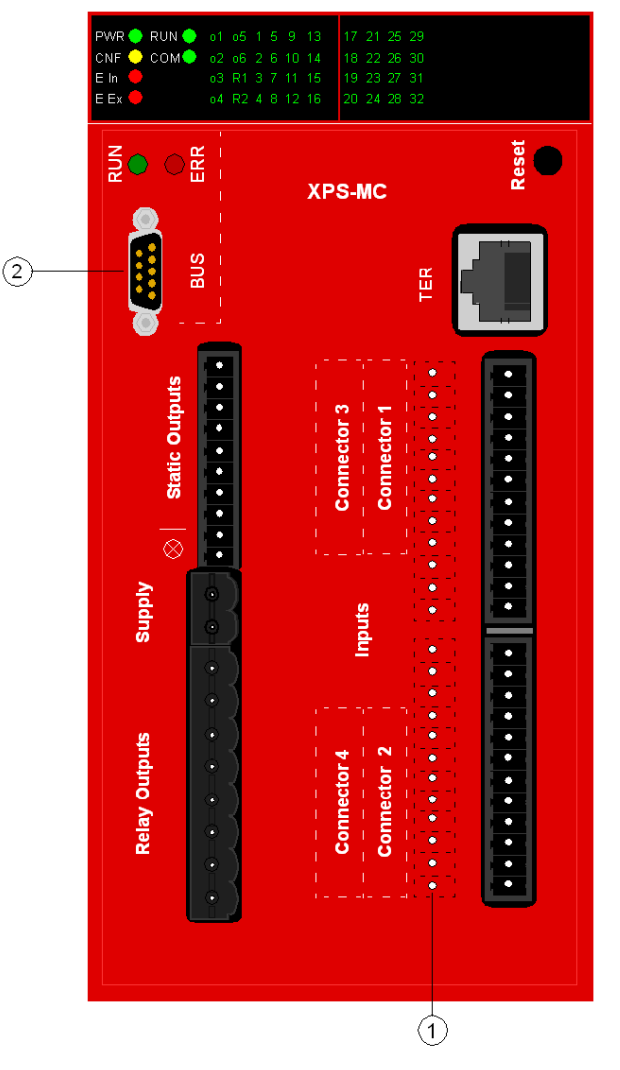

- 1 16 ingressi di sicurezza supplementari di XPSMC32ZP e XPSMC32ZC
- 2 Connettore femmina Profibus DP (XPSMCZP) o connettore maschio CANopen (XPSMCZC)

#### Misure d'ingombro

#### Misure d'ingombro dell'XPSMC

Di seguito si riportano le misure d'ingombro dell'XPSMC (mm/in):

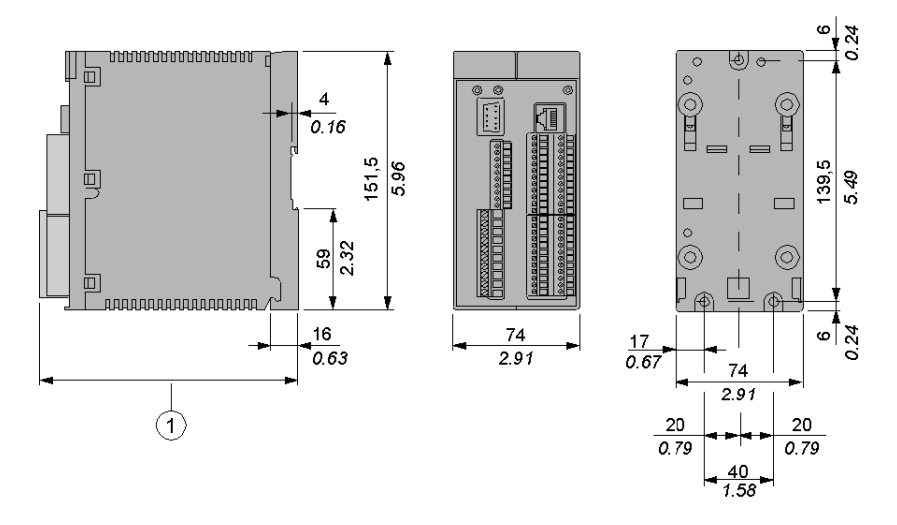

1 Con connettori XPSMCTS• questa misura è 153 mm (6.02 in) Con connettori XPSMCTC• questa misura è 151,5 mm (5.96 cm)

#### Montaggio

#### Montaggio su guida DIN da 35 mm

Montaggio su guida DIN da 35 mm (1.37 in) e a parete

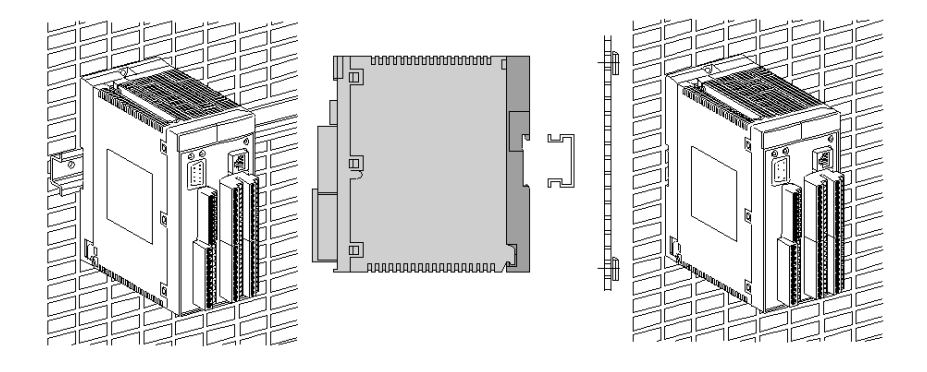

## AVVERTENZA

#### FUNZIONAMENTO ANOMALO DELL'APPARECCHIATURA

- Posizionare i dispositivi con maggiore dispersione di calore nella parte alta dell'alloggiamento e garantire una ventilazione adeguata.
- Evitare di posizionare l'apparecchiatura vicino o sopra a dispositivi che possono provocare surriscaldamento.
- Installare il dispositivo in una posizione che garantisca la distanza minima descritta in questo manuale da tutte le strutture e le apparecchiature adiacenti.
- Installare l'apparecchiatura in base ai disegni riportati nella documentazione correlata.

Il mancato rispetto di queste istruzioni può provocare morte, gravi infortuni o danni alle apparecchiature.

## **AVVERTENZA**

#### FUNZIONAMENTO ANOMALO DELL'APPARECCHIATURA

Installare e utilizzare l'apparecchiatura in base alle condizioni ambientali descritte nelle specifiche tecniche.

Il mancato rispetto di queste istruzioni può provocare morte, gravi infortuni o danni alle apparecchiature.

Questa apparecchiatura è stata progettata per funzionare al di fuori degli ambienti a rischio. Installare questa apparecchiatura in zone esenti da atmosfera a rischio.

## A PERICOLO

#### **RISCHIO DI ESPLOSIONE**

L'apparecchiatura è idonea solo per l'uso in luoghi non pericolosi.

Il mancato rispetto di queste istruzioni provocherà morte o gravi infortuni.

Smontaggio dalla guida DIN 35 mm (1.37 in)

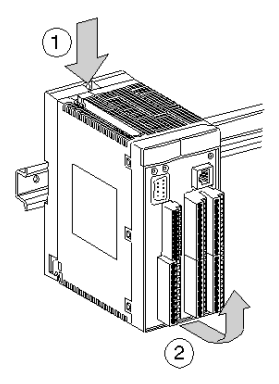

**NOTA:** La messa a terra dell'XPSMC viene realizzata mediante griglia di montaggio o mediante la guida DIN.

#### Requisiti

Il configuratore deve essere raffreddato ad aria per convezione naturale. Per facilitare la ventilazione, montare l'apparecchio in modo tale che le aperture d'aerazione si trovino sui lati inferiore e superiore.

Se più configuratori di sicurezza sono inseriti nello stesso armadio si consiglia di rispettare le seguenti disposizioni:

- Lasciare uno spazio minimo di 150 mm (5.90 in) sopra e sotto il configuratore per permettere il passaggio delle canalette e dei cavi e per facilitare la circolazione dell'aria.
- Installare gli apparecchi che generano calore (trasformatori, moduli di alimentazione, contattori di potenza, ecc.) sopra i configuratori di sicurezza.

#### Smontaggio dell'involucro

Smontaggio della sezione superiore dell'involucro dalla griglia di fissaggio (coppia = 1,1 Nm (9.7 lb-in)).

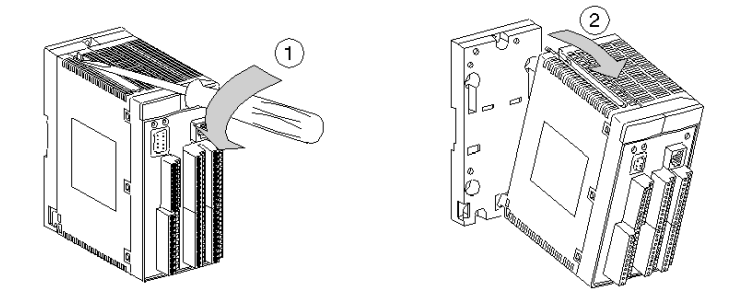

Montaggio della sezione superiore dell'involucro sulla griglia di fissaggio (coppia = 1,1 Nm (9.7 lb-in)).

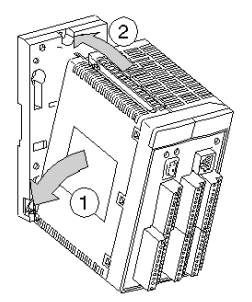

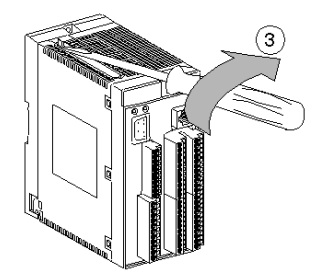

### Utilizzo e funzionamento

## 3

#### Quadro d'insieme

Questo capitolo descrive le modalità di utilizzo e funzionamento dei configuratori di sicurezza XPSMC16Z, XPSMC16ZC, XPSMC16ZP, XPSMC32Z, XPSMC32ZC e XPSMC32ZP.

#### Contenuto di questo capitolo

Questo capitolo contiene le seguenti sottosezioni:

| Argomento               | Pagina |
|-------------------------|--------|
| Utilizzo                | 32     |
| Funzionamento           | 33     |
| Prima messa in funzione | 37     |

#### Utilizzo

#### Descrizione

L'XPSMC è un configuratore di sicurezza elettronico per la sorveglianza delle funzioni di sicurezza fino alla categoria 4, PL e, secondo la norma EN ISO / ISO 13849-1 e SILCL 3, secondo la norma EN / IEC 62061 rispettivamente SIL 3, secondo la norma EN / IEC 61508, nella parte che riguarda la sicurezza dei macchinari.

Il configuratore di sicurezza XPSMC dispone di 6 uscite transistor statiche e di 2 uscite relè di sicurezza supplementari, e a seconda della versione di 16 o 32 ingressi digitali.

Il configuratore di sicurezza contiene un'interfaccia di configurazione (TER).

L'interfaccia TER è una porta di comunicazione seriale Modbus RTU che può essere usata anche per scopi diagnostici dato che può essere collegata a un PLC standard o a un'interfaccia utente PLC grafica (ad es. HMI Magelis).

I riferimenti supplementari del configuratore di sicurezza contengono interfacce CANopen o Profibus DP.

**NOTA:** Lo stato di ogni sensore o elemento connesso all'XPSMC deve essere modificato tra 2 intervalli di manutenzione della macchina o almeno una volta all'anno. Questa operazione deve essere eseguita, dato che il calcolo del Safety Integrity Level (Livello di Integrità della Sicurezza) si basa su una prova completa annuale degli ingressi/delle uscite.

**NOTA:** I componenti di questo apparecchio non richiedono una particolare manutenzione da parte dell'utilizzatore. In conformità alle norme EN / IEC 60204, EN ISO / ISO 13850, per far funzionare i circuiti elettrici di sicurezza si possono utilizzare esclusivamente i circuiti di uscita 13-14, 23-24, 33-34, 43-44 e le uscite di sicurezza semiconduttore da o1 a o6.

#### Funzionamento

#### Descrizione

L'apparecchio è dotato di sei uscite di sicurezza a semiconduttore indipendenti e di due gruppi con quattro uscite di sicurezza complessive prive di potenziale suddivise rispettivamente in due canali. Ciascuno dei 4 canali ha 2 contatti in serie.

## AVVISO

#### **INTERFERENZE RADIO**

Questo apparecchio è di classe A (FCC/VDE) ed è progettato per un impiego industriale. Non utilizzare il prodotto in ambienti domestici di classe B.

#### Il mancato rispetto di queste istruzioni può provocare danni alle apparecchiature.

Le radiazioni elettromagnetiche possono interferire con le comunicazioni di controllo e/o i segnali di I/O inviati al sistema di controllo.

## AVVERTENZA

#### FUNZIONAMENTO ANOMALO DELL'APPARECCHIATURA

- Non collegare linee di comunicazione e I/O in prossimità di cavi di potenza, dispositivi radio o altre apparecchiature che possono causare interferenze elettromagnetiche.
- Se non è possibile evitare il cablaggio ravvicinato di linee di trasmissione di segnali di I/O o dispositivi radio, utilizzare sempre cavi schermati. Mettere a terra le schermature dei cavi come descritto nella documentazione correlata.

Il mancato rispetto di queste istruzioni può provocare morte, gravi infortuni o danni alle apparecchiature.

#### Funzioni dell'XPSMC

L'XPSMC ha 8 uscite di controllo, da c1 a c8, e 16 (32) ingressi di sicurezza, da i1 a i16 (da i1 a i32).

Per poter sorvegliare le connessioni incrociate tra i vari ingressi, la presenza di tensioni di disturbo o eventuali derivazioni a massa, gli elementi d'ingresso sono alimentati da diverse uscite di controllo, da c1 a c8.

Il configuratore di sicurezza utilizza le uscite di controllo per testare permanentemente gli ingressi collegati, inclusi i cavi di alimentazione. Non appena viene rilevato un errore sul circuito d'ingresso, la logica di comando apre immediatamente le uscite di sicurezza che appartengono alla funzione di sicurezza in questione. Le uscite di sicurezza che appartengono alle altre funzioni di sicurezza rimangono operative.

I configuratori di sicurezza XPSMC sono dotati di interfaccia seriale (TER) Modbus RTU.

Inoltre è disponibile un'interfaccia CANopen su

- XPSMC16ZC
- XPSMC32ZC

e un'interfaccia Profibus DP è disponibile su

- XPSMC16ZP
- XPSMC32ZP

Le porte di comunicazione devono fornire informazioni diagnostiche sullo stato del configuratore. La comunicazione non è legata alla sicurezza. Il configuratore di sicurezza è uno slave per tutte le possibilità di comunicazione.

#### XPSMC

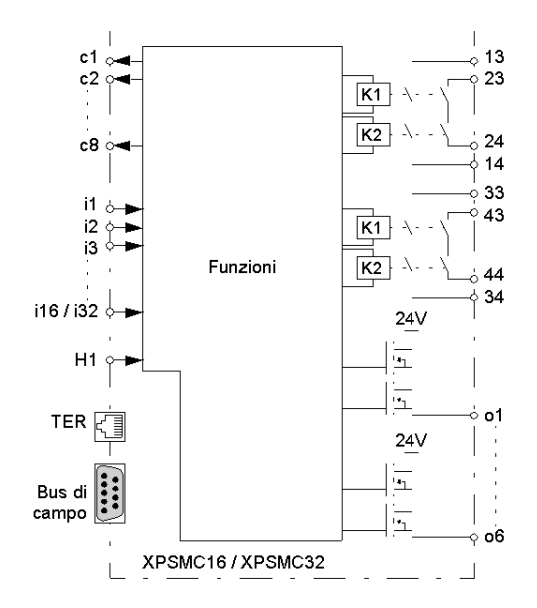

## AVVERTENZA

#### PERDITA DEL RILEVAMENTO DI CONNESSIONI INCROCIATE

Analizzare con attenzione e comprendere la modalità di interazione dei circuiti che condividono le uscite di controllo nell'applicazione. I corto circuiti tra ingressi collegati alle stesse uscite di controllo non vengono rilevati. Occorre accertarsi che non possano verificarsi condizioni pericolose.

Il mancato rispetto di queste istruzioni può provocare morte, gravi infortuni o danni alle apparecchiature.

## A PERICOLO

#### FUNZIONAMENTO ANOMALO DELL'APPARECCHIATURA O SHOCK ELET-TRICO

Accertarsi di collegare le morsettiere nella posizione prevista a questo scopo.

Il mancato rispetto di queste istruzioni provocherà morte o gravi infortuni.

## A PERICOLO

#### RISCHIO DI SCHEMA DI MONTAGGIO, CONTROLLO E MANUTENZIONE SCORRETTI

- Assicurarsi che gli apparecchi o i dispositivi di sicurezza siano sufficientemente integrati nel circuito di sicurezza nel caso in cui non si segua lo schema di montaggio proposto.
- Le scadenze fissate per il controllo e la manutenzione vanno rispettate rigorosamente.
- Rispettare rigorosamente le istruzioni di sicurezza per il funzionamento, le regolazione e la manutenzione della macchina.
- Fare riferimento a EN ISO / ISO 12100.

Il mancato rispetto di queste istruzioni provocherà morte o gravi infortuni.

**NOTA:** Eventuali danni materiali o infortuni dovuti a collegamenti del circuito non corretti annullano la garanzia e non sono responsabilità di Schneider Electric.

Le raccomandazioni seguenti sono state verificate e testate con la massima cura in condizioni operative. Se collegati a dispositivi periferici di impianti di sicurezza e ad apparecchi di distribuzione, soddisfano pienamente tutte le norme applicabili.

#### Configurazione dell'XPSMC

L'XPSMC si configura utilizzando un PC (computer) ed il software di configurazione XPSMCWIN.

Il collegamento tra il configuratore di sicurezza ed il PC (computer) può essere effettuato in 2 modi (*vedi pagina 47*):

- utilizzando la porta di comunicazione seriale dal PC (computer)
- utilizzando la porta di comunicazione USB dal PC (computer)
# Prima messa in funzione

#### Controllo automatico (impostazione di fabbrica)

L'XPSMC viene consegnato non configurato. Alla prima accensione viene effettuato un test interno che dura ca. 2 secondi. Per collegare l'alimentazione al configuratore di sicurezza collegare +24 VDC al morsetto A1 e 0 VDC al morsetto A2.

| Fase | Descrizione                                                                                       |
|------|---------------------------------------------------------------------------------------------------|
| 1    | I LED sull'involucro si accendono.                                                                |
| 2    | Dopo 2 secondi<br>• il LED PWR è acceso<br>• il LED CNF lampeggia<br>• i LED restanti sono spenti |

#### Controllo automatico (controllo hardware)

È possibile reinizializzare la configurazione di un XPSMC come segue: scollegare l'XPSMC dall'alimentazione, premere e tenere premuto il pulsante **Reset** mentre si ricollega l'XPSMC all'alimentazione. La configurazione non sarà più valida comunque, è possibile leggere dal configuratore sul computer e rendere la configurazione nuovamente valida.

| Fase | Descrizione                                                                                                    |
|------|----------------------------------------------------------------------------------------------------|
| 1    | I LED sull'involucro si accendono.                                                                                         |
| 2    | Dopo 2 secondi i LED si spengono per breve tempo e quindi si riaccendono perché è stato premuto il pulsante <b>Reset</b> . |
| 3    | Rilasciare il pulsante <b>Reset</b> .<br>• il LED PWR è acceso<br>• il LED CNF lampeggia<br>• i LED restanti sono spenti   |

#### Controllo automatico (con configurazione valida)

Alimentare l'XPSMC con una configurazione valida.

| Fase | Descrizione                                                                                                    |
|------|----------------------------------------------------------------------------------------------------|
| 1    | I LED sull'involucro si accendono.                                                                                                    |
| 2    | <ul> <li>Dopo 2 secondi</li> <li>il LED PWR è acceso</li> <li>il LED RUN è acceso quando il configuratore era in modalità di funzionamento prima dell'alimentazione</li> <li>il LED RUN è spento quando il configuratore era in modalità di Stop prima dell'alimentazione</li> </ul> |
|      | <ul> <li>Se il controller ha interfacce bus di campo:</li> <li>il comportamento dei LED CANopen/Profibus DP (RUN e ERR) dipende dalle connessioni (vedere <i>Elementi di visualizzazione e di diagnostica del sistema, pagina 52</i>).</li> </ul>                                    |

#### Scaricare una nuova configurazione

L'XPSMC non è configurato in fabbrica e per metterlo in funzione occorre configurarlo. La configurazione viene eseguita utilizzando il software XPSMCWIN.

**NOTA:** Il manuale software XPSMCWIN contiene una descrizione dettagliata delle funzioni di sicurezza disponibili dal configuratore di sicurezza XPSMC.

# A PERICOLO

#### **MOVIMENTO PERICOLOSO**

Valutare lo stato di funzionamento di tutte le uscite prima di impostare il configuratore di sicurezza XPSMC nella modalità RUN con il software XPSMCWIN.

Assicurarsi che l'apparecchiatura non si possa mettere in funzione in maniera imprevista.

Il mancato rispetto di queste istruzioni provocherà morte o gravi infortuni.

| Fase | Descrizione                                                                                                    |
|------|----------------------------------------------------------------------------------------------------|
| 1    | Dopo aver scaricato una configurazione valida <ul> <li>il LED CNF è spento</li> </ul>                                                                                                    |
| 2    | <ul> <li>Dopo la regolazione il configuratore di sicurezza XPSMC è nella modalità di funzionamento:</li> <li>il LED RUN è acceso</li> <li>i LED corrispondenti agli ingressi e alle uscite si accendono in funzione del loro stato</li> </ul> |
|      | <ul> <li>Se il controller ha interfacce bus di campo:</li> <li>il comportamento dei LED CANopen/Profibus dipende dalle connessioni<br/>(vedere <i>Elementi di visualizzazione e di diagnostica del sistema, pagina 52</i>).</li> </ul>        |
|      | A questo punto l'XPSMC è operativo.                                                                                                    |

Dopo che il configuratore di sicurezza XPSMXC è stato configurato e convalidato, questo può essere messo in funzione con il software XPSMCWIN.

# **Descrizione dell'XPSMC**

# 4

#### Quadro d'insieme

Questo capitolo presenta la descrizione dei configuratori di sicurezza XPSMC16Z, XPSMC16ZC, XPSMC16ZP, XPSMC32Z, XPSMC32ZC e XPSMC32ZP.

#### Contenuto di questo capitolo

Questo capitolo contiene le seguenti sezioni:

| Sezione | Argomento                                             | Pagina |
|---------|-------------------------------------------------------|--------|
| 4.1     | Descrizione generale dell'XPSMC16/32                  | 42     |
| 4.2     | Comunicazione Modbus RTU                              | 66     |
| 4.3     | Descrizione dei parametri ed impostazioni Profibus DP | 92     |
| 4.4     | Descrizione dei parametri ed impostazioni CANopen     | 98     |

# 4.1 Descrizione generale dell'XPSMC16/32

#### Introduzione

Questo paragrafo contiene una panoramica delle funzioni e proprietà generali del configuratore di sicurezza XPSMC16/32.

#### Contenuto di questa sezione

Questa sezione contiene le seguenti sottosezioni:

| Argomento                                                |  |  |  |
|----------------------------------------------------------|--|--|--|
| Parte frontale dell'XPSMC                                |  |  |  |
| Connessioni di comunicazione TER                         |  |  |  |
| Elementi di visualizzazione e di diagnostica del sistema |  |  |  |
| Schema di collegamento                                   |  |  |  |
| Caratteristiche tecniche                                 |  |  |  |
| Codici di errore                                         |  |  |  |

# Parte frontale dell'XPSMC

#### Quadro d'insieme

Le seguenti immagini rappresentano i modelli XPSMC con i morsetti filettati (rif: XPSMCTS) o i morsetti a molla (rif: XPSMCTC).

#### Vista anteriore XPSMCZ

| <br>Uscite a relè            | Alimentazi | ⊗ Uscite statiche            |     |        | PWR         RUN         of         os           CNF         COM         of         os         os           E In         0         os         R1         os         os         R1           E Ex         0         os         R1         os         os         R1         os         os         R1         os         os <tho< th=""></tho<> |
|------------------------------|------------|------------------------------|-----|--------|----------------------------------------------------------------------------------------------------|
| Connettore 4<br>Connettore 2 | Ingressi   | Connettore 3<br>Connettore 1 | TER | XPS-MC | 1         5         9         13         17         21         25         29           2         6         10         14         18         22         26         30           3         7         11         15         19         23         27         31           4         8         12         16         20         24         28         32                                                                                                    |
|                              |            |                              |     | Reset  |                                                                                                    |

- 1 Morsetti
- 2 Connessione TER
- 3 Pulsante di reinizializzazione (Reset)

#### Vista anteriore XPSMCZP e XPSMCZC

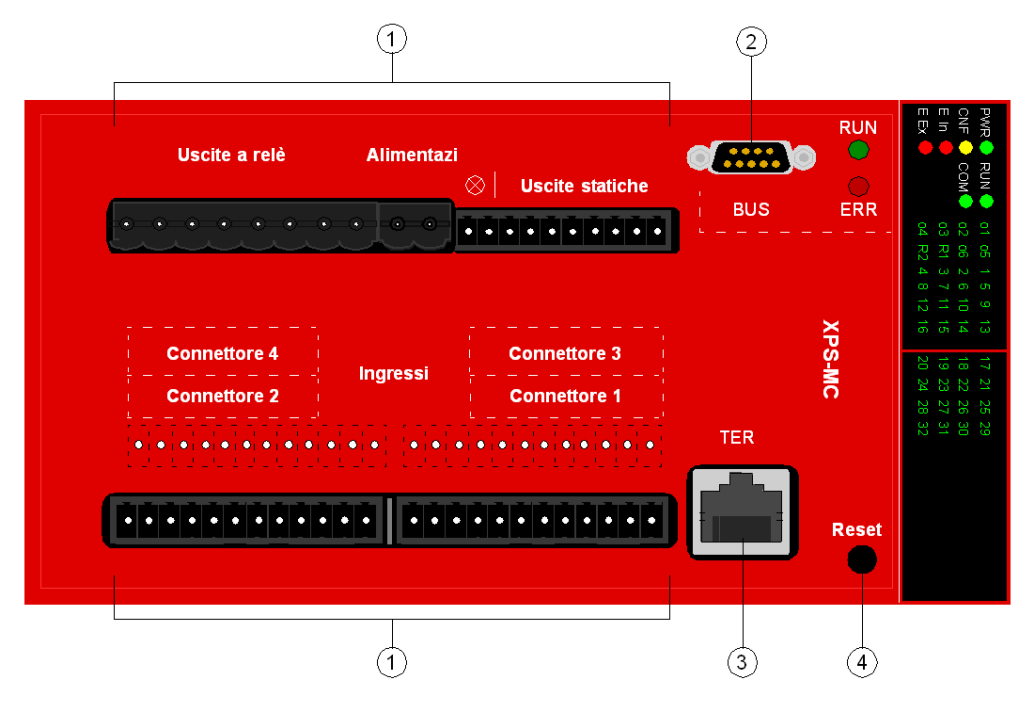

- 1 Morsetti
- 2 Connessione Fieldbus (Profibus DP (connettore femmina) o CANopen (connettore maschio))
- 3 Connessione TER
- 4 Pulsante di reinizializzazione (Reset)

#### Codifica delle morsettiere Connector 1...4

Le morsettiere *Connector 1...4* possono essere codificate inserendo gli elementi di codifica negli appositi connettori del configuratore, rompendone le relative linguette.

#### Display

Gli indicatori LED riflettono lo stato operativo corrente del dispositivo (vedere il capitolo *Elementi di visualizzazione e di diagnostica del sistema, pagina 52*).

#### Morsetti

Di seguito si illustra il lay-out dei morsetti:

| Lay-out dei<br>morsetti | Significato                                                                                                    |
|-------------------------|----------------------------------------------------------------------------------------------------|
| A1-A2                   | alimentazione a 24 V; A1 è il polo positivo (+24 VDC), A2 quello negativo (0 VDC, GND)                                                                                                    |
| GND                     | uguale al potenziale 0 VDC di A2 per i carichi sulle uscite di sicurezza a semiconduttore o1-o6                                                                                                    |
| 01-06                   | uscite di sicurezza semiconduttore                                                                                                    |
| 13-44                   | uscite di sicurezza a relè prive di potenziale, a contatti guidati                                                                                                    |
| c1-c8                   | uscite di controllo per l'alimentazione degli ingressi di sicurezza<br>Le uscite di controllo forniscono un segnale che permette di rilevare un<br>corto circuito e le intrusioni di tensione per i componenti di controllo<br>collegati. |
| i1-i16 o i1 to i32      | ingressi di sicurezza                                                                                                    |
| H1                      | connessione per lampada muting<br>L'alimentazione deve provenire dalla stessa sorgente di tensione che<br>alimenta l'XPSMC.                                                                                                    |

#### Connessione

connettore RJ45 a 8 pin utilizzato per collegare il configuratore di sicurezza XPSMC al PC per la configurazione e/o la diagnostica.

La comunicazione via morsetto TER è il protocollo RTU Modbus e può essere usata anche per i collegamenti al morsetto di funzionamento HMI Magelis, o a un PLC standard.

#### Collegamento a bus di campo

A seconda della versione:

- Profibus DP: connettore femmina D-Sub a 9 pin
- CANopen: connettore maschio D-Sub a 9 pin

#### Pulsante di reinizializzazione (Reset)

Se un errore esterno è stato rilevato e presumibilmente corretto, occorre confermare premendo il pulsante **Reset**. Se l'errore non viene più rilevato, il configuratore sarà in grado di tornare in modalità di funzionamento.

Premendo il pulsante **Reset** durante l'alimentazione, si ripristinano i valori predefiniti del configuratore XPSMC. Quindi, la password è impostata su "safety" e la configurazione non è valida ma non è stata eliminata. Questo significa che il configuratore non può più essere impostato in modalità RUN, ma la configurazione e il protocollo possono ancora essere letti dal configuratore. Per impostare di nuovo il configuratore in modalità operativa, occorre riconfigurarlo (scaricare e convalidare una configurazione).

#### LED CANopen/Profibus DP

Due LED per la connessione di CANopen/Profibus DP: RUN (verde) ed ERR (rosso).

Fare riferimento a *LED Profibus DP, pagina 95* per la descrizione dei LED Profibus DP e a *LED CANopen, pagina 101* per CANopen.

# Connessioni di comunicazione TER

#### Connessione

Connettore RJ45 a 8 poli

| Connettore RJ45 a 8 poli, con schermatura | Pin | Segnale | Descrizione                   |
|-------------------------------------------|-----|---------|-------------------------------|
| Rappresentazione:                         | 1   | -       | -                             |
|                                           | 2   | -       | -                             |
|                                           | 3   | DPT     | TER Port Mode Control         |
|                                           | 4   | D1 (B)  | Segnale RS485                 |
|                                           | 5   | D0 (A)  | Segnale RS485                 |
|                                           | 6   | /DE     | Negative Data Transmit Enable |
|                                           | 7   | 5V      | Logical VCC                   |
|                                           | 8   | 0V      | Terra                         |

#### Connessione a un PC per la configurazione

Ci sono 2 modi per collegare il configuratore di sicurezza al PC (computer):

- utilizzando l'interfaccia di comunicazione seriale dal PC
- utilizzando l'interfaccia di comunicazione USB dal PC

#### **Connessione seriale**

I 2 seguenti cavi sono richiesti per predisporre la connessione seriale:

- Adattatore XPSMCCPC
- Adattatore seriale TSXPCX1031

NOTA: Questi accessori vanno ordinati separatamente.

La seguente figura mostra la connessione seriale fisica dal PC al configuratore di sicurezza XPSMC.

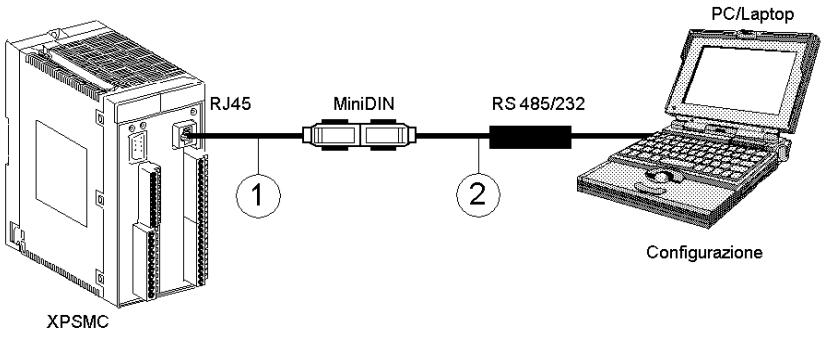

- 1 XPSMCCPC
- 2 TSXPCX1031

#### **Connessione USB**

I 2 seguenti cavi sono richiesti per predisporre la connessione USB:

- Cavo Ethernet standard (1:1) RJ45/RJ45 categoria a coppia intrecciata 5D, rif: 490NTW00002
- Adattatore USB TSXCUSB485

**NOTA:** Questi accessori sono inclusi nell'XPSMC\*PACK o possono essere ordinati separatamente.

Inoltre sarà necessario il pacchetto di driver USB disponibile sul CD software Safety Suite V2 (XPSMCWIN) o sul sito *www.schneider-electric.com*.

Le istruzioni per l'installazione del pacchetto di driver sono disponibili nel manuale del software.

La seguente figura mostra la connessione USB fisica dal PC al configuratore di sicurezza XPSMC.

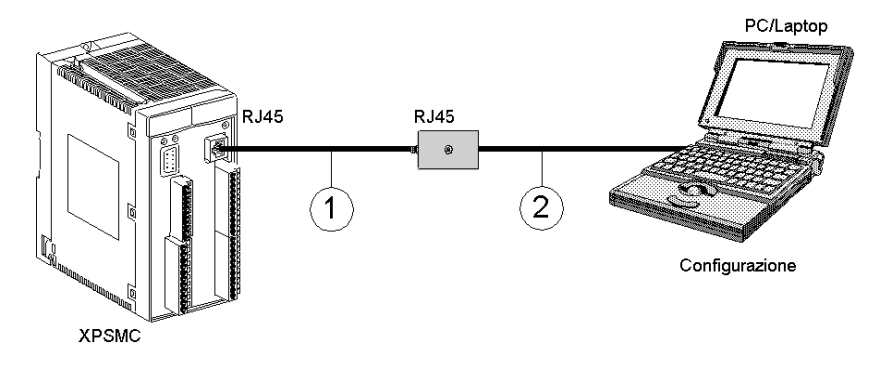

1 Cavo Ethernet RJ45-RJ45 categoria a coppia intrecciata 5D o migliore (1:1) (ad es. 490NTW00002)

|--|

| <ul> <li>Connessione al PC (computer)</li> <li>Ci sono 2 modi per collegare il configuratore di sicurezza al PC:</li> <li>1. utilizzando l'interfaccia di comunicazione seriale dal PC</li> <li>2. utilizzando l'interfaccia di comunicazione USB dal PC</li> </ul> | <ol> <li>I 2 seguenti cavi sono richiesti per<br/>predisporre la connessione:</li> <li>Connessione seriale dal PC al<br/>configuratore di sicurezza XPSMC:         <ul> <li>Adattatore XPSMCCPC</li> <li>Adattatore seriale TSXPCX1031</li> </ul> </li> <li>Connessione USB dal PC alle interfacce<br/>di comunicazione dal PC         <ul> <li>Cavo Ethernet standard (1:1)<br/>RJ45/RJ45 categoria a coppia<br/>intrecciata 5D, rif. 490NTW00002</li> <li>Adattatore USB TSXCUSB485</li> </ul> </li> </ol> |
|----------------------------------------------------------------------------------------------------|----------------------------------------------------------------------------------------------------|
| Collegamento di un morsetto Magelis HMI<br>(ad esempio XBT)                                                                                                    | Cavo XBT-Z938 o adattatore XPSMCCPC + cavo XBT-Z968                                                                                                    |
| Collegamento di un configuratore PLC<br>Premium (per es. schede di comunicazione:<br>TSXSCY21601 o SCY11601)                                                                                                    | Cavo XPSMCSCY                                                                                                    |

#### Regolazione dell'interfaccia dei cavi TSXPCX1031 e TSXCUSB485

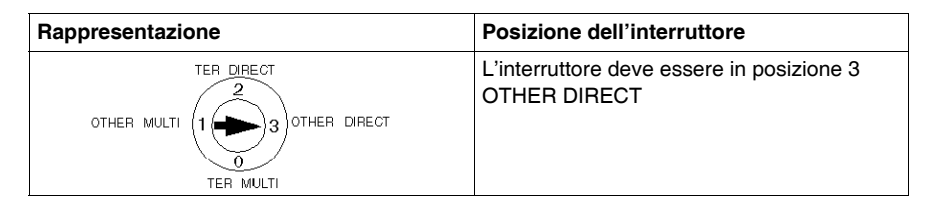

#### Connessione di uno o più XPSMC su una rete RTU Modbus

**NOTA:** Non è possibile programmare il configuratore mediante il sistema LUI9GC3. La connessione di più configuratori alla rete avviene utilizzando HMI-Magelis ed i PLC standard.

La seguente figura illustra il collegamento di uno o più XPSMC ad una rete RTU Modbus:

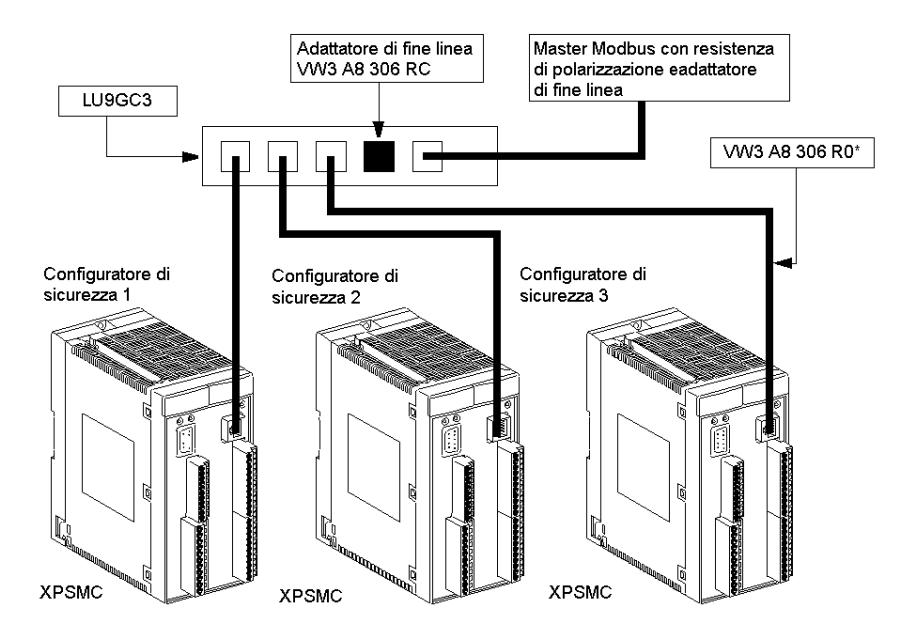

#### Misure di configurazione

Ogni XPSMC utilizzato sullo stesso bus deve avere un proprio indirizzo ed essere configurato singolarmente.

Se il configuratore funziona con una rete Modbus sottoposta ad una forte influenza EMC i disturbi risultanti possono comportare guasti del bus. Per evitare tale eventualità, si raccomanda di inserire un filtro in ferrite sul collegamento bus.

Seguire le seguenti raccomandazioni generali di cablaggio per la rete Modbus:

- Utilizzare una coppia di cavi schermati intrecciati.
- Collegare insieme i potenziali (collegati a massa) di riferimento.
- Accertarsi che la lunghezza massima del cavo non superi i 1000 m (3280.8 ft).
- Accertarsi che la lunghezza massima del dislivello non superi i 20 m (65.6 ft).
- Mantenere una distanza di almeno 30 cm (1 ft) tra il cavo del bus ed il cavo di alimentazione.
- Qualsiasi incrocio del cavo del bus e dei cavi di alimentazione deve essere eseguito alla giusta angolazione (90°).
- Collegare la schermatura dei cavi alla messa a terra di ogni unità.
- Adattare la linea ad entrambi i capi con gli appositi adattatori di fine linea.

# **AVVISO**

#### PERDITA DELLA CONNESSIONE

Controllare che gli apparecchi nella rete Modbus abbiano indirizzi di rete diversi.

Il mancato rispetto di queste istruzioni può provocare danni alle apparecchiature.

### Elementi di visualizzazione e di diagnostica del sistema

#### Campi di visualizzazione LED

Visualizzazione XPSMC16

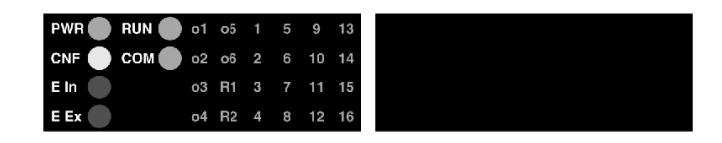

La visualizzazione dello stato di funzionamento dell'XPSMC16 è evidenziata da 30 LED.

Visualizzazione XPSMC32

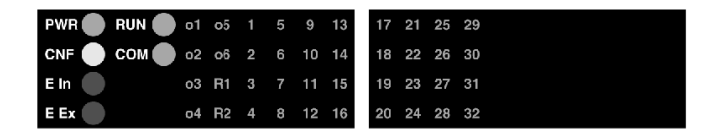

La visualizzazione dello stato di funzionamento dell'XPSMC32 è evidenziata da 46 LED.

#### Descrizione dei LED

| LED  | Colore | Significato                                                                                                    |
|------|--------|----------------------------------------------------------------------------------------------------|
| PWR  | verde  | Alimentazione<br>Si accende in presenza di una tensione di esercizio in A1/A2.                                                                                                    |
| CNF  | giallo | <b>Configurazione</b><br>È acceso in modalità configurazione. Lampeggia quando l'XPSMC<br>non è configurato, ad esempio al momento della prima messa in<br>funzione. L'XPSMC deve essere configurato prima del<br>funzionamento.                                    |
| E In | rosso  | Errore interno<br>Si accende quando viene rilevato un errore interno. Le uscite di<br>sicurezza vengono immediatamente disattivate. Se l'indicazione<br>persiste dopo lo spegnimento e la reinizializzazione, l'XPSMC è<br>stato danneggiato e occorre sostituirlo. |

| LED              | Colore         | Significato                                                                                                    |
|------------------|----------------|----------------------------------------------------------------------------------------------------|
| EEx              | rosso          | Errore esterno<br>Si accende quando viene rilevato un errore esterno, per esempio nel<br>cablaggio. Vengono disattivate solo le uscite di sicurezza<br>configurate sugli ingressi interessati.<br>Dopo aver risolto l'errore rilevato e premuto il tasto RESET<br>(reinizializzazione) le uscite di sicurezza corrispondenti saranno<br>nuovamente funzionanti.                                                                                                    |
| RUN              | verde          | <b>Funzionamento</b><br>È acceso durante il funzionamento. Lampeggia durante il passaggio<br>dalla modalità RUN a STOP finché sono attive le temporizzazioni<br>definite.                                                                                                    |
| СОМ              | verde          | <b>Comunicazione</b><br>È acceso quando si stabilisce una comunicazione con l'apparecchio<br>tramite l'interfaccia TER.                                                                                                    |
| 01 - 06          | verde          | Uscita 1 - 6<br>Si accende quando l'uscita di sicurezza semiconduttore<br>corrispondente è attiva.<br>Lampeggia quando su questa uscita viene rilevato un cortocircuito,<br>un'anomalia o un guasto esterno. Inoltre, si accende il LED E Ex.<br>Un messaggio di errore può essere provocato da un segnale falso<br>(cablaggi errati, tensione esterna) oppure quando un transistor non<br>è operativo. Scollegare il cavo dell'uscita in questione e premere il<br>tasto RESET. Se il messaggio di errore scompare, significa che si è<br>verificato un errore di cablaggio. Diversamente si tratta di un<br>transistor di uscita non operativo. In questo caso l'uscita non deve<br>più essere utilizzata. |
| R1, R2           | verde          | <b>Gruppo di relè 1/2</b><br>Si accende quando il gruppo di relè R1 (uscite di sicurezza a relè<br>13/14 e 23/24) e/o R2 (uscite di sicurezza a relè 33/34 e 43/44) è<br>attivo. Quando viene rilevato un guasto su questa uscita i LED<br>lampeggiano. Inoltre, si accende il LED <b>E In</b> . L'uscita non deve più<br>essere utilizzata.                                                                                                    |
| 1 - 16<br>1 - 32 | verde<br>verde | Ingresso i1 - i16<br>Ingresso i1 - i32<br>Si accende quando il circuito di ingresso corrispondente i1 - i16/i32<br>è chiuso. Lampeggia quando viene rilevato un errore sull'ingresso.                                                                                                    |

### Schema di collegamento

#### Introduzione

Le informazioni seguenti consentono la connessione ed il cablaggio del configuratore di sicurezza XPSMC16/XPSMC32.

#### Schema elettrico per gli apparecchi XPSMC

# A PERICOLO

#### **RISCHIO DI SHOCK ELETTRICO, ESPLOSIONE O ARCO ELETTRICO**

- Mettere fuori tensione tutte le apparecchiature, inclusi i dispositivi collegati, prima di rimuovere qualunque coperchio o sportello, o prima di installare/disinstallare accessori, hardware, cavi o fili, tranne che per le condizioni specificate nell'apposta Guida hardware per questa apparecchiatura.
- Per verificare che l'alimentazione sia isolata, usare sempre un rilevatore di tensione correttamente tarato.
- Prima di riattivare l'alimentazione dell'unità rimontare e fissare tutti i coperchi, i componenti hardware e i cavi e verificare la presenza di un buon collegamento di terra.
- Utilizzare quest'apparecchiatura e tutti i prodotti collegati solo alla tensione specificata.

Il mancato rispetto di queste istruzioni provocherà morte o gravi infortuni.

#### Lo schema seguente illustra il collegamento dell'XPSMC16 / XPSMC32:

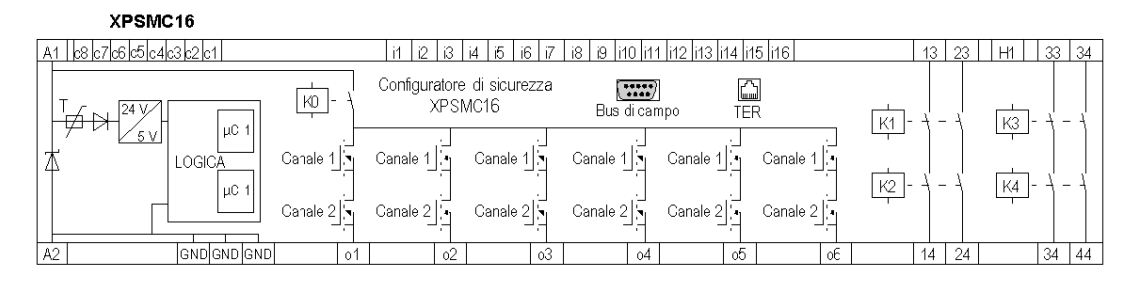

#### XPSMC32

| A1 08 c7 c6 c5 c4 c3 c2 c1 c8 c7 c6 c5 c4 c3 c2 | :1 i1 i2 i3 i4 i5 i6 i7               | i8 i9 i10 i11 i12 i13 i14 i15 i16 i | 17 i32 13 23       | H1 33 34   |
|-------------------------------------------------|---------------------------------------|-------------------------------------|--------------------|------------|
|                                                 | Configuratore di sicurezza<br>XPSMC32 | Bus di campo TER                    | к <u>1</u> - + - + | <br>  <br> |
| LOGICA Canale 1                                 | Canale 1 Canale 1                     | Canale 1 Canale 1 Canale 1          |                    |            |
| Canale 2                                        | Canale 2                              | Canale 2 Canale 2 Canale 2          |                    |            |
| A2 GND GND GND 01                               | 02 03                                 | 04 05                               | oE 14 24           | 34 44      |

#### Descrizione dei morsetti:

| Lay-out dei<br>morsetti       | Significato                                                                                                    |
|-------------------------------|----------------------------------------------------------------------------------------------------|
| A1-A2                         | alimentazione a 24 V; A1 è il polo positivo (+24 V), A2 quello negativo (0 V, GND)                                                                                                    |
| GND                           | Uguale al potenziale 0 V di A2 per i carichi sulle uscite di sicurezza statiche o1 - o6.                                                                                                    |
| c1-c8                         | uscite di controllo (per XPSMC32: ci sono due set di 8 uscite di controllo disponibili)                                                                                                    |
| i1-i16 o i1-i32               | ingressi di sicurezza                                                                                                    |
| H1                            | connessione per lampada muting                                                                                                    |
| 01-06                         | uscite di sicurezza semiconduttore                                                                                                    |
| 13/14, 23/24,<br>33/34, 43/44 | Uscite di sicurezza a relè, prive di potenziale                                                                                                    |
| TER                           | Connettore RJ45 a 8 pin per la configurazione e/o la diagnosi.<br>La comunicazione via morsetto TER è il protocollo RTU Modbus e può<br>essere usata anche per i collegamenti al morsetto di funzionamento<br>HMI Magelis, o a un PLC standard. |
| Bus di campo                  | <ul> <li>A seconda della versione:</li> <li>Profibus DP: connettore femmina D-Sub a 9 pin.</li> <li>CANopen: connettore maschio D-Sub a 9 pin.</li> </ul>                                                                                       |

### Caratteristiche tecniche

# **AVVERTENZA**

#### FUNZIONAMENTO ANOMALO DELL'APPARECCHIATURA

Non superare i valori nominali specificati nelle tabelle seguenti.

Il mancato rispetto di queste istruzioni può provocare morte, gravi infortuni o danni alle apparecchiature.

#### XPSMC•, morsetti A1, A2, 13, 14, 23, 24, 33, 34, 43, 44

Collegamento a un cavo

| Sezioni di collegamento, collegamento a un cavo     | XPSMCTS / XPSMCTC                                                                         |
|-----------------------------------------------------|-------------------------------------------------------------------------------------------|
| Senza terminale                                     | Rigido 0,2 - 2,5 mm <sup>2</sup><br>Flessibile 0,2 - 2,5 mm <sup>2</sup><br>(24 - 12 AWG) |
| Flessibile con terminale (senza ghiera in plastica) | 0,25 - 2,5 mm <sup>2</sup><br>(22 - 14 AWG)                                               |
| Flessibile con terminale (con ghiera in plastica)   | 0,25 - 2,5 mm <sup>2</sup><br>(22 - 14 AWG)                                               |

Collegamento con più cavi

| Sezioni di collegamento, collegamento a più cavi (max 2 conduttori della stessa sezione) | XPSMCTS                                                                                                    | XPSMCTC                                  |
|------------------------------------------------------------------------------------------|----------------------------------------------------------------------------------------------------|------------------------------------------|
| Senza terminale                                                                          | Rigido 0,2 - 1,5 mm <sup>2</sup><br>(24 - 16 AWG)<br>Flessibile<br>0,2 - 1,5 mm <sup>2</sup><br>(24 - 16 AWG) | -                                        |
| Flessibile con terminale (senza ghiera in plastica)                                      | 0,20 - 1,5 mm <sup>2</sup><br>(22 - 18 AWG)                                                                   | -                                        |
| Flessibile con terminale (con ghiera in plastica)                                        | 0,5 - 1,5 mm <sup>2</sup><br>(20 - 16 AWG)                                                                    | 0,5 - 1 mm <sup>2</sup><br>(20 - 18 AWG) |

#### Varie

| Lunghezza cavo da spelare | 10 mm (0.39 in)                   |   |
|---------------------------|-----------------------------------|---|
| Coppia di serraggio       | 0,5 – 0,6 Nm<br>(4.2 - 5.3 lb-in) | - |

NOTA: Dati AWG secondo EN / IEC 60947-1 / tabella 5.

#### XPSMC•, altri morsetti

Collegamento a un cavo

| Sezioni di collegamento, collegamento a un cavo     | XPSMCTS• / XPSMCTC•                                                                         |
|-----------------------------------------------------|---------------------------------------------------------------------------------------------|
| Senza terminale                                     | Rigido 0,14 - 1,5 mm <sup>2</sup><br>Flessibile 0,14 - 1,5 mm <sup>2</sup><br>(28 - 16 AWG) |
| Flessibile con terminale (senza ghiera in plastica) | 0,25 - 1,5 mm <sup>2</sup><br>(22 - 16 AWG)                                                 |
| Flessibile con terminale (con ghiera in plastica)   | 0,25 - 0,5 mm <sup>2</sup><br>(22 - 20 AWG)                                                 |

#### Collegamento a più cavi

| Sezioni di collegamento, collegamento a più cavi (max 2 conduttori della stessa sezione) | XPSMCTS•                                                         | XPSMCTC• |
|------------------------------------------------------------------------------------------|------------------------------------------------------------------|----------|
| Senza terminale                                                                          | Rigido 0,14 - 0,5 mm <sup>2</sup><br>(28 - 20 AWG)<br>Flessibile | -        |
|                                                                                          | 0,14 - 0,75 mm <sup>2</sup><br>(28 - 18 AWG)                     |          |
| Flessibile con terminale (senza ghiera in plastica)                                      | 0,25 - 0,34 mm <sup>2</sup><br>(22 AWG)                          | -        |
| Flessibile con terminale (con ghiera in plastica)                                        | 0,5 mm <sup>2</sup><br>(20 AWG)                                  | -        |

#### Varie

| Lunghezza cavo da spelare | 9 mm (0.35 in)                    |   |
|---------------------------|-----------------------------------|---|
| Coppia di serraggio       | 0,5 – 0,6 Nm<br>(1.9 - 2.2 lb-in) | - |

NOTA: Dati AWG secondo EN / IEC 60947-1 / tabella 5.

#### Struttura meccanica

| Fissaggio dell'involucro                                          | <ul> <li>Adattatore metallico per fissaggio su guide DIN standard da 35 mm (1.37 in) secondo EN / IEC 60715 e montaggio a vite.</li> <li>Utilizzare una guida DIN con uno spessore di 1,5 mm (0.06 in) e requisiti relativi alle vibrazioni fino a 2 g (0.07 oz).</li> <li>Utilizzare il fissaggio fisso direttamente su una piastra metallica con requisiti relativi alle vibrazioni superiori a 2 g (0.07 oz).</li> </ul> |
|-------------------------------------------------------------------|----------------------------------------------------------------------------------------------------|
| Grado di protezione secondo la norma EN / IEC                     | IP 20                                                                                                    |
| Grado di protezione secondo la norma EN / IEC<br>60529, involucro |                                                                                                    |
| Peso XPSMCT+16                                                    | 0,08 kg (0.18 lb)                                                                                                    |
| Peso XPSMC162                                                     | 0,11  kg (0.24  lb)<br>0.82 kg (1.81 lb)                                                                                                    |
| Peso XPSMC32Z                                                     | 0.84  kg (1.83  lb)                                                                                                    |
| Peso XPSMC16Z•                                                    | 0,83 kg (1.85 lb)                                                                                                    |
| Peso XPSMC32Z•                                                    | 0,85 kg (1.87 lb)                                                                                                    |
| Posizione di montaggio                                            | Aperture d'aerazione verso l'alto e verso<br>il basso, vedere capitolo <i>Montaggio,</i><br><i>pagina 27</i> .                                                                                                    |
| Temperatura di funzionamento                                      | -10 °C / +55 °C (+14 °F / +131 °F)                                                                                                    |
| Temperatura di stoccaggio                                         | -25 °C / +85 °C (-13 °F / +185 °F)                                                                                                    |
| Resistenza agli urti                                              | 150 m/s <sup>2</sup><br>durata 11 ms<br>forma semi sinusoidale                                                                                                    |
| Resistenza alle vibrazioni                                        | 0,5 mm <sup>2</sup><br>da 10 a 55 Hz                                                                                                    |

#### Alimentazione

Categoria di sovratensione III (4 kV), grado di inquinamento 2 / Tensione di isolamento 300 V secondo EN / IEC 60664-1

| Alimentazione UE secondo IEC 60038                          | 24 V $(\pm 20\%)$ compresa ondulazione |
|-------------------------------------------------------------|----------------------------------------|
| Intervallo di tempo tra alimentazione spenta e accesa       | > 5 s                                  |
| Protezione da corto circuito, elemento fusibile max. gL     | 16 A                                   |
| Consumo                                                     | <u>&lt;</u> 12 W                       |
| Consumo massimo di corrente, compresi apparecchi periferici | 8 A                                    |

#### Uscite di sicurezza a relè

La seguente tabella contiene dati tecnici relativi alle uscite di sicurezza a relè:

| Corrente max per uscita a relè                                                                                     | 6 A                                                                           |  |  |
|----------------------------------------------------------------------------------------------------|-------------------------------------------------------------------------------|--|--|
| Uscite di sicurezza a relè, prive di potenziale                                                                    | 1314, 2324, 3334, 4344                                                        |  |  |
| Capacità max. di commutazione delle uscite di sicurezza a relè prive di potenziale                                 | AC15 - C300<br>Ue = 230 Vac / Ie = 0,75 A<br>DC13<br>Ue = 24 Vdc / Ie = 1,5 A |  |  |
| Limite di corrente in presenza di un carico simultaneo su più circuiti di uscite a relè:                           | $\Sigma$ lth $\leq$ 16 A<br>Esempi di carico:                                 |  |  |
|                                                                                                    | K1/K2 K3/K4                                                                   |  |  |
|                                                                                                    |                                                                               |  |  |
|                                                                                                    | 6A 2A 6A 2A                                                                   |  |  |
|                                                                                                    | 4A 4A 4A 4A                                                                   |  |  |
| Protezione da corto circuito, elemento fusibile<br>max. per circuiti di uscita di sicurezza privi di<br>potenziale | 4 A gL o 6 A azione istantanea                                                |  |  |

| Uscite di sicurezza a semiconduttore, NO                                                                | 01, 02, 03, 04, 05, 06                                                                          |  |
|----------------------------------------------------------------------------------------------------|-------------------------------------------------------------------------------------------------|--|
| Corrente massima per ogni uscita di sicurezza a semiconduttore                                          | 2 A                                                                                             |  |
| Calo di tensione delle uscite di sicurezza a semiconduttore                                             | 0,25 V (tipo)                                                                                   |  |
| Corrente minima di funzionamento delle uscite di sicurezza a semiconduttore                             | 0,8 mA                                                                                          |  |
| Corrente di dispersione delle uscite relè di sicurezza a semiconduttore                                 | 10µ <i>A</i>                                                                                    |  |
| Potere di interruzione delle uscite di sicurezza a semiconduttore                                       | DC-13 SQ 24 V<br>(SQ definito in EN / IEC 60947-5-1 tabella<br>A3)                              |  |
| Corrente di corto circuito condizionale delle uscite di sicurezza a semiconduttore                      | 100 A                                                                                           |  |
| Limite di corrente in presenza di un carico<br>simultaneo su più circuiti di uscite a<br>semiconduttore | $\Sigma$ lth $\leq$ 6,5 A<br>Esempi:                                                            |  |
|                                                                                                    | o1 o2 o3 o4 o5 o6                                                                               |  |
|                                                                                                    | <u> </u>                                                                                        |  |
|                                                                                                    | 1,5A 1A 1A 1A 1A 1A                                                                             |  |
|                                                                                                    | 2A 2A 1A 0,5A 0,5A 0,5A                                                                         |  |
| Protezione da corto circuito, elemento fusibile max. per circuiti di uscite a semiconduttore            | nessuna richiesta, le uscite a<br>semiconduttore sono protette<br>internamente da cortocircuiti |  |

La seguente tabella contiene dati tecnici relativi alle uscite statiche di sicurezza:

Nei modelli XPSMC16Z, XPSMC16ZC, XPSMC16ZP, XPSMC32Z, XPSMC32ZC, XPSMC32ZP è possibile selezionare il tempo di risposta tra 20 ms e 30 ms. Selezionando il tempo di risposta di 30 ms è possibile configurare diverse funzioni all'interno della stessa configurazione.

Tempo di risposta <= 20 ms

| Tempo di risposta delle uscite di sicurezza | <= 20 ms     |
|---------------------------------------------|--------------|
| Tempo di risposta del tappeto di sicurezza  | <= 30 ms     |
| Incrementi dei tempi configurabili          | -10 ms, -15% |

Tempo di risposta <= 30 ms

| Tempo di risposta delle uscite di sicurezza | <= 30 ms     |
|---------------------------------------------|--------------|
| Tempo di risposta del tappeto di sicurezza  | <= 45 ms     |
| Incrementi dei tempi configurabili          | -15 ms, -15% |

Le uscite di sicurezza prive di potenziale sono adatte anche per carichi ridotti (min. 17 V / 10 mA), solo a condizione che il contatto non abbia mai commutato carichi forti in precedenza, poiché il rivestimento che ricopre il contatto (placcato oro) potrebbe risultare alterato.

#### Circuiti di ingresso

| Numero di ingressi                                                              | 16 o 32          |
|---------------------------------------------------------------------------------|------------------|
| Categoria massima / Livello prestazionale<br>massimo secondo EN ISO / ISO 13849 | 4 / PL e         |
| Livello di sicurezza massimo secondo EN /<br>IEC 62061                          | SILCL 3          |
| Tensione / corrente massima nei circuiti di ingresso                            | 28,8 V / 13 mA   |
| Resistenza massima dei cavi nei circuiti di ingresso                            | 100 Ω            |
| Capacitanza massima nei circuiti di ingresso                                    | 220 nF           |
| Lunghezza massima dei cavi nei circuiti di ingresso                             | 2000 m (6500 ft) |

#### Varie

| Lampada Muting (sorgente di luce bianca con<br>una luminosità di almeno 200 cd/m <sup>2</sup> e una<br>superficie illuminata di almeno 1 cm <sup>2</sup> ) | Lampadina (da 24 V / min. 0,5 W fino a<br>7,0 W max., ad esempio: DL1-BEB)<br>oppure LED (da 24 V / min. 0,5 W<br>fino a 7,0 W max., ad esempio: DL1-<br>BDB1) |
|----------------------------------------------------------------------------------------------------|----------------------------------------------------------------------------------------------------|
| Interruttore magnetico di sicurezza                                                                                                    | Tipo XCS-DM•                                                                                                    |
| Tappeto di sicurezza                                                                                                    | Tipo XY2-TP•                                                                                                    |
| Componente per il comando ad azione mantenuta                                                                                                    | Tipo XY2AU•                                                                                                    |

#### Connettori

| Morsetti a vite per XPSMC16•• (con dispositivo di codifica)                  | XPSMCTS16 |
|------------------------------------------------------------------------------|-----------|
| Morsetti a vite per XPSMC32•• (con dispositivo di codifica)                  | XPSMCTS32 |
| Morsetti Cage Clamp (a molla) per XPSMC16••<br>(con dispositivo di codifica) | XPSMCTC16 |
| Morsetti Cage Clamp (a molla) per XPSMC32••<br>(con dispositivo di codifica) | XPSMCTC32 |

#### Morsetti

#### La seguente tabella illustra i morsetti del modello XPSMC16/32:

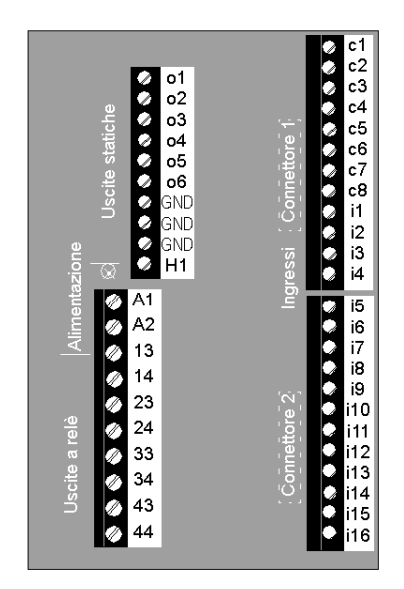

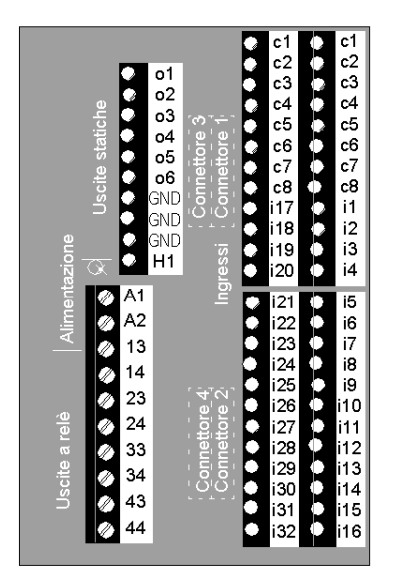

| Lay-out dei<br>morsetti | Significato                                                                                                    |
|-------------------------|----------------------------------------------------------------------------------------------------|
| A1-A2                   | alimentazione a 24 V; A1 è il polo positivo (+24 VDC), A2 quello negativo (0 VDC, GND)                                                                                                    |
| GND                     | uguale al potenziale 0 VDC di A2 per i carichi sulle uscite di sicurezza a semiconduttore o1-o6                                                                                                    |
| 01-06                   | uscite di sicurezza semiconduttore                                                                                                    |
| 13-44                   | uscite di sicurezza a relè prive di potenziale, a contatti guidati                                                                                                    |
| c1-c8                   | uscite di controllo per l'alimentazione degli ingressi di sicurezza<br>Le uscite di controllo forniscono un segnale che permette di rilevare un<br>corto circuito e le intrusioni di tensione per i componenti di controllo<br>collegati. |
| i1-i16 or i1 to i32     | ingressi di sicurezza                                                                                                    |
| H1                      | connessione per lampada muting<br>L'alimentazione deve provenire dalla stessa sorgente di tensione che<br>alimenta anche l'XPSMC.                                                                                                    |

La seguente tabella illustra la disposizione dei morsetti:

### Codici di errore

#### Finestra di dialogo Codici di errore

La finestra di diagnosi è disponibile nel software XPSMCWIN. Questo strumento agevola il debug di una configurazione.

Le informazioni sull'errore fornite insieme ai numeri di indice del dispositivo agevolano la diagnostica.

L'immagine seguente mostra l'aspetto della pagina di diagnostica:

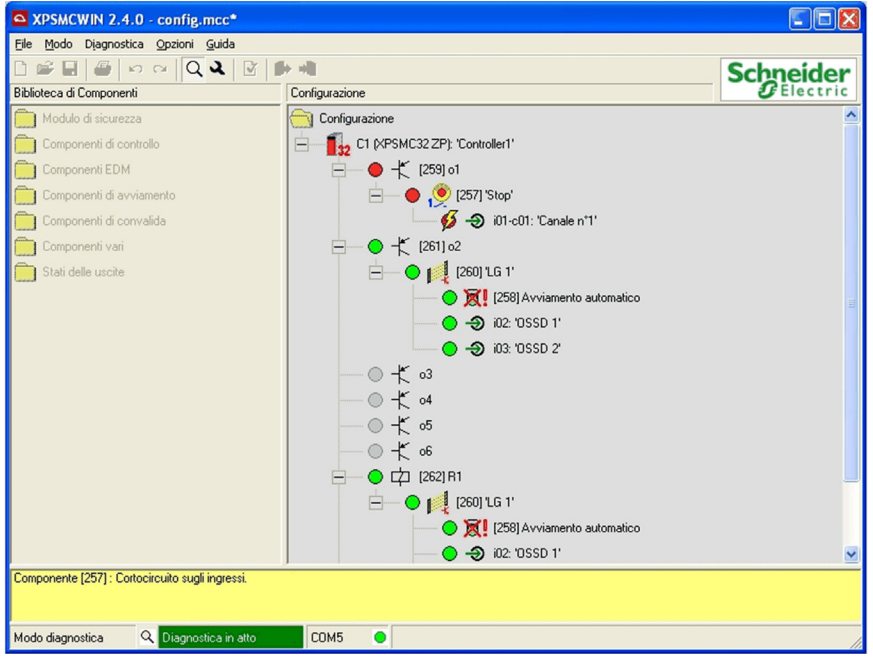

**NOTA:** Il numero/indice del dispositivo tra parentesi [] identifica i dispositivi nella configurazione. Gli indici dei dispositivi si trovano nella struttura stessa della configurazione e nel protocollo della configurazione.

| Codice | Suggerimento di diagnostica                | Stato       |
|--------|--------------------------------------------|-------------|
| 1      | Cortocircuito sugli ingressi               |             |
| 2      | Potenziale problema hardware rilevato      |             |
| 3      | Errore di Muting rilevato                  |             |
| 4      | Tempo di libera circolazione superato      |             |
| 5      | Errore di superamento di tempo rilevato    | errore      |
| 6      | Superato oltrecorsa                        |             |
| 7      | Cortocircuito                              |             |
| 8      | Lampada di muting non operativa            |             |
| 9      | Commutatore a camme non operativo          |             |
| 10     | Valvola di sicurezza pressa non operativa  |             |
| 11     | Tensione esterna                           |             |
| 12     | Uscita non commuta allo stato alto         |             |
| 13     | Potenziale problema albero/catena rilevato |             |
| 16     | Pulsante di reset bloccato                 |             |
| 17     | Superamento di tempo                       |             |
| 18     | Apertura parziale                          |             |
| 19     | Blocco dell'avviamento attivo              | indicazione |
| 20     | Cavo sezionato                             |             |
| 21     | Ritardo attivo                             |             |
| 22     | Controllare il blocco                      |             |
| 23     | Controllare la valvola                     |             |
| 24     | Segnale Muting inatteso                    |             |
| 25     | Sensore sempre attivato                    |             |
| 26     | Blocco del riavviamento attivo             |             |
| 27     | Chiusura incompleta                        |             |
| 28     | Manca selezione modalità                   |             |
| 29     | Riattivazione moduli di sicurezza          |             |
| 30     | Comando di apertura e chiusura attivo      |             |
| 31     | Arresto di emergenza premuto               |             |

Numeri dei codici di errore e suggerimenti di diagnostica dell'XPSMC:

**NOTA:** I suggerimenti di diagnostica sono visualizzati nella diagnostica dell'XPSMCWIN. Nelle comunicazioni al bus di campo, vengono trasmessi solo i codici di errore ma non i suggerimenti.

# 4.2 Comunicazione Modbus RTU

#### Informazioni generali

Questa sezione descrive come collegare l'hardware XPSMC per Modbus RTU, elenca i cavi necessari per il collegamento alla morsettiera HMI Magelis o al Premium PLC, fornisce un esempio di configurazione al Premium PLC ed elenca i relativi codici funzione.

#### Contenuto di questa sezione

Questa sezione contiene le seguenti sottosezioni:

| Argomento                                                               |    |  |
|-------------------------------------------------------------------------|----|--|
| Cavi per il collegamento dell'hardware XPSMC                            | 67 |  |
| Collegamento XPSMC alle schede di comunicazione Premium PLC Modbus      | 69 |  |
| Configurazione di un Premium PLC con Unity per comunicazione Modbus RTU |    |  |
| Importare una sezione incluso il DFB                                    |    |  |
| Visualizzazione comunicazioni Modbus                                    |    |  |
| Parametri e codici funzione                                             | 88 |  |

# Cavi per il collegamento dell'hardware XPSMC

#### Introduzione

Le seguenti informazioni sono d'aiuto per selezionare il cavo corretto per collegare l'hardware XPSMC per Modbus RTU sia a HMI Magelis che a Premium PLC.

#### Cavo

| Collegamento di una morsettiera HMI Magelis                                                | Cavo XBT-Z938 o adattatore<br>XPSMCCPC + cavo XBT-Z968 |
|--------------------------------------------------------------------------------------------|--------------------------------------------------------|
| Collegamento di un PLC Premium (scheda<br>seriale TSXSCY21601 o TSXSCY11601<br>Modbus RTU) | cavo XPSMCSCY                                          |

#### **Collegamento XPSMC a Premium PLC**

La figura in basso illustra il collegamento tra un XPSMC••Z• e un Premium PLC:

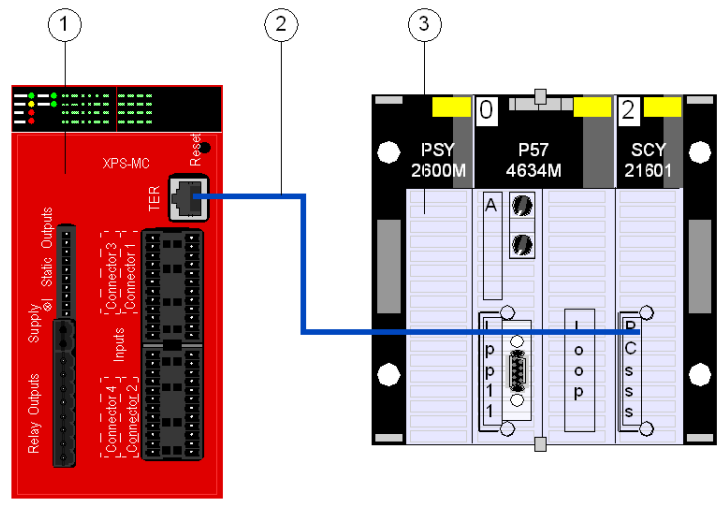

- 1 XPSMC••Z•
- 2 cavo XPSMCSCY
- 3 Premium PLC con SCY21601 interfaccia seriale Modbus RTU

L'impostazione della comunicazione Modbus RTU è uguale per i riferimenti XPSMC.

#### Collegamento XPSMC a una morsettiera HMI Magelis

La figura in basso illustra il collegamento tra un XPSMC••Z• e una morsettiera Magelis XBTG• HMI :

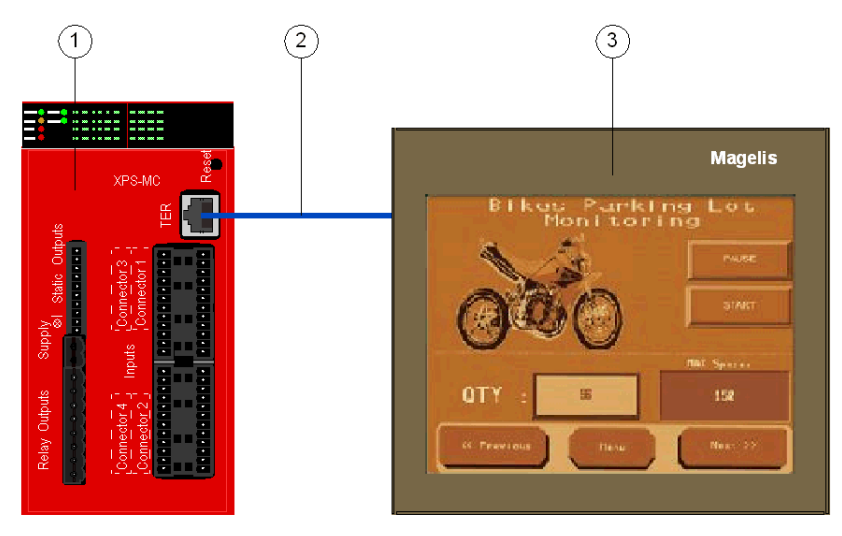

- 1 XPSMC••Z•
- 2 Cavo XBT-Z938 o cavi XPSMCCPC + XBT-Z968
- 3 Morsetto Magelis XBTG•, XBTGT, o XBTGK HMI

L'impostazione della comunicazione Modbus RTU è uguale per i riferimenti XPSMC.

# Collegamento XPSMC alle schede di comunicazione Premium PLC Modbus

#### Tipi di schede di comunicazione Premium PLC Modbus

Le seguenti schede sono disponibili per la comunicazione Premium PLC per Modbus RTU:

- TSX SCY 11601
- TSX SCY 21601

#### **TSX SCY 11601**

Il modulo di comunicazione TSX SCY 11601 permette la comunicazione via collegamento Modbus.

È costituita da un canale di comunicazione, canale 0, monoprotocollo, collegamento seriale asincrono isolato RS485 che supporta il protocollo Modbus.

#### **TSX SCY 21601**

Il modulo TSX SCY 21601 ha due porte di comunicazione, PCMCIA e RS485:

| RS485                                                                                                    | PCMCIA                                                                                                    |
|----------------------------------------------------------------------------------------------------|----------------------------------------------------------------------------------------------------|
| Canale inserito nel protocollo multiplo (canale<br>0), collegamento seriale sincrono isolato<br>RS485, che supporta i porotocolli Uni-<br>Telway, Modbus o Modo Carattere. | <ul> <li>Canale host PCMCIA (canale 1) che<br/>supporta i seguenti protocolli:</li> <li>Uni-Telway, Modbus e Modo Carattere su<br/>RS232-D</li> <li>Circuito di corrente, o collegamento<br/>RS485, corrispondente alle schede TSX<br/>SCP 111, 112 e 114</li> <li>La rete di cellule Fipway corrisponde alla<br/>scheda TSX FPP 20</li> </ul> |

### Schema di cablaggio TSX SCY 21601

La figura in basso indica una configurazione TSX SCY 21601:

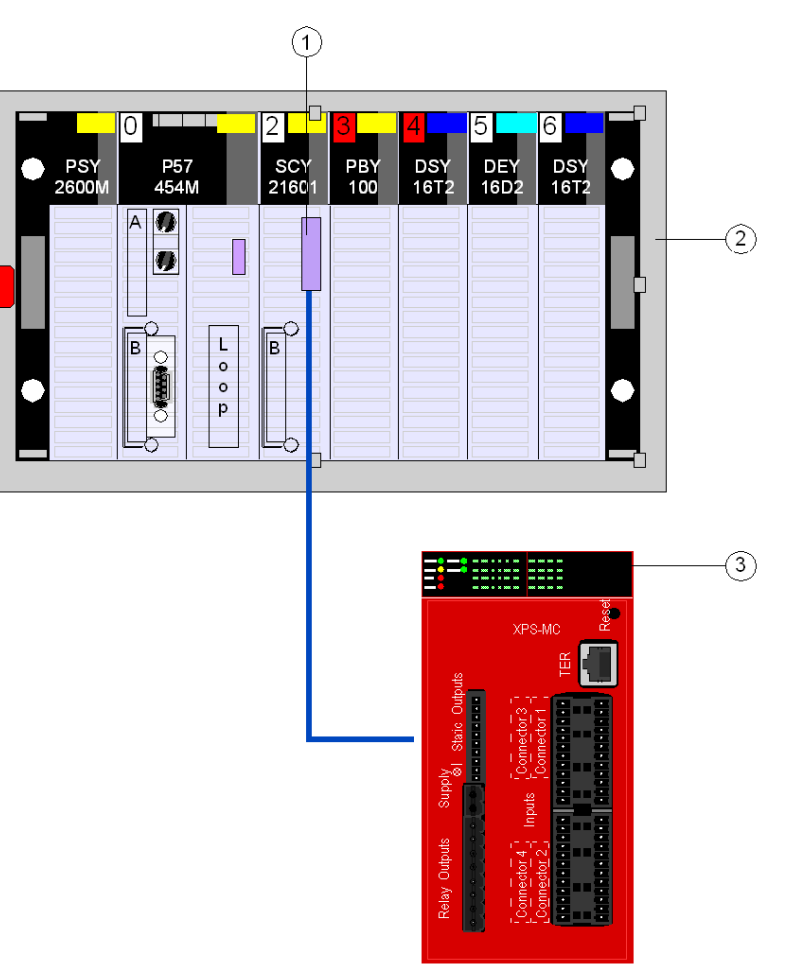

- 1 Collegamento D-Sub 25 di Unity Premium PLC SCY 21601
- 2 Master
- 3 Slave

### cavo XPSMCSCY

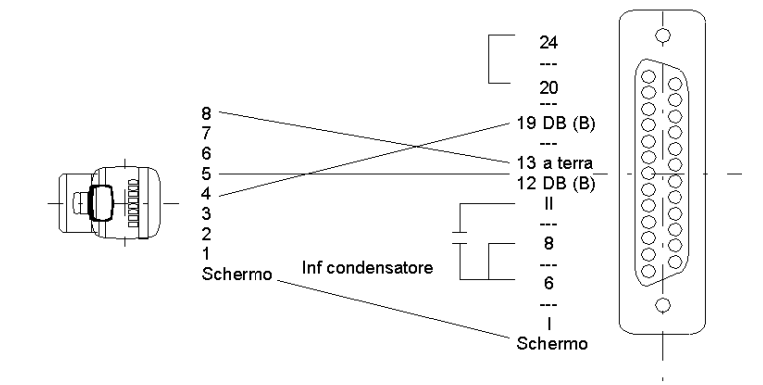

La figura in basso indica le specifiche del cavo di collegamento XPSMCSCY:

# Configurazione di un Premium PLC con Unity per comunicazione Modbus RTU

#### Informazioni generali

Esempio di collegamento configuratore di sicurezza XPSMC via Modbus RTU al Modbus master (Premium TSX con interfaccia RTU Modbus TSX SCY 21601 della Schneider Electric). Il Modbus RTU è configurato per Unity Pro.

#### Configurazione di un Premium PLC con Unity

Per configurare un Premium PLC per la comunicazione Modbus RTU procedere nel seguente modo:

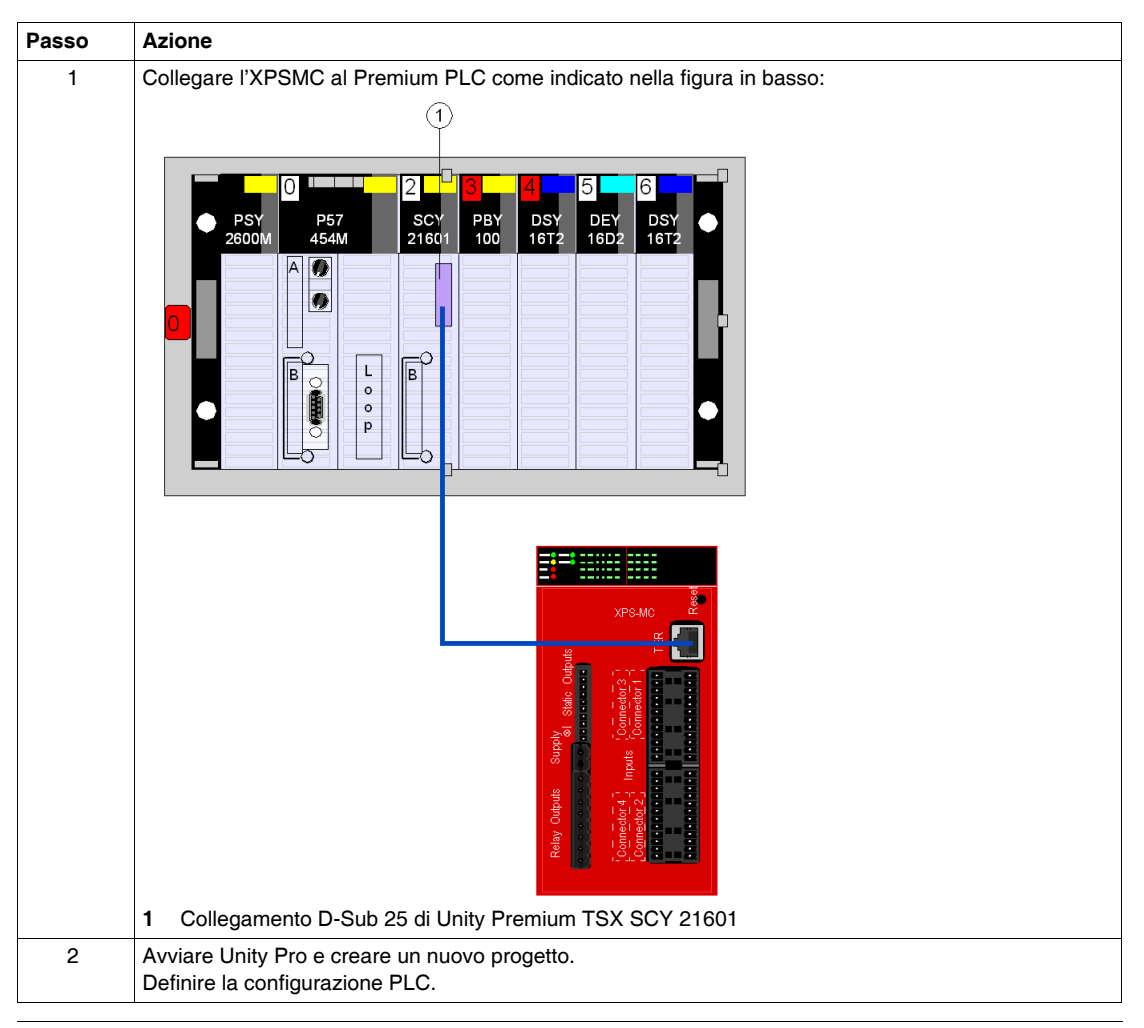
| Passo | Azione                                                                                                    |
|-------|----------------------------------------------------------------------------------------------------|
| 3     | Aprire la casella di dialogo di configurazione TSX SCY 21601 ed impostare i parametri come indicato in basso per comunicare con XPSMC••:                                                                                                    |
|       |                                                                                                    |
|       | Tipo     Velocità di trasmissione       Master     19200 bit/s       Master     Tempo tra i caratteri       Numero di ripetizioni     ▲3                                                                                                    |
|       | Ritardo risposta     1000     X 10 ms       Slave     Slave                                                                                                    |
|       | Numero slave     Image: Image: I |
|       |                                                                                                    |

| Passo | Azione                                                                                                    |  |  |  |  |  |
|-------|----------------------------------------------------------------------------------------------------|--|--|--|--|--|
| 4     | Per testare la comunicazione inserire l'indirizzo slave del proprio XPSMC•• e cliccare sul pulsante Identificazione.                                                                          |  |  |  |  |  |
|       | PCMCIA INRACK BOARD Versione: 2.4                                                                                                    |  |  |  |  |  |
|       | TSX SCY 21601 🕅 Config Debug Guasto                                                                                                    |  |  |  |  |  |
|       | Contatori                                                                                                    |  |  |  |  |  |
|       | Master Ricevuto senza errore CRC 8735                                                                                                    |  |  |  |  |  |
|       | Ricevuto con codice di eccezione                                                                                                    |  |  |  |  |  |
|       | Inviato nella modalità broadcast                                                                                                    |  |  |  |  |  |
|       | Ripetizioni 14                                                                                                    |  |  |  |  |  |
|       | ResetCou                                                                                                    |  |  |  |  |  |
|       | Prova canale<br>Slave<br>1 Inserimento richiesta                                                                                                    |  |  |  |  |  |
|       | <b>Risultato</b> : Se la configurazione della comunicazione è corretta e la comunicazione è OK il numero verrà visualizzato nella casella <b>Ricezione risposta</b> come indicato di seguito. |  |  |  |  |  |
|       | Prova canale Ricezione risposta Identificazione 91 01                                                                                                    |  |  |  |  |  |
|       | T Inserimento richiesta<br>▲ ASCII<br>▲ Es_ ]                                                                                                    |  |  |  |  |  |

### Ingressi e uscite

Descrizione degli ingressi e delle uscite (per indirizzo 1 => Slave 01)

| Ingresso / uscita | Nome      | Тіро           | Descrizione                                                                                                    |
|-------------------|-----------|----------------|----------------------------------------------------------------------------------------------------|
| Ingresso          | Indirizzo | OGNI_ARRAY_INT | ADDR('m.n.p.x') è l'indirizzo hardware della<br>scheda Modbus (primi tre numeri)<br>m: rack<br>n: modulo<br>p: canale<br>x Indirizzo Modbus slave |

| Ingresso / uscita | Nome                 | Тіро                   | Descrizione                                                                              |
|-------------------|----------------------|------------------------|------------------------------------------------------------------------------------------|
| Ingresso / uscita | Gestione             | ARRAY[13] DI INT       | parametri di gestione del Modbus                                                         |
| Uscita            | Uscite               | ARRAY[18] DI<br>BOOL   | 8 uscite (6 uscite transistor e 2 uscite relé)                                           |
| Uscita            | Output_Error         | ARRAY[18] DI<br>BOOL   | bit di errore per 8 uscite                                                               |
| Uscita            | Ingressi             | ARRAY[132] DI<br>BOOL  | 32 bit per ingresso (MC32),<br>16 bit per ingresso (MC16),                               |
| Uscita            | Input_Error          | ARRAY[132] DI<br>BOOL  | bit di errore per 16 / 32 ingressi                                                       |
| Uscita            | Messaggi             | ARRAY[13] DI<br>STRING | testo dei messaggi (max. 16 caratteri)                                                   |
| Uscita            | Device_Number        | ARRAY[13] DI INT       | numero apparecchio del modulo per i<br>messaggi (max. 3)                                 |
| Uscita            | Arresto              | BOOL                   | XPSMC è in STOP                                                                          |
| Uscita            | Funzionamento        | BOOL                   | XPSMC è in RUN                                                                           |
| Uscita            | Config               | BOOL                   | XPSMC è in configurazione                                                                |
| Uscita            | Error_Intern         | BOOL                   | XPSMC ha un errore interno rilevato                                                      |
| Uscita            | Error_Extern         | BOOL                   | XPSMC ha un errore esterno rilevato                                                      |
| Uscita            | Apparecchio          | STRING                 | XPSMC16 o XPSMC32                                                                        |
| Uscita            | Conf_OK              | BOOL                   | la configurazione è OK                                                                   |
| Uscita            | Error_1001           | ARRAY[116] DI<br>BOOL  | parola errore 1001 (per uso interno)                                                     |
| Uscita            | Error_100E           | ARRAY[116] DI<br>BOOL  | parola errore 100E (per uso interno)                                                     |
| Uscita            | Modbus_Counter       | DINT                   | Contatore Modbus                                                                         |
| Uscita            | Modbus_Counter_OK    | DINT                   | Contatore Modbus OK                                                                      |
| Uscita            | Modbus_Counter_Error | DINT                   | Contatore errore Modbus                                                                  |
| Uscita            | Modbus_Error_Kind    | INT                    | tipo di errore Modbus rilevato                                                           |
| Uscita            | Modbus_Cycle         | DINT                   | durata del cliclo/ Modbus                                                                |
| Uscita            | Modbus_Words         | ARRAY[014] DI<br>INT   | array delle parole Modbus (0-14)                                                         |
| Uscita            | Fieldbus_Card_Ok     | BOOL                   | scheda bus del campo (Profibus o<br>CANopen ) OK<br>nessun controllo della comunicazione |

#### Ingressi e uscite dal DFB

Quando si inserisce il DFB *Section\_DFB\_XPS\_MC.XBD* disponibile sul nostro sito internet *www.schneider-electric.com*, le variabili degli ingressi e delle uscite sono già disponibili.

#### Inserimento di un secondo DFB

Per inserire un secondo file DFB procedere come segue:

| Passo | Azione                                                                                                    |                                                         |  |  |  |
|-------|----------------------------------------------------------------------------------------------------|---------------------------------------------------------|--|--|--|
| 1     | Quando si inserisce un secondo DFB (XPS_MC-DFB), sostituire "Slave_01" con l'indirizzo Modbus Slave come indicato nell'esempio nella fase successiva. |                                                         |  |  |  |
| 2     | Se l'indirizzo Modbus è 32, inserire s<br>variabili.<br>Esempio per 3 slave con indirizzo Mo                                                          | Lave_32 e creare un nuovo elenco di<br>dbus slave 1,2,3 |  |  |  |
|       | Nome                                                                                                    | Tipo 🗸                                                  |  |  |  |
|       | Conf_Ok_Slave_01                                                                                                    | BOOL                                                    |  |  |  |
|       | Conf_Ok_Slave_02                                                                                                    | BOOL                                                    |  |  |  |
|       | Conf_Ok_Slave_03                                                                                                    | BOOL                                                    |  |  |  |
|       | 🗧 🥚 Config_Slave_01                                                                                                    | BOOL                                                    |  |  |  |
|       | 🖓 🔶 Config_Slave_02                                                                                                    | BOOL                                                    |  |  |  |
|       | 📖 🌒 Config_Slave_03                                                                                                    | BOOL                                                    |  |  |  |
|       | 🕂 📕 Device_Number_Slave_01                                                                                                    | ARRAY[13] DI INT                                        |  |  |  |
|       | 庄 📕 Device_Number_Slave_02                                                                                                    | ARRAY[13] DI INT                                        |  |  |  |
|       | 🕂 📕 Device_Number_Slave_03                                                                                                    | ARRAY[13] DI INT                                        |  |  |  |
|       | 🔍 🔵 Device_Slave_01                                                                                                    | STRING                                                  |  |  |  |
|       | Device_Slave_02                                                                                                    | STRING                                                  |  |  |  |
|       | Device_Slave_03                                                                                                    | STRING                                                  |  |  |  |
|       | 🕛 👴 Error_Extern_Slave_01                                                                                                    | BOOL                                                    |  |  |  |
|       | 😑 Error_Extern_Slave_02                                                                                                    | BOOL                                                    |  |  |  |
|       | 🌎 Error_Extern_Slave_03                                                                                                    | BOOL                                                    |  |  |  |
|       | 💡 🔵 Error_Intern_Slave_01                                                                                                    | BOOL                                                    |  |  |  |
|       | Error_Intern_Slave_02                                                                                                    | BOOL                                                    |  |  |  |
|       | ¦ ⊜ Error_Intern_Slave_03                                                                                                    | BOOL                                                    |  |  |  |
|       | 🗧 🔶 Error_Slave_01                                                                                                    | BOOL                                                    |  |  |  |
|       | Error_Slave_02                                                                                                    | BOOL                                                    |  |  |  |
|       | Error_Slave_03                                                                                                    | BOOL                                                    |  |  |  |
|       | 🕀 📒 Index_Slave_01                                                                                                    | ARRAY[13] DI INT                                        |  |  |  |
|       | 🕂 📕 Index_Slave_02                                                                                                    | ARRAY[13] DI INT                                        |  |  |  |
|       | 🕂 📕 Index_Slave_03                                                                                                    | ARRAY[13] DI INT                                        |  |  |  |
|       |                                                                                                    |                                                         |  |  |  |

# Importare una sezione incluso il DFB

#### Quadro d'insieme

Se si importa una sezione incluso il DFB nell'unità, adattare il contenuto alla propria configurazione. Eseguire l'importazione e l'adattamento in 2 modi diversi:

- Importazione ed adattamento sezione con file DFB nell'unità.
- Adattamento del file con ASCII editor ed importazione nell'unità.

#### Importazione della sezione con il DFB nell'unità

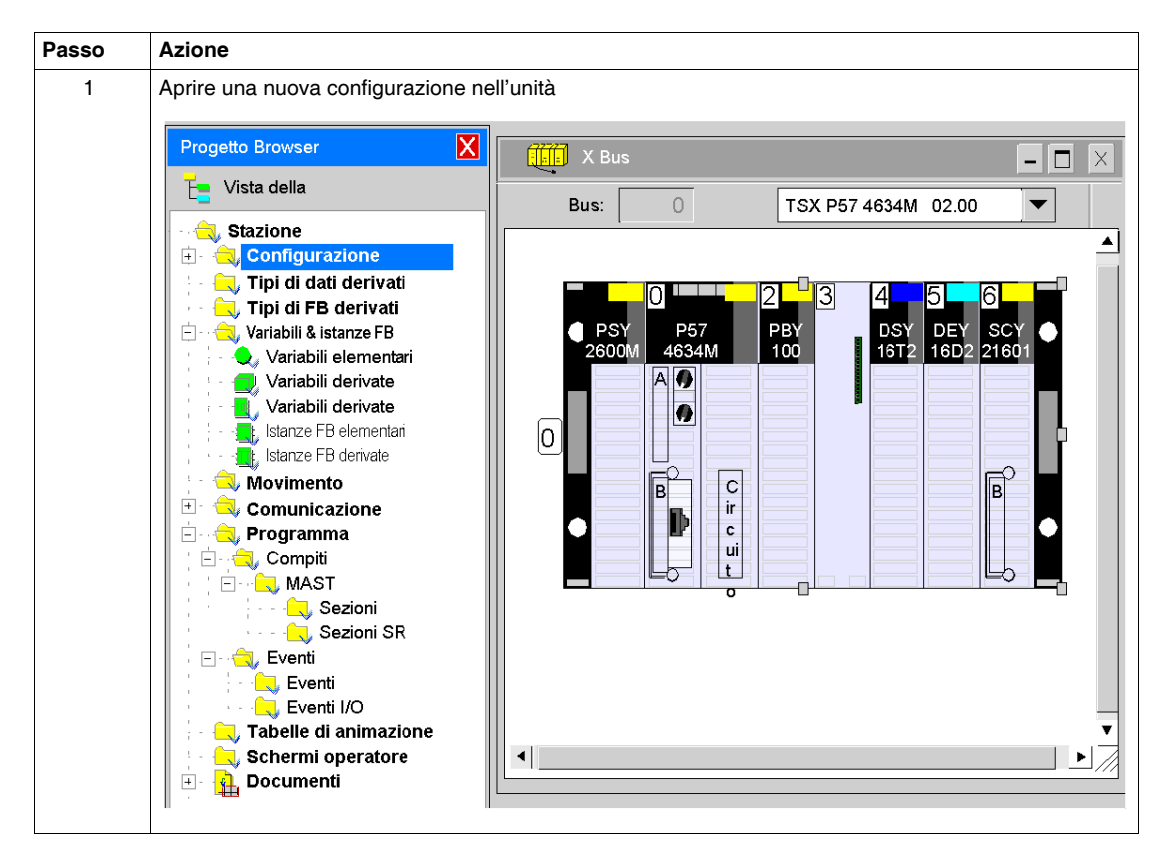

| Passo | Azione                                                                                                    |
|-------|----------------------------------------------------------------------------------------------------|
| 2     | Nel <b>browser del progetto</b> cliccare con il tasto destro nella cartella <b>Sezione</b> e selezionare il comando <b>Importa</b> dal menu del contesto.                                                                                                    |
|       | Programma     Compiti     MAST     Set     Set     Set     Nuova sezione     Set     Vuova sezione     Set     Vuova sezione     Creazione tabella condizioni di attivazione formate     CTRL+T                                                                                                    |
|       | Aggiungi directory utente Aggiungi collegamento                                                                                                    |
|       | Image: Solution of the solution of the soluti |
|       | Espandi tutto                                                                                                    |
|       | Catalogo hardware                                                                                                    |
|       |                                                                                                    |
|       | Importa                                                                                                    |
|       |                                                                                                    |
|       | Nome file: Sezione_DFB_XPS_MCXB                                                                                                    |
|       | Tipo di file: Tutte le lingue (*XLD,*XBD,*XIL,*XST,*XSF) ▼ Cancella                                                                                                    |
|       | Opzioni Con guida                                                                                                    |
|       |                                                                                                    |

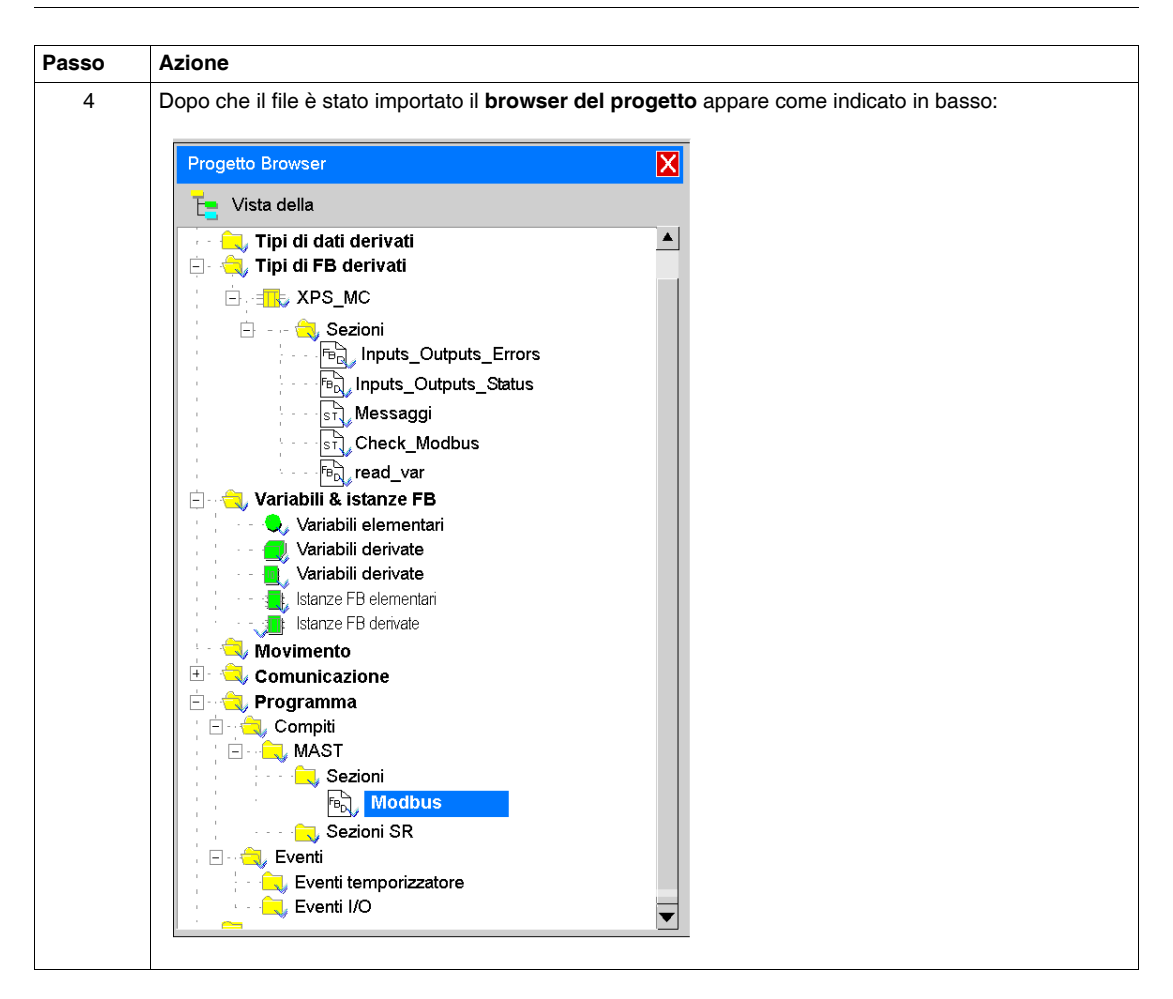

Importazione della sezione con il DFB nell'unità

| Passo | Azione                                                                                                    |
|-------|----------------------------------------------------------------------------------------------------|
| 1     | Se nell'unità vengono visualizzati errori come questi durante l'importazione del file,                                                                                                    |
|       | {read_var <dfb>: [XPS_MC]} : (r: 9, c: 19) E1208 I'uso di array dinamici è disabilitato<br/>{read_var <dfb>: [XPS_MC]} : (r: 9, c: 19) E1208 I'uso di array dinamici è disabilitato<br/>{read_var <dfb>: [XPS_MC]} : (r: 9, c: 19) E1208 I'uso di array dinamici è disabilitato<br/>aprire la finestra di dialogo Impostazioni progetto tramite Strumenti → Impostazioni progetto →<br/>Estensioni linguae abilitare l'opzione Array dinamiche ammesse (OGNI_ARRAY_XXX).</dfb></dfb></dfb>                                                                                                    |
|       | Impostazioni progetto 🎒 🕐 🔀                                                                                                    |
|       | Build     Editori     Estensioni del linguaggio     Schermi operatore       Elementi della struttura della fonte     Reset                                                                                                    |
|       | Subroutine ammesse                                                                                                    |
|       | Scheda funzione sequenziale (SFC)       Tipi di dati         ✓ Sezioni macro permesse       Uso di bordi EBOOL permesso         ✓ INT/DINT al posto di ANY_BIT ammesso         ✓ INT/DINT al posto di ANY_BIT ammesso         ✓ INT/DINT al posto di ANY_BIT ammesso         ✓ INT/DINT al posto di ANY_BIT ammesso         ✓ INT/DINT al posto di ANY_BIT ammesso         ✓ INT/DINT al posto di ANY_BIT ammesso         ✓ INT/DINT al posto di ANY_BIT ammesso         ✓ INT/DINT al posto di ANY_BIT ammesso         ✓ INT/DINT al posto di ANY_BIT ammesso         ✓ INT/DINT al posto di ANY_BIT ammesso         ✓ INT/DINT al posto di ANY_BIT ammesso         ✓ INT/DINT al posto di ANY_BIT ammesso         ✓ Intraviolitatione ammesse         (OGNI_ARRAY_XXX) '         ✓ Disattivazione controllo compatibilità dimensione array         Lingue testo (IL/ST)         ✓ Parametri vuoti in chiamata non formale ammessi         Salto ed etichetta ammessi (ST)         Assegnazione multipla ammessa (a:=b:=c;)         (ST)         ✓ Commenti interni ammessi |
|       | Linguaggi grafici (FBD/LD)<br>V Uso di espressioni ST<br>OK Cancella Guida                                                                                                    |
|       |                                                                                                    |
| 2     | Ricreare il progetto mediante il menu Crea.                                                                                                    |

| Passo | Azione                                                                                                    |
|-------|----------------------------------------------------------------------------------------------------|
| 3     | Aprire la sezione <b>Modbus</b> collocata nella cartella <b>Programma</b> del progetto dell'unità cliccando due volte<br>il nome FDB del <b>Modbus</b> .                                                                                                    |
|       | Nell'FBD vengono visualizzate le seguenti funzioni:                                                                                                    |
|       | Modbus Slave 01  ADDR('0.6.0.1') ADDR('0.6.0.1') Address Inputs Frror Mod_Unputs_Error Mod_Inputs_Error Mod_Inputs_Error Mod_Inputs_ErrorSlave_01 Bevice Numbers Mod_Management_Slave_01 Management_Slave_01 Management_Slave_01 Berror Intern Management_Slave_01 Config Mod_Error_Intern_Slave_01 Error Intern MuBOUL ror_Extern_Slave_01 Error_1001 Error_1001 Error_1001 Error_1002 Modbus_Counter_Error Mod_Counter_Error_Slave_01 Modbus_Counter_Error Mod_Counter_Error_Slave_01 Modbus_Counter_Error Mod_Counter_Error_Slave_01 Modbus_Counter_Error Mod_Counter_Error_Slave_01 Modbus_Counter_Error Mod_Counter_Error_Slave_01 Modbus_Counter_Error Mod_Counter_Error_Slave_01 Modbus_Counter_Error Mod_Counter_Error_Slave_01 Modbus_Counter_Error_Slave_01 Modbus_Counter |
|       | Nota: Per controllare più di un configuratore di sicurezza XPSMC inserire ulteriori DFB Modbus, se necessario.                                                                                                    |

### Inserimento di ulteriori DFB Modbus

Per inserire DFB Modbus supplementari procedere nel seguente modo.

| Passo | Azione                                |                                                                             |                                    |                                                                                |  |
|-------|---------------------------------------|-----------------------------------------------------------------------------|------------------------------------|--------------------------------------------------------------------------------|--|
| 1     | Cliccare<br>Risultat                  | con il tasto destro su una<br>o: Appare il seguente mer                     | . zona libera ne<br>nu:            | el blocco funzione DFB aperto.                                                 |  |
|       |                                       | Incolla                                                                     | Ctrl+V                             |                                                                                |  |
|       |                                       | Zoom                                                                        | •                                  |                                                                                |  |
|       |                                       | Selezione dati                                                              | Ctrl+D                             |                                                                                |  |
|       | Š                                     | Assistente ingresso FFB                                                     | Ctrl+I                             |                                                                                |  |
|       | SR.                                   | Subroutine                                                                  |                                    |                                                                                |  |
|       |                                       | Collegamento                                                                | F6                                 |                                                                                |  |
|       | 9                                     |                                                                             |                                    |                                                                                |  |
|       | $\rightarrow$                         | Salto<br>Etichetta per salto                                                |                                    |                                                                                |  |
|       | JL.<br>-⟨R⟩                           | Indietro                                                                    |                                    |                                                                                |  |
|       | A                                     | Commento                                                                    | F8                                 |                                                                                |  |
|       | 60^                                   | Finestra Controllo                                                          | F9                                 |                                                                                |  |
|       | 1                                     | Vai a                                                                       | Ctrl+G                             |                                                                                |  |
|       | <b>F</b>                              | Proprietà                                                                   | Alt+Enter                          |                                                                                |  |
| 2     | Selezion                              | are il comando Selezione                                                    | e dati                             |                                                                                |  |
| 3     | Mettere                               | un nuovo DFB nell'area N                                                    | lodbus, se nec                     | essario                                                                        |  |
| 4     | Complet<br>Suggerir<br><b>Slave_0</b> | are gli ingressi e le uscite<br>nento: Si possono usare l<br><b>2</b> ecc.) | con le variabil<br>e stesse varial | i necessarie.<br>ili indicate in precedenza, ma sostituire <b>Slave_01</b> con |  |

### Adattamento del file con ASCII Editor

Dato che i file DFB contenuti nella sezione sono file XML normali, si possono modificare con un convenzionale ASCII editor prima di importarli nell'unità.

| Passo | Azione                                                                                                    |
|-------|----------------------------------------------------------------------------------------------------|
| 1     | Aprire DFB_XPS_MC.XBD con un normale ASCII editor:                                                                                                    |
|       | Editore Sezione_DFB_XPS_MCXBD                                                                                                    |
|       | File Modifica Formato ?                                                                                                    |
|       | <pre>standlonce'yes'?&gt; w #3.org/2001/AMLSchemp-instance' xs1:notignespaceSchemaLogities"PBOExchangeFilg.xsd"&gt; w #3.org/2001/AMLSchemp-instance' xs1:notignespaceSchemaLogities"PBOExchangeFilg.xsd"&gt; gr #xrstnamin "Do Do's Control Hisaber" todous' type='section' tasks "ward'&gt;/identHerograms Hock instancewards' wodbus_flavo_O'' type=ymac-'Neg.wc' additionalPinewater='0' anEno-"false' vidth-"17" hoight="27"&gt; todous' type='section' tasks "ward'&gt;/identHerograms Hock instancewards' portion''''''''''''''''''''''''''''''''''''</pre> |
| 2     | Sostituire i nomi <b>Slave_01</b> secondo il nuovo indirizzo slave con ad es. Slave_02 se l'indirizzo è 2. Salvare I file con un nuovo nome.                                                                                                    |
| 3     | mportare il file salvato nell'unità.                                                                                                    |

| Α  | zione                                                                                                    |                                                                                                  |                                                                                                    |                                                |                            |                                                 |  |
|----|----------------------------------------------------------------------------------------------------|--------------------------------------------------------------------------------------------------|----------------------------------------------------------------------------------------------------|------------------------------------------------|----------------------------|-------------------------------------------------|--|
| A  | pparirà <b>Importazio</b>                                                                                                    | ne rapporto guast                                                                                | ti (grazie al DFB es                                                                                      | sistente).                                     |                            |                                                 |  |
|    | Importa Rapporto Guasti 🔐 🔀                                                                                                    |                                                                                                  |                                                                                                    |                                                |                            |                                                 |  |
|    | Тіро                                                                                                    | Nome                                                                                             | Nuovo nome                                                                                                | Conserva                                       | Sostituisci                | Rinomina                                        |  |
|    | Duplica DFB                                                                                                    | XPS_MC                                                                                           | XPS_MC_0                                                                                                  |                                                |                            | Х                                               |  |
|    | La variabile esiste                                                                                                    | Modbus_data_Sal                                                                                  | Modbus_data_Sal                                                                                           |                                                |                            | X                                               |  |
|    | Duplica identificatore                                                                                                    | Modbus                                                                                           | Modbus_0                                                                                                  |                                                |                            | X                                               |  |
|    |                                                                                                    |                                                                                                  |                                                                                                    |                                                |                            |                                                 |  |
|    |                                                                                                    |                                                                                                  |                                                                                                    |                                                |                            |                                                 |  |
|    |                                                                                                    |                                                                                                  |                                                                                                    |                                                |                            |                                                 |  |
|    |                                                                                                    |                                                                                                  |                                                                                                    |                                                |                            |                                                 |  |
|    |                                                                                                    |                                                                                                  |                                                                                                    |                                                |                            |                                                 |  |
|    |                                                                                                    |                                                                                                  |                                                                                                    |                                                |                            |                                                 |  |
|    |                                                                                                    | ОК                                                                                               | Cancella                                                                                                  | Conserva                                       | tutto Sos                  | tituisci tutto                                  |  |
|    |                                                                                                    |                                                                                                  |                                                                                                    |                                                |                            |                                                 |  |
|    |                                                                                                    |                                                                                                  |                                                                                                    |                                                |                            |                                                 |  |
| P  | Per la <b>Duplicazione</b>                                                                                                    | del DFBselezional                                                                                | re l'opzione <b>Conse</b>                                                                                 | erva.                                          |                            |                                                 |  |
| P  | Per la Duplicazione<br>Per La variabile esis<br>Importa Rapporto Gu                                                                                       | del DFBseleziona<br>ste e Duplicazio<br>asti                                                     | re l'opzione Conse<br>ne identificatore s                                                                 | e <b>rva</b> .<br>selezionare                  | e l'opzione                | Rinomina                                        |  |
| P  | Per la Duplicazione<br>Per La variabile esis<br>Importa Rapporto Gu                                                                                       | del DFBseleziona<br>ste e Duplicazio<br>asti                                                     | re l'opzione Conse<br>ne identificatore s                                                                 | e <b>rva</b> .<br>selezionare                  | e l'opzione                | Rinomina                                        |  |
| P  | Per la Duplicazione<br>Per La variabile esis<br>Importa Rapporto Gu<br>Tipo                                                                               | del DFBseleziona<br>ste e Duplicazio<br>asti<br>Nome                                             | re l'opzione Conse<br>ne identificatore s                                                                 | e <b>rva</b> .<br>selezionare<br>Conserva      | e l'opzione<br>Sostituisci | Rinomina                                        |  |
| P  | Per la Duplicazione<br>Per La variabile esis<br>Importa Rapporto Gu<br>Tipo<br>Duplica DFB<br>La variabile esiste                                         | del DFBseleziona<br>ste e Duplicazio<br>asti<br>Nome<br>XPS_MC<br>Modbus data Sal                | re l'opzione Conse<br>ne identificatore s<br>Nuovo nome<br>XPS_MC_0<br>Modbus, data, Sal                  | e <b>rva</b> .<br>selezionare<br>Conserva<br>X | e l'opzione<br>Sostituisci | Rinomina<br>Rinomina                            |  |
| P  | Per la Duplicazione<br>Per La variabile esis<br>Importa Rapporto Gu<br>Tipo<br>Duplica DFB<br>La variabile esiste<br>Duplica identificatore               | del DFBseleziona<br>ste e Duplicazio<br>asti<br>Nome<br>XPS_MC<br>Modbus_data_Sal<br>Modbus      | re l'opzione Conse<br>ne identificatore s<br>Nuovo nome<br>XPS_MC_0<br>Modbus_data_Sal<br>Modbus_0        | e <b>rva</b> .<br>selezionare<br>Conserva<br>X | e l'opzione<br>Sostituisci | Rinomina<br>Rinomina<br>X<br>X                  |  |
| P  | Per la Duplicazione<br>Per La variabile esis<br>Importa Rapporto Gu<br>Tipo<br>Duplica DFB<br>La variabile esiste<br>Duplica identificatore               | del DFBselezional<br>ste e Duplicazio<br>asti<br>Nome<br>XPS_MC<br>Modbus_data_Sal<br>Modbus     | re l'opzione Conse<br>ne identificatore s<br>Nuovo nome<br>XPS_MC_0<br>Modbus_data_Sal<br>Modbus_0        | e <b>rva</b> .<br>Selezionare<br>Conserva<br>X | Sostituisci                | Rinomina<br>Rinomina<br>X<br>X                  |  |
| P  | Per la Duplicazione<br>Per La variabile esis<br>Importa Rapporto Gu<br>Tipo<br>Duplica DFB<br>La variabile esiste<br>Duplica identificatore               | del DFBselezional<br>ste e Duplicazio<br>asti<br>Nome<br>XPS_MC<br>Modbus_data_Sal<br>Modbus     | re l'opzione Conse<br>ne identificatore s<br>Nuovo nome<br>XPS_MC_0<br>Modbus_data_Sal<br>Modbus_0        | erva.<br>selezionare<br>Conserva<br>X          | Sostituisci                | Rinomina<br>Rinomina<br>X<br>X                  |  |
| P  | Per la Duplicazione<br>Per La variabile esis<br>Importa Rapporto Gu<br>Tipo<br>Duplica DFB<br>La variabile esiste<br>Duplica identificatore               | del DFBselezionar<br>ste e Duplicazio<br>asti<br>Nome<br>XPS_MC<br>Modbus_data_Sal<br>Modbus     | re l'opzione Conse<br>ne identificatore s<br>Nuovo nome<br>XPS_MC_0<br>Modbus_data_Sal<br>Modbus_0        | conserva                                       | Sostituisci                | Rinomina<br>Rinomina<br>X<br>X                  |  |
| P  | Per la Duplicazione<br>Per La variabile esis<br>Importa Rapporto Gu<br>Tipo<br>Duplica DFB<br>La variabile esiste<br>Duplica identificatore               | del DFBselezionar<br>ste e Duplicazio<br>asti<br>Nome<br>XPS_MC<br>Modbus_data_Sal<br>Modbus     | re l'opzione Conse<br>ne identificatore s<br>Nuovo nome<br>XPS_MC_0<br>Modbus_data_Sal<br>Modbus_0        | conserva<br>X                                  | Sostituisci                | Rinomina<br>Rinomina<br>X<br>X                  |  |
| P  | Per la Duplicazione<br>Per La variabile esis<br>Importa Rapporto Gu<br>Tipo<br>Duplica DFB<br>La variabile esiste<br>Duplica identificatore               | del DFBselezionar<br>ste e Duplicazio<br>asti<br>Nome<br>XPS_MC<br>Modbus_data_Sal<br>Modbus     | re l'opzione Conse<br>ne identificatore s<br>Nuovo nome<br>XPS_MC_0<br>Modbus_data_Sal<br>Modbus_0        | conserva<br>X                                  | Sostituisci                | Rinomina<br>Rinomina<br>X<br>X                  |  |
| P  | Per la <b>Duplicazione</b><br>Per <b>La variabile esis</b><br>Importa Rapporto Gu<br>Tipo<br>Duplica DFB<br>La variabile esiste<br>Duplica identificatore | del DFBselezionar<br>ste e Duplicazio<br>asti<br>Nome<br>XPS_MC<br>Modbus_data_Sal<br>Modbus     | re l'opzione <b>Conse</b><br>ne identificatore s<br>Nuovo nome<br>XPS_MC_0<br>Modbus_data_Sal<br>Modbus_0 | e <b>rva</b> .<br>selezionare<br>Conserva<br>X | Sostituisci                | Rinomina<br>Rinomina<br>X<br>X                  |  |
| P  | Per la <b>Duplicazione</b><br>Per <b>La variabile esis</b><br>Importa Rapporto Gu<br>Tipo<br>Duplica DFB<br>La variabile esiste<br>Duplica identificatore | del DFBselezionar<br>ste e Duplicazio<br>asti<br>Nome<br>XPS_MC<br>Modbus_data_Sal<br>Modbus     | re l'opzione Conse<br>ne identificatore s<br>Nuovo nome<br>XPS_MC_0<br>Modbus_data_Sal<br>Modbus_0        | conserva<br>X                                  | Sostituisci                | Rinomina<br>Rinomina<br>X<br>X                  |  |
| P  | Per la <b>Duplicazione</b><br>Per <b>La variabile esis</b><br>Importa Rapporto Gu<br>Duplica DFB<br>La variabile esiste<br>Duplica identificatore         | del DFBselezionar<br>ste e Duplicazio<br>asti<br>Nome<br>XPS_MC<br>Modbus_data_Sal<br>Modbus     | re l'opzione Conse<br>ne identificatore s<br>Nuovo nome<br>XPS_MC_0<br>Modbus_data_Sal<br>Modbus_0        | e <b>rva</b> .<br>selezionare<br>Conserva<br>X | Sostituisci                | Rinomina<br>Rinomina<br>X<br>X                  |  |
| PP | Per la Duplicazione<br>Per La variabile esis<br>Importa Rapporto Gu<br>Duplica DFB<br>La variabile esiste<br>Duplica identificatore                       | del DFBselezionar<br>ste e Duplicazio<br>asti<br>Nome<br>XPS_MC<br>Modbus_data_Sal<br>Modbus     | re l'opzione Conse<br>ne identificatore s<br>Nuovo nome<br>XPS_MC_0<br>Modbus_data_Sal<br>Modbus_0        | e <b>rva</b> .<br>selezionare<br>Conserva<br>X | e l'opzione<br>Sostituisci | Rinomina<br>Rinomina<br>X<br>X                  |  |
| PP | Per la Duplicazione<br>Per La variabile esis<br>Importa Rapporto Gu<br>Duplica DFB<br>La variabile esiste<br>Duplica identificatore                       | del DFBselezionar<br>ste e Duplicazio<br>asti<br>Nome<br>XPS_MC<br>Modbus_data_Sal<br>Modbus     | re l'opzione Conse<br>ne identificatore s<br>Nuovo nome<br>XPS_MC_0<br>Modbus_data_Sal<br>Modbus_0        | erva.<br>selezionare<br>Conserva<br>X          | Sostituisci                | Rinomina<br>Rinomina<br>X<br>X                  |  |
| PP | Per la Duplicazione<br>Per La variabile esis<br>Importa Rapporto Gu<br>Duplica DFB<br>La variabile esiste<br>Duplica identificatore                       | del DFBselezionar<br>ste e Duplicazio<br>asti<br>Nome<br>XPS_MC<br>Modbus_data_Sal<br>Modbus     | re l'opzione Conse<br>ne identificatore s<br>Nuovo nome<br>XPS_MC_0<br>Modbus_data_Sal<br>Modbus_0        | Conserva S                                     | e l'opzione<br>Sostituisci | Rinomina<br>Rinomina<br>X<br>X                  |  |
| PP | Per la Duplicazione<br>Per La variabile esis<br>Importa Rapporto Gu<br>Duplica DFB<br>La variabile esiste<br>Duplica identificatore                       | del DFBselezionar<br>ste e Duplicazio<br>asti<br>Nome<br>XPS_MC<br>Modbus_data_Sal<br>Modbus<br> | re l'opzione Conse<br>ne identificatore s<br>Nuovo nome<br>XPS_MC_0<br>Modbus_data_Sal<br>Modbus_0        | conserva<br>Conserva<br>X                      | e l'opzione<br>Sostituisci | Rinomina<br>Rinomina<br>X<br>X<br>ituisci tutto |  |

### Visualizzazione comunicazioni Modbus

#### File schermo operatore

Per visualizzare le comunicazioni Modbus utilizzare il seguente file per lo schermo dell'operatore fornito con il CD Safety Suite V2 CD e disponibile sul sito internet *www.schneider-electric.com*.

#### Installazione schermo operatore

Per installare lo schermo dell'operatore procedere nel seguente modo.

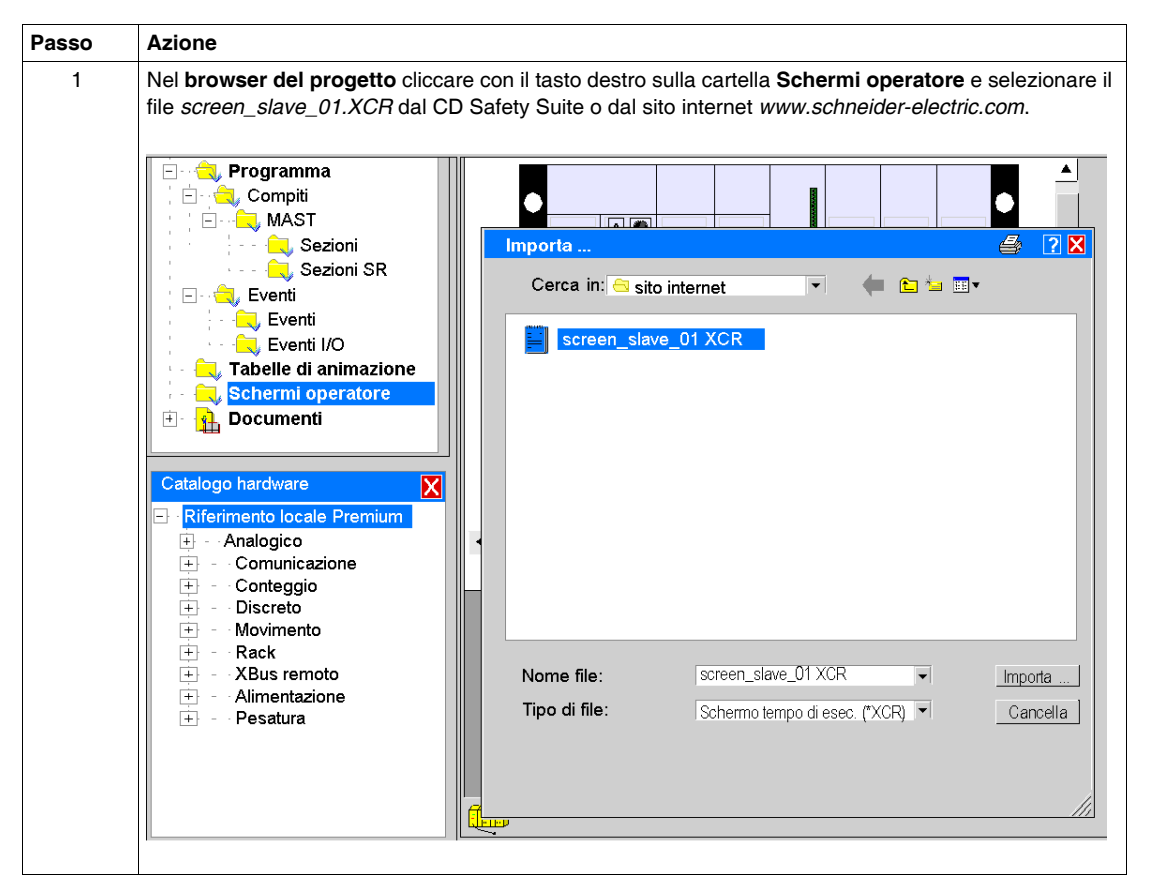

| Passo | Azione                                                                                                    |
|-------|----------------------------------------------------------------------------------------------------|
| 2     | Cliccare due volte la nuova sottocartella nella cartella Schermi operatore.<br>Risultato: Appare il seguente schermo operatore.                                                                                                    |
|       | Screen_Modbus                                                                                                    |
|       | RUN       01       05       1       5       9       13       17       21       25       29         CNF       02       06       2       6       10       14       18       22       26       30       1         Eln       03       R1       3       7       11       15       19       23       27       31       1         EEx       04       R2       4       8       12       16       20       24       28       32       1       1 |
|       | 01       05       1       5       9       13       17       21       25       29         02       06       2       6       10       14       18       22       26       30         03       R1       3       7       11       15       19       23       27       31         04       R2       4       8       12       16       20       24       28       32                                                                         |
|       | Indice 1: Testo                                                                                                    |
|       | Indice 2: Testo                                                                                                    |
|       | Indice 3: Testo                                                                                                    |
|       |                                                                                                    |
|       | <ol> <li>Stato degli ingressi e delle uscite, errore interno ed esterno rilevati, RUN e CNF.</li> <li>La luce è rossa quando viene rilevato un errore degli ingressi o delle uscite.</li> <li>Messaggi e numero dispositivo rilevati.</li> </ol>                                                                                                    |
|       | Utilizzare questo schermo per visualizzare e provare la comunicazine tra Premium PLC ed il configuratore di sicurezza XPSMC.                                                                                                    |

### Controllo dati XPSMC••

| XPS-MC |    |    |   |   |    |    |    |    |    |    |
|--------|----|----|---|---|----|----|----|----|----|----|
| RUN    | 01 | 05 | 1 | 5 | 9  | 13 | 17 | 21 | 25 | 29 |
| CNF    | 02 | 06 | 2 | 6 | 10 | 14 | 18 | 22 | 26 | 30 |
| Eln    | 03 | R1 | 3 | 7 | 11 | 15 | 19 | 23 | 27 | 31 |
| EEx    | 04 | R2 | 4 | 8 | 12 | 16 | 20 | 24 | 28 | 32 |

Utilizzare lo schermo dell'operatore per controllare i dati dall'XPSMC••.

| Errore    |             |             |  |  |
|-----------|-------------|-------------|--|--|
|           |             |             |  |  |
| 01 05     | 1 5 9 13    | 17 21 25 29 |  |  |
| 02 06     | 2 6 10 14   | 18 22 26 30 |  |  |
| 03 R1     | 3 7 11 15   | 19 23 27 31 |  |  |
| 04 R2     | 2 4 8 12 16 | 20 24 28 32 |  |  |
|           | [           |             |  |  |
| Indice 1: | Testo       |             |  |  |
|           |             |             |  |  |
|           |             |             |  |  |
| Indice 2: | Testo       |             |  |  |
|           | 103.0       |             |  |  |
|           |             |             |  |  |
|           |             |             |  |  |
| Indice 3: | Testo       |             |  |  |
|           |             |             |  |  |
|           |             |             |  |  |

Se ci sono più di un configuratore di sicurezza 1 XPSMC modificare il nome utilizzando ASCII editor sostituendo SLAVE\_01 con una estensione (vedere la sezione Adattamento del file con ASCII Editor (vedi pagina 83)).

# Parametri e codici funzione

#### **Codici funzione**

Il configuratore XPSMC supporta le funzioni Modbus RTU 01, 02 e 03 ed è un Modbus RTU slave.

I dettagli riguardo al protocollo Modbus si trovano nelle istruzioni di servizio del master Modbus.

La tabella descrive i dati che possono essere letti, i relativi indirizzi ed i codici funzione Modbus RTU.

| Indirizzi<br>(esadecimale) | Indirizzi<br>(decimale) | Dimensione<br>dati | Funzione<br>Modbus<br>supportata   | Risultati                                                                    |
|----------------------------|-------------------------|--------------------|------------------------------------|------------------------------------------------------------------------------|
| 0100-0127                  | 256-295                 | 40 bit             | 01 (0x01)<br>02 (0x02)             | 8 bit uscite / 32 bit ingressi (0 = OFF, 1 = ON)                             |
| 0200-0227                  | 512-551                 | 40 bit             | 01 (0x01)<br>02 (0x02)             | 32 bit ingressi / 8 bit uscite (0 = OFF, 1 = ON)                             |
| 1000-100D                  | 4096-4109               | 14 parole          | 03 (0x03)                          | Informazioni ed errori<br>(per il significato vedere tabella<br>successiva). |
| -                          | -                       | -                  | 43 (0x2B)<br>MEI Tipo 14<br>(0x0E) | Read device identification                                                   |

| Indirizzo<br>parola<br>(esadecimale) | Indirizzo<br>parola<br>(decimale) | High byte | Low byte | Dettagli                                                                                                    |
|--------------------------------------|-----------------------------------|-----------|----------|----------------------------------------------------------------------------------------------------|
| 1000                                 | 4096                              | Stato     |          | <ul> <li>Bit:</li> <li>0 RUN (il dispositivo è in funzione)</li> <li>1 CONF (modalità di configurazione)</li> <li>2 riserva</li> <li>3 INTERR (errore interno rilevato)</li> <li>4 EXTERR (errore esterno rilevato)</li> <li>5 STOP (il dispositivo non è in funzione)</li> <li>6 STATUS_R_S (commutazione da RUN a STOP)</li> <li>7 riserva</li> </ul>                                                                                    |
|                                      |                                   | Modo      |          | <ul> <li>Bit: Significato:</li> <li>8 pulsante di reset premuto</li> <li>9 CPU2 OK (visibile solo sul<br/>Modbus)</li> <li>10 bus di campo OK</li> <li>11 1=interruzione in corso,<br/>0=controllo CPU interno in<br/>funzione</li> <li>12 0=XPSMC32,<br/>1=XPSMC16</li> <li>13 1=dopo l'accensione o<br/>START fino alla fine<br/>dell'autoverifica, poi 0</li> <li>14 configurazione valida</li> <li>15 comando STOP ricevuto</li> </ul> |
| 1001                                 | 4097                              |           |          | riserva                                                                                                    |

La seguente tabella fornisce i dati che possono essere letti, per fornire ulteriori dettagli sull'hardware e sullo stato della configurazione.

La seguente tabella fornisce i dati sui canali fisici delle uscite entrate che possono essere letti per vedere lo stato.

| Indirizzo<br>parola<br>(esadecimale) | Indirizzo<br>parola<br>(decimale) | High byte                         | Low byte                          | Dettagli                           |  |
|--------------------------------------|-----------------------------------|-----------------------------------|-----------------------------------|------------------------------------|--|
| 1002                                 | 4098                              | dati ingresso<br>(ingresso 1-8)   | dati ingresso<br>(ingresso 9-16)  | <b>Bit:</b><br>1 = ingresso/uscita |  |
| 1003                                 | 4099                              | dati ingresso<br>(ingresso 17-24) | dati ingresso<br>(ingresso 25-32) | corrispondente chiuso              |  |
| 1004                                 | 4100                              | non usato<br>(0)                  | dati uscita<br>(uscita 1-8)       |                                    |  |

La seguente tabella fornisce i dati sugli stati di errore ingressi/uscite fisici:

| Indirizzo<br>parola<br>(esadecimale) | Indirizzo<br>parola<br>(decimale) | High byte                           | Low byte                            | Dettagli                                                |
|--------------------------------------|-----------------------------------|-------------------------------------|-------------------------------------|---------------------------------------------------------|
| 1005                                 | 4101                              | errore ingresso<br>(ingresso 1-8)   | errore ingresso<br>(ingresso 9-16)  | Bit:<br>1 = ingresso/uscita<br>corrispondente in errore |
| 1006                                 | 4102                              | errore ingresso<br>(ingresso 17-24) | errore ingresso<br>(ingresso 25-32) |                                                         |
| 1007                                 | 4103                              | non usato<br>(0)                    | errore uscita<br>(uscita 1-8)       |                                                         |

La tabella seguente fornisce i dati riguardo i suggerimenti di diagnostica (DH):

| Indirizzo<br>parola<br>(esadecimale) | Indirizzo<br>parola<br>(decimale) | High byte             | Low byte               | Dettagli                                                                    |
|--------------------------------------|-----------------------------------|-----------------------|------------------------|-----------------------------------------------------------------------------|
| 1008                                 | 4104                              | (DH 1)<br>indice alto | (DH 1)<br>indice basso | Indice<br>numero apparecchio software                                       |
| 1009                                 | 4105                              | non usato<br>(0)      | (DH 1)<br>messaggio    | Messaggio<br>Suggerimenti di diagnostica<br>(vedere <i>Codici di errore</i> |
| 100A                                 | 4106                              | (DH 2)<br>indice alto | (DH 2)<br>indice basso | pagina 64)                                                                  |
| 100B                                 | 4107                              | non usato<br>(0)      | (DH 2)<br>messaggio    |                                                                             |
| 100C                                 | 4108                              | (DH 3)<br>indice alto | (DH 3)<br>indice basso |                                                                             |
| 100D                                 | 4109                              | non usato<br>(0)      | (DH 3)<br>messaggio    |                                                                             |
| 100E                                 | 4110                              | riserva               |                        |                                                                             |

### Parametri Modbus

La seguente tabella indica i parametri possibili XPSMC••Z• Modbus RTU.

| Indirizzo                | da 1 a 247                                                                                                    |
|--------------------------|----------------------------------------------------------------------------------------------------|
| Velocità di trasmissione | <ul> <li>1200 bit/s</li> <li>2400 bit/s</li> <li>4800 bit/s</li> <li>9600 bit/s</li> <li>19200 bit/s</li> </ul>                                                                                   |
| Parità                   | <ul><li> pari</li><li> dispari</li><li> nessuna</li></ul>                                                                                                    |
| Parametri fissi          | <ul> <li>Modo RTU (Remote Terminal Unit)</li> <li>1 bit di start</li> <li>8 bit di dati</li> <li>1 bit di stop con parità pari o dispari</li> <li>2 bit di stop senza parità (nessuna)</li> </ul> |

# 4.3 Descrizione dei parametri ed impostazioni Profibus DP

#### Introduzione

Questo paragrafo offre una panoramica dei parametri e delle impostazioni Profibus DP.

Per configurare il Profibus DP Master è necessario uno strumento di configurazione della rete tipo Sycon 2.9 o superiore. Si possono usare altri strumenti di configurazione rete Profibus DP. I file GSD per il configuratore di sicurezza sono disponibili nel CD Safety Suite o sul sito *www.schneider-electric.com*. Inoltre vedere *Collegamento dell'XPSMC con Profibus e Sycon 2.9, pagina 159* nel presente manuale.

#### Contenuto di questa sezione

Questa sezione contiene le seguenti sottosezioni:

| Argomento                          | Pagina |
|------------------------------------|--------|
| Porta di comunicazione Profibus DP | 93     |
| LED Profibus DP                    | 95     |
| Scambio di dati                    | 96     |

# Porta di comunicazione Profibus DP

#### Introduzione

Le informazioni seguenti offrono una panoramica della porta di comunicazione Profibus DP ed un esempio di cablaggio.

#### Esempio di cablaggio

La figura seguente illustra il collegamento dell'XPSMC ad una rete Profibus DP:

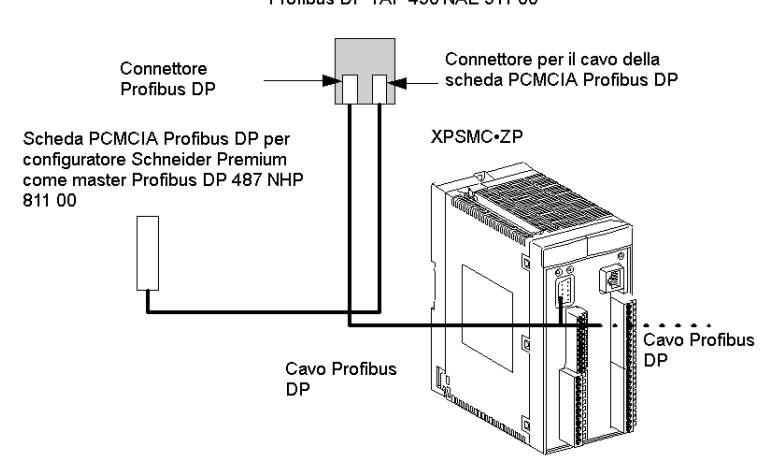

Profibus DP TAP 490 NAE 911 00

**NOTA:** Si raccomanda di collegare la schermatura del cavo del bus di campo alla terra funzionale vicino al prodotto.

#### Assegnazione pin per Profibus DP

La figura seguente mostra l'assegnazione dei pin dei connettori Profibus DP:

Porta Profibus DP (femmina)

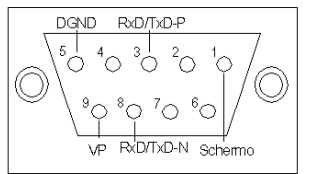

(per ulteriori dettagli vedere tabella sottostante)

| N. pin | Segnale   | Descrizione                                   |
|--------|-----------|-----------------------------------------------|
| 1      | Schermo   | Schermo/messa a terra funzionale              |
| 2      | -         | Riserva                                       |
| 3      | RxD/TxD-P | Ricezione/trasmissione dati – più (filo B)    |
| 4      | -         | Riserva                                       |
| 5      | DGND      | Terra dati (potenziale di riferimento per VP) |
| 6      | -         | Riserva                                       |
| 7      | -         | Riserva                                       |
| 8      | RxD/TxD-N | Ricezione/trasmissione dati – meno (filo A)   |
| 9      | VP        | Tensione di alimentazione – più (+5 VDC)      |

La tabella seguente illustra l'assegnazione dei pin per Profibus DP:

# **LED Profibus DP**

#### Introduzione

Le informazioni seguenti consentono la comprensione dello stato della comunicazione Profibus DP. Lo stato è indicato da LED.

#### LED Profibus DP

L'immagine seguente mostra i LED dell'XPSMC:

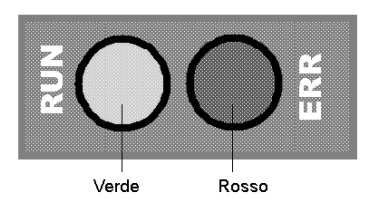

#### Stati Profibus DP

La tabella seguente illustra gli stati possibili dei LED Profibus DP:

| LED RUN | LED ERR | Descrizione                                                                                  |
|---------|---------|----------------------------------------------------------------------------------------------|
| acceso  | acceso  | L'hardware relativo a Profibus DP funziona correttamente.                                    |
| acceso  | spento  | Stato normale, comunicazione OK.                                                             |
| spento  | spento  | L'hardware relativo a Profibus DP non funziona correttamente.                                |
| spento  | acceso  | Impossibile stabilire la comunicazione per configurazione mancante o hardware non operativa. |

# Scambio di dati

#### Introduzione

Le seguenti informazioni consentono la configurazione dello scambio dei dati Profibus DP.

### Scambio dei dati di ingresso Profibus DP

La tabella seguente illustra lo scambio dei dati di ingresso Profibus DP per l'hardware e la configurazione:

| Parola<br>Profibus DP | High byte | Low byte | Dettagli                                                                                                    |
|-----------------------|-----------|----------|----------------------------------------------------------------------------------------------------|
| 1                     | Modo      | Stato    | bit Mode<br>0 pulsante di reset premuto<br>1 XPSMC sotto tensione<br>4 1 = XPSMC16<br>0 = XPSMC32<br>5 1 = dopo il comando di accensione o<br>START e fino alla fine dell'autoverifica<br>6 configurazione valida<br>7 comando STOP ricevuto<br>bit Status<br>0 RUN<br>1 CONF<br>3 INT Error<br>4 EXT Error<br>5 STOP<br>6 STATUS_R_S |
| 2                     | Riserva   | Riserva  | Riserva                                                                                                    |

La tabella seguente illustra lo scambio dei dati di ingresso Profibus DP per i dati di I/O:

| Parola<br>Profibus DP | High byte                          | Low byte                           | Dettagli                                   |
|-----------------------|------------------------------------|------------------------------------|--------------------------------------------|
| 3                     | dati ingresso<br>(ingresso 1-8)    | dati ingresso<br>(ingresso 9-16)   | Bit:<br>1 = ingresso/uscita corrispondente |
| 4                     | dati ingresso<br>(ingresso 17- 24) | dati ingresso<br>(ingresso 25 -32) | chiuso                                     |
| 5                     | non usato (0)                      | dati uscita (uscita<br>1-8)        |                                            |

La tabella seguente illustra lo scambio dei dati di ingresso Profibus DP per gli errori di I/O rilevati:

| Parola<br>Profibus DP | High byte                             | Low byte                              | Dettagli                                       |
|-----------------------|---------------------------------------|---------------------------------------|------------------------------------------------|
| 6                     | errore ingresso<br>(ingresso 1 - 8)   | errore ingresso<br>(ingresso 9 - 16)  | Bit:<br>1 = errore rilevato in ingresso/uscita |
| 7                     | errore ingresso<br>(ingresso 17 - 24) | errore ingresso<br>(ingresso 25 - 32) | corrispondente                                 |
| 8                     | non usato (0)                         | Dati uscita (uscita<br>1-8)           |                                                |

La tabella seguente illustra lo scambio dei dati di ingresso Profibus DP per i suggerimenti di diagnostica (DH):

| Parola<br>Profibus DP | High byte          | Low byte            | Dettagli                                |
|-----------------------|--------------------|---------------------|-----------------------------------------|
| 9                     | (DH 1) indice alto | (DH 1) indice basso | Indice:                                 |
| 10                    | non usato (0)      | (DH 1) messaggio    | numero apparecchio                      |
| 11                    | (DH 2) indice alto | (DH 2) indice basso | Messaggio:                              |
| 12                    | non usato (0)      | (DH 2) messaggio    | Suggerimenti di diagnostica             |
| 13                    | (DH 3) indice alto | (DH 3) indice basso | (vedere Codici di errore,<br>pagina 64) |
| 14                    | non usato (0)      | (DH 3) messaggio    |                                         |

#### Parametri Profibus DP

Per lo scambio dei dati tra l'XPSMC e la porta Profibus DP è fornita un'interfaccia. Di seguito si descrivono i parametri Profibus DP. L'indirizzo del nodo Profibus DP è impostabile nella gamma compresa tra 1 e 125 mediante il software di configurazione XPSMCWIN.

# 4.4 Descrizione dei parametri ed impostazioni CANopen

#### Introduzione

Questo paragrafo contiene una panoramica dei parametri e delle impostazioni CANopen.

Per configurare il CANopen master è necessario uno strumento di configurazione della rete tipo Sycon 2.9 o superiore. Si possono usare altri strumenti di configurazione rete CANopen. I file EDS per il configuratore di sicurezza sono disponibili nel CD Safety Suite o sul sito *www.schneider-electric.com*. Vedere *Collegamento dell'XPSMC con CANopen e Sycon 2.9, pagina 148* nel presente manuale.

#### Contenuto di questa sezione

Questa sezione contiene le seguenti sottosezioni:

| Argomento                        | Pagina |
|----------------------------------|--------|
| Porta di comunicazione CANopen   | 99     |
| LED CANopen                      | 101    |
| lunghezza di reti CANopen e stub | 102    |
| Scambio di dati CANopen          | 104    |

# Porta di comunicazione CANopen

#### Introduzione

Le informazioni seguenti offrono una panoramica della porta di comunicazione CANopen ed un esempio di cablaggio.

#### Esempio di cablaggio

La figura seguente illustra il collegamento dell'XPSMC ad una rete CANopen:

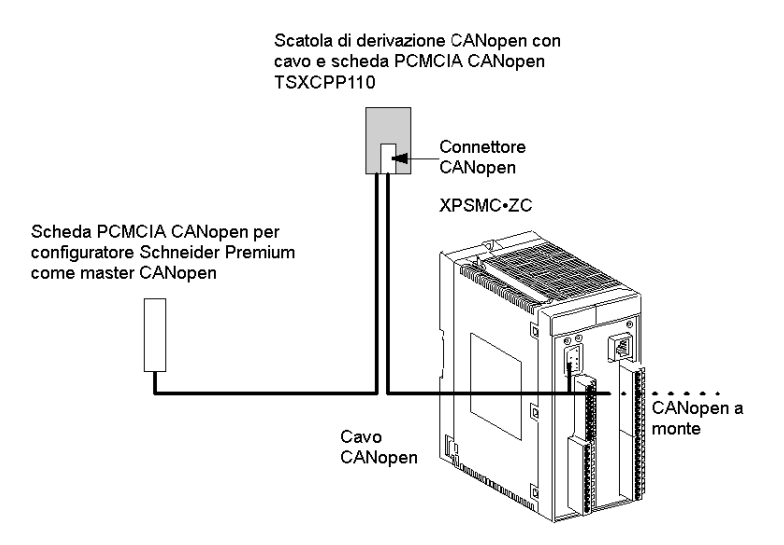

**NOTA:** Si raccomanda di collegare la schermatura del cavo del bus di campo alla terra funzionale vicino al prodotto.

### Assegnazione pin per CANopen

La figura seguente mostra l'assegnazione dei pin dei connettori CANopen:

#### Porta CANopen (maschio)

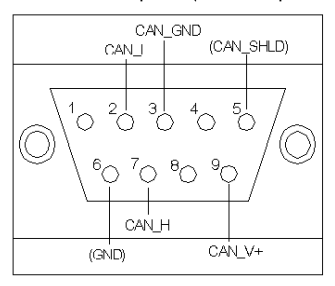

(per ulteriori dettagli vedere tabella sottostante)

La tabella seguente illustra l'assegnazione dei pin per CANopen:

| N. pin | Segnale    | Descrizione                                  |
|--------|------------|----------------------------------------------|
| 1      | -          | Riserva                                      |
| 2      | CAN_L      | Linea bus CAN_L (dominante basso)            |
| 3      | CAN_GND    | Terra CAN                                    |
| 4      | -          | Riserva                                      |
| 5      | (CAN-SHLD) | Schermatura CAN opzionale                    |
| 6      | (GND)      | Terra CAN opzionale                          |
| 7      | CAN_H      | Linea bus CAN_H (dominante alto)             |
| 8      | -          | Riservato (linea errore)                     |
| 9      | (CAN_V+)   | Alimentazione positiva esterna CAN opzionale |

# LED CANopen

#### Introduzione

Le informazioni seguenti consentono la comprensione dello stato della comunicazione CANopen. Lo stato è indicato da LED.

#### LED CANopen

L'immagine seguente mostra i LED dell'XPSMC:

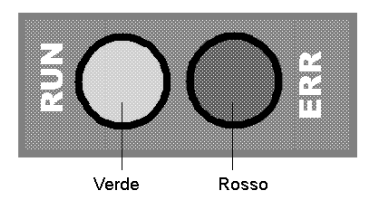

#### Stato CANopen

La tabella seguente illustra gli stati possibili dei LED CANopen:

| LED RUN                                                             | LED ERR                                                                          | Descrizione                                                                                                    |
|---------------------------------------------------------------------|----------------------------------------------------------------------------------|----------------------------------------------------------------------------------------------------|
| acceso                                                              | spento                                                                           | L'hardware relativo a CANopen funziona<br>correttamente.<br>Stato normale, comunicazione possibile.                                       |
| spento                                                              | spento                                                                           | L'hardware relativo a CANopen non funziona correttamente.                                                                                 |
| Lampeggiando 3 volte il LED Error<br>lampeggia 1 volta, ripetizioni |                                                                                  | Configurato ed in attesa di comunicazione.                                                                                                |
| spento                                                              | acceso                                                                           | La comunicazione non è possibile.                                                                                                    |
| spento                                                              | intermittenza singola<br>(una breve accensione<br>seguita da una lunga<br>pausa) | Almeno uno dei contatori di errore dei configuratori<br>CANopen ha raggiunto o superato la soglia di<br>allarme (troppi errori rilevati). |
| spento                                                              | intermittenza doppia<br>(due brevi accensioni<br>intervallate da una<br>pausa)   | Si è verificato un evento guard o un evento heartbeat.                                                                                    |

### lunghezza di reti CANopen e stub

#### Lunghezza rete e velocità di trasmissione

La lunghezza è limitata dalla velocità di trasmissione per il processo di arbitraggio dei bit.

| Velocità di trasmissione | Lunghezza max.  |
|--------------------------|-----------------|
| 1 Mbit/s                 | 20 m/65 ft      |
| 800 kbit/s               | 40 m/131 ft     |
| 500 kbit/s               | 100 m/328 ft    |
| 250 kbit/s               | 250 m/820 ft    |
| 125 kbit/s               | 500 m/1640 ft   |
| 50 kbit/s                | 1000 m/3280 ft  |
| 20 kbit/s                | 2500 m/8202 ft  |
| 10 kbit/s                | 5000 m/16404 ft |

Nella documentazione relativa ai dispositivi CANopen spesso è indicata una lunghezza massima di 40 m/131 ft a 1 Mbit/s.

Questo valore viene calcolato senza considerare l'isolamento elettrico utilizzato nei dispositivi CANopen Schneider Electric.

Con l'isolamento elettrico, la lunghezza minima della rete calcolata è 4 m/13 ft a 1 Mbit/s.

In termini pratici la lunghezza massima è di 20 m/65 ft, riducibile mediante stub o altri dispositivi.

#### Limitazioni della lunghezza relativa a stub

Le limitazioni della lunghezza relativa a stub devono essere considerate e sono stabilite secondo i parametri seguenti.

| Velocità di trasmissione | L <sub>max</sub> [m/ft] <sup>(1)</sup> | ΣL <sub>max</sub> [m/ft]<br>A stella locale <sup>(2)</sup> | Intervallo <sub>min</sub><br>[m/ft]               | ∑L <sub>max</sub> [m/ft]<br>Su tutti i bus <sup>(4)</sup> |
|--------------------------|----------------------------------------|------------------------------------------------------------|---------------------------------------------------|-----------------------------------------------------------|
| (kbit/s)                 |                                        |                                                            | 0,6 x $\Sigma$ L <sub>Locale</sub> <sup>(3)</sup> |                                                           |
| 1000                     | 0,3 m/0.9 ft                           | 0,6 m/1.9 ft                                               | -                                                 | 1,5 m/4.9 ft                                              |
| 800                      | 3 m/9.8 ft                             | 6 m/19.7 ft                                                | 3,6 m/11.8 ft                                     | 15 m/49 ft                                                |
| 500                      | 5 m/16.5 ft                            | 10 m/32 ft                                                 | 6 m/19.7 ft                                       | 30 m/98 ft                                                |
| 250                      | 5 m/16.5 ft                            | 10 m/32 ft                                                 | 6 m/19.7 ft                                       | 60 m/196.8 ft                                             |
| 125                      | 5 m/16.5 ft                            | 10 m/32 ft                                                 | 6 m/19.7 ft                                       | 120 m/393 ft                                              |
| 50                       | 60 m/196.8 ft                          | 120 m/393 ft                                               | 72 m/236 ft                                       | 300 m/984 ft                                              |
| 20                       | 150 m/492 ft                           | 300 m/984 ft                                               | 180 m/590,5 ft                                    | 750 m/2460.5 ft                                           |
| 10                       | 300 m/984 ft                           | 600 m/1968 ft                                              | 360 m/1181 ft                                     | 1500 m/4921 ft                                            |

(1) L<sub>max</sub>: Lunghezza massima per 1 stub.

(2) ΣL<sub>max</sub> A stella locale: Lunghezza massima totale di stub nello stesso punto utilizzando una presa multipla per creare una configurazione a stella locale.

(3) Intervallo min: Distanza minima tra 2 prese. Valore di lunghezza massima della derivazione nello stesso punto. Potrebbe essere calcolato di volta in volta per ciascuna derivazione. L'intervallo min tra 2 derivazioni è il 60% della lunghezza totale delle derivazioni nello stesso punto.

(4)  $\Sigma L_{max}$  Su tutti i bus: Lunghezza massima totale di stub sui bus.

#### Uso di ripetitori

Occorre utilizzare un ripetitore nel caso in cui ci siano più di 64 dispositivi.

Poiché i ripetitori aggiungono un ritardo di propagazione nel bus, tale ritardo riduce la lunghezza massima della rete del bus.

Un ritardo di propagazione di 5 ns è pari a una riduzione di lunghezza di 1 m/3.2 ft.

Un ripetitore con ad esempio un ritardo di 150 ns riduce la lunghezza del bus di 30 m/98 ft.

### Scambio di dati CANopen

#### Introduzione

Le seguenti informazioni consentono l'esecuzione dello scambio dei dati CANopen.

#### Parametri CANopen

Per lo scambio dei dati tra l'XPSMC e la porta CANopen è fornita un'interfaccia. Di seguito si descrivono i parametri CANopen.

I parametri CANopen sono impostabili mediante il software di configurazione XPSMCWIN.

#### I parametri CANopensono i seguenti:

- 1. bitrate
  - 20 kbit/s
  - 50 kbit/s
  - 125 kbit/s
  - 250 kbit/s
  - 500 kbit/s
  - 800 kbit/s
  - 1 Mbit/s
- 2. indirizzo del nodo
  - 1 127

Il bit rate predefinito è 250 kBit/s.

Questi parametri si possono regolare con il software XPSMCWIN. Il file .eds descrive la cartella oggetti.

I PDO sono mappati in modo statico. Esistono 4 PDO utilizzati per i parametri dell'XPSMC.

Versioni del firmware precedenti a 2.40: vengono utilizzati i PDO da 5 a 8.

Versione del firmware 2.40 e successive: a seconda dell'impostazione nel software XPSMCWIN, vengono utilizzati i PDO da 1 a 4 o i PDO da 5 a 8.

La tabella seguente illustra la mappatura dei PDO:

| PDO*                                                                 | Byte   | Indice oggetto, indice secondario | Dettagli |
|----------------------------------------------------------------------|--------|-----------------------------------|----------|
| PDO 1 o PDO 5                                                        | 1.Byte | 2000                              | stato    |
| PDO 1 o PDO 5                                                        | 2.Byte | 2001                              | modalità |
| PDO 1 o PDO 5                                                        | 3.Byte | 2002                              | riserva  |
| PDO 1 o PDO 5                                                        | 4.Byte | 2003                              | riserva  |
| * a seconda della versione del firmware e dell'impostazione software |        |                                   |          |

| PDO*                                                                 | Byte   | Indice oggetto, indice secondario | Dettagli                        |
|----------------------------------------------------------------------|--------|-----------------------------------|---------------------------------|
| PDO 1 o PDO 5                                                        | 5.Byte | 2004                              | stato dati ingresso 9-16        |
| PDO 1 o PDO 5                                                        | 6.Byte | 2005                              | stato dati ingresso 1-8         |
| PDO 1 o PDO 5                                                        | 7.Byte | 2006                              | stato dati ingresso 25-32       |
| PDO 1 o PDO 5                                                        | 8.Byte | 2007                              | stato dati ingresso 17-24       |
| PDO 2 o PDO 6                                                        | 1.Byte | 2008                              | stato dati uscita 1-8           |
| PDO 2 o PDO 6                                                        | 2.Byte | 2009                              | non usato                       |
| PDO 2 o PDO 6                                                        | 3.Byte | 200A                              | errore ingresso 9-16            |
| PDO 2 o PDO 6                                                        | 4.Byte | 200B                              | errore ingresso 1-8             |
| PDO 2 o PDO 6                                                        | 5.Byte | 200C                              | errore ingresso 25-32           |
| PDO 2 o PDO 6                                                        | 6.Byte | 200D                              | errore ingresso 17-24           |
| PDO 2 o PDO 6                                                        | 7.Byte | 200E                              | errore uscita 1-8               |
| PDO 2 o PDO 6                                                        | 8.Byte | 200F                              | non usato                       |
| PDO 3 o PDO 7                                                        | 1.Byte | 2010                              | dati diagnostici indice 1 basso |
| PDO 3 o PDO 7                                                        | 2.Byte | 2011                              | dati diagnostici indice 1 alto  |
| PDO 3 o PDO 7                                                        | 3.Byte | 2012                              | messaggio di diagnostica 1      |
| PDO 3 o PDO 7                                                        | 4.Byte | 2013                              | non usato                       |
| PDO 3 o PDO 7                                                        | 5.Byte | 2014                              | dati diagnostici indice 2 basso |
| PDO 3 o PDO 7                                                        | 6.Byte | 2015                              | dati diagnostici indice 2 alto  |
| PDO 3 o PDO 7                                                        | 7.Byte | 2016                              | messaggio di diagnostica 2      |
| PDO 3 o PDO 7                                                        | 8.Byte | 2017                              | non usato                       |
| PDO 4 o PDO 8                                                        | 1.Byte | 2018                              | dati diagnostici indice 3 basso |
| PDO 4 o PDO 8                                                        | 2.Byte | 2019                              | dati diagnostici indice 3 alto  |
| PDO 4 o PDO 8                                                        | 3.Byte | 201A                              | messaggio di diagnostica 3      |
| PDO 4 o PDO 8                                                        | 4.Byte | 201B                              | non usato                       |
| * a seconda della versione del firmware e dell'impostazione software |        |                                   |                                 |

**NOTA:** Per maggiori informazioni sulla diagnostica, vedere anche *Finestra di dialogo Codici di errore, pagina 64* (tabella messaggi di errore ed indicazioni).

### Dizionario degli oggetti del configuratore di sicurezza XPSMC ZC

La colonna **Tipo di oggetto** della tabella contiene il nome dell'oggetto secondo la tabella sottostante e viene utilizzata per indicare quale tipo di oggetto si trova in un particolare indice all'interno del dizionario degli oggetti.

| Codice oggetto     | Significato                                                                                                    |
|--------------------|----------------------------------------------------------------------------------------------------|
| VAR                | Valore singolo, ad esempio unsigned8, booleano, fluttuante, integer16, stringa visibile, ecc.                                                                                                    |
| ARR <b>(ARRAY)</b> | Oggetto contenente campi dati multipli, in cui ogni campo dati è una variabile semplice dello stesso tipo di dati di base, ad esempio array di UNSIGNED16, ecc.<br>L'indice secondario 0 fa parte di unsigned8 e quindi non fa parte dei dati ARRAY. L'indice secondario 0 imposta i numeri degli elementi nell'ARRAY. |
| REC (RECORD)       | Oggetto contenente campi dati multipli, in cui i campi dati possono essere composti da una<br>qualsiasi combinazione di variabili semplici.<br>L'indice secondario 0 fa parte di unsigned8 e quindi non fa parte dei dati RECORD. L'indice<br>secondario 0 imposta i numeri degli elementi in RECORD.                  |

La tabella seguente spiega le definizioni utilizzate nel dizionario degli oggetti:

Un tipo di dati determina il rapporto tra i valori e la codifica dei dati di quel tipo. Nelle definizioni dei tipi vengono attribuiti dei nomi ai tipi di dati.

| Acronimo | Tipo di dati                 | Campi di valori         | Lunghezza dati |
|----------|------------------------------|-------------------------|----------------|
| BOOL     | booleano                     | 0=falso, 1=vero         | 1 Byte         |
| INT8     | intero 8 bit                 | -128 +127               | 1 Byte         |
| INT16    | intero 16 bit                | -32768 +32767           | 2 Byte         |
| INT32    | intero 32 bit                | -2147483648 +2147483647 | 4 Byte         |
| UINT8    | 8 bit di intero senza segno  | 0 255                   | 1 Byte         |
| UINT16   | 16 bit di intero senza segno | 0 65535                 | 2 Byte         |
| UINT32   | 32 bit di intero senza segno | 0 4294967295            | 4 Byte         |
| STRING8  | stringa visibile 8 byte      | Carattere ASCII         | 8 Byte         |
| STRING16 | stringa visibile 16 byte     | Carattere ASCII         | 16 Byte        |

La seguente tabella illustra i diversi tipi di dati:

La tabella seguente illustra le voci del dizionario degli oggetti definite dal profilo di comunicazione del configuratore di sicurezza XPSMC•ZC: è una descrizione sommaria del dizionario degli oggetti. Alcuni valori predefiniti, ad esempio la versione del software, possono indicare valori diversi nel dizionario degli oggetti effettivo dell'XPSMC.

| Indice, indice<br>secondario | Nome                          | Tipo di dati | Tipo di<br>oggetto | Tipo di<br>accesso | Valore predefinito | Descrizione                         |
|------------------------------|-------------------------------|--------------|--------------------|--------------------|--------------------|-------------------------------------|
| 1000                         | tipo dispositivo              | UINT32       | VAR                | ro                 | 0x00010191         | tipo e profilo del di-<br>spositivo |
| 1001                         | registro degli errori         | UINT8        | VAR                | ro                 | 0x0000             | registro degli errori               |
| 1003                         | campo errore predefini-<br>to | UINT32       | ARR                | -                  | -                  | cronologia degli er-<br>rori        |

| Indice, indice<br>secondario | Nome                                                  | Tipo di dati | Tipo di<br>oggetto | Tipo di<br>accesso | Valore predefinito | Descrizione                                           |
|------------------------------|-------------------------------------------------------|--------------|--------------------|--------------------|--------------------|-------------------------------------------------------|
| 1003, 0                      | numero di errori                                      | UINT8        | VAR                | rw                 | 0x0                | numero di errori rile-<br>vati                        |
| 1003, 1                      | Campo errore standard<br>1                            | UINT32       | VAR                | ro                 | 0x0                | numero di errori<br>dell'errore rilevato 1            |
| 1003, 2                      | Campo errore standard<br>2                            | UINT32       | VAR                | ro                 | 0x0                | numero di errori<br>dell'errore rilevato 2            |
| 1003, 3                      | Campo errore standard<br>3                            | UINT32       | VAR                | ro                 | 0x0                | numero di errori<br>dell'errore rilevato 3            |
| 1003, 4                      | Campo errore standard<br>4                            | UINT32       | VAR                | ro                 | 0x0                | numero di errori<br>dell'errore rilevato 4            |
| 1003, 5                      | Campo errore standard<br>5                            | UINT32       | VAR                | ro                 | 0x0                | numero di errori<br>dell'errore rilevato 5            |
| 1005                         | Messaggio COB-ID<br>SYNC                              | UINT32       | VAR                | rw                 | 0x80               | identificatore<br>dell'oggetto SYNC                   |
| 1008                         | Nome del dispositivo<br>assegnato dal produt-<br>tore | STRING16     | VAR                | ro                 | XPSMCxxZC          | nome del dispositivo                                  |
| 1009                         | Versione hardware del<br>produttore                   | STRING16     | VAR                | ro                 | 2.10               | versione hardware                                     |
| 100A                         | Versione software del<br>produttore                   | STRING16     | VAR                | ro                 | 1.08               | versione software                                     |
| 100C                         | Tempo di protezione                                   | UINT16       | VAR                | rw                 | 0x0                | intervallo di tempo di<br>protezione del nodo<br>(ms) |
| 100D                         | Fattore di durata                                     | UINT16       | VAR                | rw                 | 0x00               | fattore del protocollo<br>di protezione del<br>nodo   |
| 1014                         | Messaggio COB-ID<br>EMCY                              | UINT32       | VAR                | rw                 | 0x80 + ID<br>nodo  | identificatore<br>dell'oggetto EMCY                   |
| 1016                         | Tempo heartbeat con-<br>sumer                         | UINT32       | ARR                | -                  | -                  | oggetto heartbeat consumer                            |
| 1016, 0                      | Numero di voci                                        | UINT8        | VAR                | ro                 | 0x1                | numero di nodi da controllare                         |
| 1016, 1                      | Tempo heartbeat con-<br>sumer del nodo                | UINT32       | VAR                | rw                 | 0x0                | periodo di tempo e<br>ID del nodo control-<br>lato    |
| 1017                         | Tempo heartbeat pro-<br>ducer                         | UINT16       | VAR                | rw                 | 0x0                | periodo di tempo<br>dell'oggetto heartbe-<br>at       |
| 1018                         | Oggetto identità                                      | Identità     | REC                | -                  | -                  | oggetto identità                                      |

| Indice, indice<br>secondario | Nome                                | Tipo di dati                       | Tipo di<br>oggetto | Tipo di<br>accesso | Valore<br>predefinito | Descrizione                                                       |
|------------------------------|-------------------------------------|------------------------------------|--------------------|--------------------|-----------------------|-------------------------------------------------------------------|
| 1018, 0                      | Numero di voci                      | UINT8                              | VAR                | ro                 | 4                     | numero di oggetti                                                 |
| 1018, 1                      | ID venditore                        | UINT32                             | VAR                | ro                 | 0x0700005A            | ID venditore                                                      |
| 1018, 2                      | Codice prodotto                     | UINT32                             | VAR                | ro                 | 0x90102               | codice prodotto                                                   |
| 1018, 3                      | Numero revisione                    | UINT32                             | VAR                | ro                 | 0x00010008            | numero revisione                                                  |
| 1018, 4                      | Numero di serie                     | UINT32                             | VAR                | ro                 | 0x2800564             | numero di serie                                                   |
| 1029                         | Comportamento errore                | UINT8                              | ARR                | -                  | -                     | comportamento in caso di errore rileva-<br>to                     |
| 1029, 0                      | Numero di voci                      | UINT8                              | VAR                | ro                 | 0x1                   | numero di voci                                                    |
| 1029, 1                      | Errore di comunicazio-<br>ne        | UINT8                              | VAR                | rw                 | 0x0                   | comportamento in<br>caso di errore di co-<br>municazione rilevato |
| 1200                         | Parametro SDO server                | Parametro<br>SDO                   | REC                | -                  | 0x0                   | impostazioni SDO<br>del server                                    |
| 1200, 0                      | Numero di voci                      | UINT8                              | VAR                | ro                 | 0x2                   | numero di attributi                                               |
| 1200, 1                      | COB-ID rx                           | UINT32                             | VAR                | ro                 | 0x600 + ID<br>nodo    | identificatore client $\rightarrow$ server                        |
| 1200, 2                      | COB-ID tx                           | UINT32                             | VAR                | ro                 | 0x580 + ID<br>nodo    | identificatore client $\rightarrow$ server                        |
| 1201                         | Parametro SDO server                | Parametro<br>SDO                   | REC                | -                  | 0x0                   | impostazioni SDO<br>del server                                    |
| 1201, 0                      | Numero di voci                      | UINT8                              | VAR                | ro                 | 0x3                   | numero di attributi                                               |
| 1201, 1                      | COB-ID rx                           | UINT32                             | VAR                | ro                 | -                     | identificatore client $\rightarrow$ server                        |
| 1201, 2                      | COB-ID tx                           | UINT32                             | VAR                | ro                 | -                     | identificatore server<br>$\rightarrow$ client                     |
| 1201, 3                      | ID nodo del client SDO              | UINT8                              | VAR                | rw                 | -                     | ID nodo del client<br>SDO                                         |
| 1804                         | parametro comunica-<br>zione TxPDO5 | parametro<br>comunicazi<br>one PDO | REC                | -                  | -                     | impostazioni primo<br>PDO di trasmissione                         |
| 1804, 0                      | Numero di voci                      | UINT8                              | VAR                | ro                 | 0x3                   | numero di imposta-<br>zioni                                       |
| 1804, 1                      | COB-ID                              | UINT32                             | VAR                | rw                 | 0x80000680            | identificatore del<br>PDO                                         |
| 1804, 2                      | Modo di trasmissione                | UINT8                              | VAR                | rw                 | 0xFF                  | tipo di trasmissione                                              |
| Indice, indice<br>secondario | Nome                                | Tipo di dati                       | Tipo di<br>oggetto | Tipo di<br>accesso | Valore predefinito | Descrizione                                                |
|------------------------------|-------------------------------------|------------------------------------|--------------------|--------------------|--------------------|------------------------------------------------------------|
| 1804, 3                      | Tempo di inibizione                 | UINT16                             | VAR                | rw                 | 0x0                | intervallo minimo tra<br>due PDO<br>(100 s)                |
| 1804, 5                      | Timer eventi                        | UINT16                             | VAR                | rw                 | 0x0                | intervallo di tempo<br>della convalida<br>dell'evento (ms) |
| 1805                         | parametro comunica-<br>zione TxPDO6 | parametro<br>comunicazi<br>one PDO | REC                | -                  | -                  | impostazioni secon-<br>do PDO di trasmis-<br>sione         |
| 1805, 0                      | Numero di voci                      | UINT8                              | VAR                | ro                 | 0x3                | numero di imposta-<br>zioni                                |
| 1805, 1                      | COB-ID                              | UINT32                             | VAR                | rw                 | 0x80000681         | identificatore del<br>PDO                                  |
| 1805, 2                      | Modo di trasmissione                | UINT8                              | VAR                | rw                 | 0xFF               | tipo di trasmissione                                       |
| 1805, 3                      | Tempo di inibizione                 | UINT16                             | VAR                | rw                 | 0x0                | intervallo minimo tra<br>due PDO<br>(100 µs)               |
| 1805, 5                      | Timer eventi                        | UINT16                             | VAR                | rw                 | 0x0                | intervallo di tempo<br>della convalida<br>dell'evento (ms) |
| 1806                         | parametro comunica-<br>zione TxPDO7 | parametro<br>comunicazi<br>one PDO | REC                | -                  | -                  | terzo parametro di trasmissione                            |
| 1806, 0                      | Numero di voci                      | UINT8                              | VAR                | ro                 | 0x3                | numero di imposta-<br>zioni                                |
| 1806, 1                      | COB-ID                              | UINT32                             | VAR                | rw                 | 0x80000682         | identificatore del<br>PDO                                  |
| 1806, 2                      | Modo di trasmissione                | UINT8                              | VAR                | rw                 | 0xFF               | tipo di trasmissione                                       |
| 1806, 3                      | Tempo di inibizione                 | UINT16                             | VAR                | rw                 | 0x0                | intervalli minimi tra<br>due PDO<br>(100 µs )              |
| 1806, 5                      | Timer eventi                        | UINT16                             | VAR                | rw                 | 0x0                | intervallo di tempo<br>della convalida<br>dell'evento (ms) |
| 1807                         | parametro comunica-<br>zione TxPDO8 | PDO                                | REC                | -                  | -                  | impostazioni quarto<br>PDO di trasmissione                 |
| 1807, 0                      | Numero di voci                      | UINT8                              | VAR                | ro                 | 0x3                | numero di imposta-<br>zioni                                |
| 1807, 1                      | COB-ID                              | UINT32                             | VAR                | rw                 | 0x80000683         | identificatore del<br>PDO                                  |

| Indice, indice<br>secondario | Nome                                 | Tipo di dati     | Tipo di<br>oggetto | Tipo di<br>accesso | Valore predefinito | Descrizione                                                |
|------------------------------|--------------------------------------|------------------|--------------------|--------------------|--------------------|------------------------------------------------------------|
| 1807, 2                      | Modo di trasmissione                 | UINT8            | VAR                | rw                 | 0xFF               | tipo di trasmissione                                       |
| 1807, 3                      | Tempo di inibizione                  | UINT16           | VAR                | rw                 | 0x0                | intervallo minimo tra<br>due PDO<br>(100 µs)               |
| 1807, 5                      | Timer eventi                         | UINT16           | VAR                | rw                 | 0x0                | intervallo di tempo<br>della convalida<br>dell'evento (ms) |
| 1A04                         | parametri di mappatura<br>TxPDO5     | mappatura<br>PDO | REC                | -                  | -                  | mappatura PDO per<br>TxPDO5                                |
| 1A04, 0                      | Numero di oggetti map-<br>pati       | UINT8            | VAR                | ro                 | 0x8                | numero di oggetti<br>mappati                               |
| 1A04, 1                      | Byte modalità mappa-<br>tura         | UINT32           | VAR                | ro                 | 0x20000008         | primo oggetto map-<br>pato                                 |
| 1A04, 2                      | Byte stato mappatura                 | UINT32           | VAR                | ro                 | 0x20010008         | secondo oggetto<br>mappato                                 |
| 1A04, 3                      | riserva                              | UINT32           | VAR                | ro                 | 0x20020008         | terzo oggetto map-<br>pato                                 |
| 1A04, 4                      | riserva                              | UINT32           | VAR                | ro                 | 0x20030008         | quarto oggetto map-<br>pato                                |
| 1A04, 5                      | Stato dati ingresso<br>mappati 1-8   | UINT32           | VAR                | ro                 | 0x20040008         | quinto oggetto map-<br>pato                                |
| 1A04, 6                      | Stato dati ingresso<br>mappati 9-16  | UINT32           | VAR                | ro                 | 0x20050008         | sesto oggetto map-<br>pato                                 |
| 1A04, 7                      | Stato dati ingresso<br>mappati 17-24 | UINT32           | VAR                | ro                 | 0x20060008         | settimo oggetto<br>mappato                                 |
| 1A04, 8                      | Stato dati ingresso<br>mappati 25-32 | UINT32           | VAR                | ro                 | 0x20070008         | ottavo oggetto map-<br>pato                                |
| 1A05                         | parametri di mappatura<br>TxPDO6     | mappatura<br>PDO | REC                | -                  | -                  | mappatura PDO per<br>TxPDO6                                |
| 1A05, 0                      | Numero di oggetti map-<br>pati       | UINT8            | VAR                | ro                 | 8                  | numero di oggetti<br>mappati                               |
| 1A05, 1                      | non usato                            | UINT32           | VAR                | ro                 | 0x20080008         | primo oggetto map-<br>pato                                 |
| 1A05, 2                      | Stato dati uscita map-<br>pati 1-8   | UINT32           | VAR                | ro                 | 0x20090008         | secondo oggetto<br>mappato                                 |
| 1A05, 3                      | Errore ingresso map-<br>pato 1-8     | UINT32           | VAR                | ro                 | 0x200A0008         | terzo oggetto map-<br>pato                                 |
| 1A05, 4                      | Errore ingresso map-<br>pato 9-16    | UINT32           | VAR                | ro                 | 0x200B0008         | quarto oggetto map-<br>pato                                |

| Indice, indice | Nome                                          | Tipo di dati     | Tipo di | Tipo di | Valore      | Descrizione                  |
|----------------|-----------------------------------------------|------------------|---------|---------|-------------|------------------------------|
| secondario     |                                               |                  | oggetto | accesso | predefinito |                              |
| 1A05, 5        | Errore ingresso map-<br>pato 17-24            | UINT32           | VAR     | ro      | 0x200C0008  | quinto oggetto map-<br>pato  |
| 1A05, 6        | Errore ingresso map-<br>pato 25-32            | UINT32           | VAR     | ro      | 0x200D0008  | sesto oggetto map-<br>pato   |
| 1A05, 7        | non usato                                     | UINT32           | VAR     | ro      | 0x200E0008  | settimo oggetto<br>mappato   |
| 1A05, 8        | Errore uscita mappata<br>1-8                  | UINT32           | VAR     | ro      | 0x200F0008  | ottavo oggetto map-<br>pato  |
| 1A06           | parametri di mappatura<br>TxPDO7              | mappatura<br>PDO | REC     | -       | -           | mappatura PDO per<br>TxPDO7  |
| 1A06, 0        | Numero di oggetti map-<br>pati                | UINT8            | VAR     | ro      | 8           | numero di oggetti<br>mappati |
| 1A06, 1        | Dati diagnostici mappa-<br>ti indice 1 alto   | UINT32           | VAR     | ro      | 0x20100008  | primo oggetto map-<br>pato   |
| 1A06, 2        | Dati diagnostici mappa-<br>ti indice 1 basso  | UINT32           | VAR     | ro      | 0x20110008  | secondo oggetto<br>mappato   |
| 1A06, 3        | Mappato non utilizzato                        | UINT32           | VAR     | ro      | 0x20120008  | terzo oggetto map-<br>pato   |
| 1A06, 4        | Messaggio di diagno-<br>stica mappato 1 alto  | UINT32           | VAR     | ro      | 0x20130008  | quarto oggetto map-<br>pato  |
| 1A06, 5        | Messaggio di diagno-<br>stica mappato 1 basso | UINT32           | VAR     | ro      | 0x20140008  | quinto oggetto map-<br>pato  |
| 1A06, 6        | Messaggio di diagno-<br>stica mappato 1       | UINT32           | VAR     | ro      | 0x20150008  | sesto oggetto map-<br>pato   |
| 1A06, 7        | Mappato non utilizzato                        | UINT32           | VAR     | ro      | 0x20160008  | settimo oggetto<br>mappato   |
| 1A06, 8        | Messaggio di diagno-<br>stica mappato 2       | UINT32           | VAR     | ro      | 0x20170008  | ottavo oggetto map-<br>pato  |
| 1A07           | parametri di mappatura<br>TxPDO8              | PDO              | REC     | -       | -           | mappatura PDO per<br>TxPDO8  |
| 1A07, 0        | Numero di oggetti map-<br>pati                | UINT8            | VAR     | ro      | 8           | numero di oggetti<br>mappati |
| 1A07, 1        | Messaggio di diagno-<br>stica mappato 3 alto  | UINT32           | VAR     | ro      | 0x20180008  | primo oggetto map-<br>pato   |
| 1A07, 2        | Messaggio di diagno-<br>stica mappato 3 basso | UINT32           | VAR     | ro      | 0x20190008  | secondo oggetto<br>mappato   |
| 1A07, 3        | Mappato non utilizzato                        | UINT32           | VAR     | ro      | 0x201A0008  | terzo oggetto map-<br>pato   |

| Indice, indice | Nome                                    | Tipo di dati | Tipo di | Tipo di | Valore      | Descrizione                                                                                                    |
|----------------|-----------------------------------------|--------------|---------|---------|-------------|----------------------------------------------------------------------------------------------------|
| secondario     |                                         |              | oggetto | accesso | predefinito |                                                                                                    |
| 1A07, 4        | Messaggio di diagno-<br>stica mappato 3 | UINT32       | VAR     | ro      | 0x201B0008  | quarto oggetto map-<br>pato                                                                                                    |
| 2000           | Byte di stato                           | UINT8        | VAR     | ro      | -           | bit Status<br>0. RUN<br>1. CONF<br>3. INT Error<br>4. EXT Error<br>5. STOP<br>6. STATUS_R_S                                                                                                    |
| 2001           | Byte modalità                           | UINT8        | VAR     | ro      | -           | <ul> <li>bit Mode</li> <li>pulsante di reset<br/>premuto</li> <li>XPSMC sotto<br/>tensione</li> <li>1 = XPSMC16 <ul> <li>0 = XPSMC32</li> </ul> </li> <li>5. 1 = dopo il<br/>comando di<br/>accensione o<br/>START e fino<br/>alla fine<br/>dell'autoverifica</li> <li>6. configurazione<br/>valida</li> <li>7. comando STOP<br/>ricevuto</li> </ul> |
| 2002           | Riserva                                 | UINT8        | VAR     | ro      | -           | riserva                                                                                                    |
| 2003           | Riserva                                 | UINT8        | VAR     | ro      | -           | riserva                                                                                                    |
| 2004           | Stato dati ingresso 9-<br>16            | UINT8        | VAR     | ro      | -           | dati ingresso (in-<br>gresso 9-16)                                                                                                    |
| 2005           | Stato dati ingresso 1-8                 | UINT8        | VAR     | ro      | -           | dati ingresso (in-<br>gresso 1-8)                                                                                                    |
| 2006           | Stato dati ingresso 25-<br>32           | UINT8        | VAR     | ro      | -           | dati ingresso (in-<br>gresso 25-32)                                                                                                    |
| 2007           | Stato dati ingresso 17-<br>24           | UINT8        | VAR     | ro      | -           | dati ingresso (in-<br>gresso 17-24)                                                                                                    |
| 2008           | Stato dati uscita 1-8                   | UINT8        | VAR     | ro      | -           | errore uscita (uscita<br>1-8)                                                                                                    |
| 2009           | Non usato                               | UINT8        | VAR     | ro      | -           | non usato                                                                                                    |
| 200A           | Errore ingresso 9-16                    | UINT8        | VAR     | ro      | -           | errore ingresso (in-<br>gresso 9-16)                                                                                                    |

| Indice, indice<br>secondario | Nome                                 | Tipo di dati        | Tipo di<br>oggetto | Tipo di<br>accesso | Valore<br>predefinito | Descrizione                           |
|------------------------------|--------------------------------------|---------------------|--------------------|--------------------|-----------------------|---------------------------------------|
| 200B                         | Errore ingresso 1-8                  | UINT8               | VAR                | ro                 | -                     | errore ingresso (in-<br>gresso 1-8)   |
| 200C                         | Errore ingresso 25-32                | UINT8               | VAR                | ro                 | -                     | errore ingresso (in-<br>gresso 25-32) |
| 200D                         | Errore ingresso 17-24                | UINT8               | VAR                | ro                 | -                     | errore ingresso (in-<br>gresso 17-24) |
| 200E                         | Errore uscita 1-8                    | UINT8               | VAR                | ro                 | -                     | errore uscita (uscita<br>1-8)         |
| 200F                         | Non usato                            | UINT8               | VAR                | ro                 | -                     | non usato                             |
| 2010                         | Dati diagnostici 1 bas-<br>so        | UINT8               | VAR                | ro                 | -                     | numero del disposi-<br>tivo (basso)   |
| 2011                         | Dati diagnostici indice 1<br>alto    | UINT8               | VAR                | ro                 | -                     | numero del disposi-<br>tivo (alto)    |
| 2012                         | Messaggio di diagno-<br>stica 1      | UINT8               | VAR                | ro                 | -                     | suggerimento di dia-<br>gnostica      |
| 2013                         | Non usato                            | UINT8               | VAR                | ro                 | -                     | non usato                             |
| 2014                         | Dati diagnostici indice 2<br>basso   | UINT8               | VAR                | ro                 | -                     | numero del disposi-<br>tivo (basso)   |
| 2015                         | Dati diagnostici indice 2<br>alto    | UINT8               | VAR                | ro                 | -                     | numero del disposi-<br>tivo (alto)    |
| 2016                         | Messaggio di diagno-<br>stica 2      | UINT8               | VAR                | ro                 | -                     | suggerimento di dia-<br>gnostica      |
| 2017                         | Non usato                            | UINT8               | VAR                | ro                 | -                     | non usato                             |
| 2018                         | Messaggio di diagno-<br>stica basso  | UINT8               | VAR                | ro                 | -                     | numero del disposi-<br>tivo (basso)   |
| 2019                         | Messaggio di diagno-<br>stica 3 alto | UINT8               | VAR                | ro                 | -                     | numero del disposi-<br>tivo (alto)    |
| 201A                         | Messaggio di diagno-<br>stica 3      | UINT8               | VAR                | ro                 | -                     | suggerimento di dia-<br>gnostica      |
| 201B                         | Non usato                            | UINT8               | VAR                | ro                 | -                     | non usato                             |
| 5FFF                         | Oggetto dati SE                      | Informazion<br>i SE | REC                | -                  | -                     | Oggetto Schneider<br>Electric         |
| 5FFF, 0                      | Numero di voci                       | UINT8               | VAR                | ro                 | 3                     | numero di voci                        |

| Indice, indice<br>secondario | Nome                 | Tipo di dati  | Tipo di<br>oggetto | Tipo di<br>accesso | Valore predefinito | Descrizione                     |
|------------------------------|----------------------|---------------|--------------------|--------------------|--------------------|---------------------------------|
| 5FFF, 1                      | Marchio              | STRINGA<br>16 | VAR                | ro                 | Telemecaniq<br>ue  | marchio                         |
| 5FFF, 2                      | Classe di conformità | STRINGA<br>16 | VAR                | ro                 | S20                | classe di conformità<br>interna |
| 5FFF, 3                      | Contatore bus off    | UINT8         | VAR                | rw                 | 0x0                | contatore bus off               |

**NOTA:** Per maggiori informazioni sul numero di dispositivi e sui suggerimenti di diagnostica vedere inoltre *Finestra di dialogo Codici di errore, pagina 64* (tabella messaggi di errore ed indicazioni).

La tabella seguente fornisce informazioni sui tipi di trasmissione:

| Tipo di trasmissione | Trasmissione PDO |          |          |           |          |
|----------------------|------------------|----------|----------|-----------|----------|
|                      | ciclica          | aciclica | sincrona | asincrona | solo RTR |
| 0                    | -                | х        | x        | -         | -        |
| 1 - 240              | x                | -        | x        | -         | -        |
| 253                  | -                | -        | -        | x         | x        |
| 254                  | -                | -        | -        | x         | -        |
| 255                  | -                | -        | -        | x         | -        |

0: Il nodo trasmette il PDO in maniera sincrona con l'oggetto SYNC, ma la sua trasmissione è legata agli eventi.

1-240: Il nodo trasmette il PDO una volta ogni 1-240 ricezioni di un oggetto SYNC.

253: Il nodo trasmette il PDO dopo una Richiesta di trasmissione remota

254: La modalità di trasmissione è specifica del produttore.

255. La modalità di trasmissione è definita nel profilo del dispositivo.

## Appendici

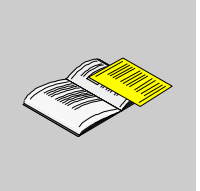

## Panoramica

Informazioni supplementari non indispensabili alla comprensione di questa documentazione.

## Contenuto di questa appendice

L'appendice contiene i seguenti capitoli:

| Capitolo | Titolo del capitolo                     | Pagina |
|----------|-----------------------------------------|--------|
| A        | Descrizione dei componenti funzionali   | 117    |
| В        | Esempi di applicazione                  | 129    |
| С        | Durata elettrica dei contatti di uscita | 137    |
| D        | Esempi di configurazione del bus        | 139    |
| E        | Dichiarazione di conformità             | 163    |

# Descrizione dei componenti funzionali

# Α

#### Quadro d'insieme

Questo capitolo descrive brevemente i componenti funzionali.

**NOTA:** gli intervalli di tempo indicati nei seguenti apparecchi sono basati su un tempo di risposta di 20 ms. Se si utilizza una base di 30 ms gli intervalli cambiano leggermente.

### Contenuto di questo capitolo

Questo capitolo contiene le seguenti sottosezioni:

| Argomento                                     | Pagina |
|-----------------------------------------------|--------|
| Composizione dell'apparecchio                 |        |
| Componenti di sorveglianza                    |        |
| Componenti del circuito di retroazione        | 123    |
| Componenti per il riarmo                      |        |
| Componenti per il comando ad azione mantenuta | 125    |
| Componenti vari                               | 126    |
| Componenti d'uscita                           | 128    |

## Composizione dell'apparecchio

#### Quadro d'insieme

I configuratori di sicurezza XPSMC sono dotati dei seguenti componenti/funzioni.

I dettagli su ogni funzione sono forniti nel manuale software XPSMCWIN.

| Tipo di componente                            | Componenti                                                                                                    |
|-----------------------------------------------|----------------------------------------------------------------------------------------------------|
| componenti di sorveglianza                    | <ul> <li>arresto d'emergenza 1 canale, 2 canali</li> <li>protezione mobile 1 canale, 2 canali, 2 canali con blocco</li> <li>barriera di sicurezza con uscite transistor, con uscite a relè, con e senza<br/>funzione muting e sorveglianza della lampada muting</li> <li>interruttore magnetico</li> <li>comando a due mani tipo IIIA*, di tipo IIIC, secondo EN 574</li> <li>tappeto di sicurezza generante corto circuito</li> <li>rilevamento arresto rotazione</li> </ul> |
| componenti di sorveglianza specifici          | <ul> <li>sorveglianza pressa a iniezione</li> <li>controllo dinamico delle valvole idrauliche sulle presse lineari base</li> <li>sorveglianza avanzata pressa idraulica**</li> <li>sorveglianza pressa eccentrica base</li> <li>sorveglianza avanzata pressa eccentrica**</li> <li>controllo della sede valvola</li> <li>sorveglianza rottura albero/catena</li> </ul>                                                                                                    |
| Componenti del circuito di retroazione        | sorveglianza di apparecchi esterni                                                                                                    |
| componenti per il riarmo                      | avviamento automatico, non controllato, controllato                                                                                                    |
| componenti per il comando ad azione mantenuta | componenti per il comando ad azione mantenuta a 2 canali, 3 canali                                                                                                    |
| componenti vari                               | <ul> <li>timer**</li> <li>funzione logica: OR, AND*, XOR*, negazione*, RS-flip-flop*</li> <li>indicatore*</li> <li>funzioni di contatto base*</li> <li>interruttore a pedale</li> <li>sezionatore**</li> <li>stampo chiuso</li> </ul>                                                                                                    |

È possibile configurare un'uscita del configuratore per indicare uno stato di errore\*. È possibile utilizzare un'ingresso di sicurezza per un reset remoto del configuratore\*.

**NOTA:** I componenti indicati da un asterisco [\*] sono disponibili con la versione del firmware 2.40 e successive.

La funzionalità dei componenti indicati da 2 asterischi [\*\*] è stata migliorata con la versione del firmware 2.40.

## Componenti di sorveglianza

## Breve descrizione dei componenti di sorveglianza

| Componenti di<br>sorveglianza                             | Breve descrizione                                                                                                    |
|-----------------------------------------------------------|----------------------------------------------------------------------------------------------------|
| Arresto d'emergenza<br>a un canale                        | <ul> <li>Sorveglia un contatto di arresto d'emergenza singolo.</li> <li>Fino alla categoria 4, PL e, secondo EN ISO / ISO 13849, con<br/>l'esclusione di guasto necessaria per il cablaggio dell'ingresso.</li> <li>I dispositivi di arresto d'emergenza devono essere testati nel<br/>corso della manutenzione della macchina.</li> </ul>                                        |
| Arresto d'emergenza<br>a due canali                       | <ul> <li>Sorveglia 2 contatti di arresto d'emergenza.</li> <li>Per poter effettuare un riavviamento è necessario prima aprire<br/>entrambi i contatti dell'arresto d'emergenza.</li> <li>Fino alla categoria 4, PL e, secondo EN ISO / ISO 13849.</li> <li>I dispositivi di arresto d'emergenza devono essere testati nel<br/>corso della manutenzione della macchina.</li> </ul> |
| Protezione mobile con<br>un interruttore di<br>posizione  | <ul> <li>Sorveglia un contatto singolo di una protezione mobile.</li> <li>Configurabile con o senza blocco dell'avviamento.</li> <li>Fino alla categoria 1, secondo EN ISO / ISO 13849.</li> </ul>                                                                                                    |
| Protezione mobile con<br>due interruttori di<br>posizione | <ul> <li>Sorveglia 2 contatti di una protezione mobile.</li> <li>Configurabile con o senza blocco dell'avviamento.</li> <li>Il tempo di sincronizzazione può essere configurato.</li> <li>Fino alla categoria 4, PL e, secondo EN ISO / ISO 13849.</li> </ul>                                                                                                    |
| Protezione mobile con<br>blocco                           | <ul> <li>Sorveglia 2 contatti di una protezione mobile e un contattto di blocco aggiuntivo.</li> <li>Configurabile con o senza blocco dell'avviamento.</li> <li>Il tempo di sincronizzazione può essere configurato.</li> <li>Fino alla categoria 4, PL e, secondo EN ISO / ISO 13849.</li> </ul>                                                                                 |
| Barriere di sicurezza<br>con uscite transistor            | <ul> <li>Sorveglia un'unità barriera di sicurezza con uscite PNP.</li> <li>L'XPSMC non sorveglia il cablaggio agli OSSD.</li> <li>Configurabile con o senza blocco dell'avviamento.</li> <li>Il tempo di sincronizzazione per gli ingressi può essere configurato.</li> <li>Fino alla categoria 4, PL e, secondo EN ISO / ISO 13849.</li> </ul>                                   |
| Barriere di sicurezza<br>con uscite a relè                | <ul> <li>Sorveglia un'unità barriera di sicurezza con uscite a relè.</li> <li>L'XPSMC sorveglia le connessioni incrociate al cablaggio degli ingressi.</li> <li>Configurabile con o senza blocco dell'avviamento.</li> <li>Il tempo di sincronizzazione per gli ingressi può essere configurato.</li> <li>Fino alla categoria 4, PL e, secondo EN ISO / ISO 13849.</li> </ul>     |
| <b>NOTA:</b> Le funzioni indi 2.40 e successive.          | cate da un asterisco [*] sono disponibili nella versione del firmware                                                                                                    |

| Componenti di<br>sorveglianza                                                                                          | Breve descrizione                                                                                                    |
|----------------------------------------------------------------------------------------------------|----------------------------------------------------------------------------------------------------|
| Barriere di sicurezza<br>con funzione di muting<br>e sorveglianza della<br>lampada muting, con<br>uscite a transistor. | <ul> <li>Stesse caratteristiche delle barriere di sicurezza senza muting e uscite a transistor.</li> <li>Connessione aggiuntiva di 4 sensori muting e di una lampada muting secondo la norma EN / IEC 61496-1.</li> <li>Viene sorvegliata la presenza di corto circuiti o circuiti aperti nella lampada muting. Per le caratteristiche della lampada, vedere i dati tecnici.</li> <li>Il tempo di sincronizzazione può essere configurato per creare il segnale di muting in un gruppo.</li> <li>È possibile configurare la durata massima di muting.</li> <li>È disponibile una funzione di override con tempo regolabile.</li> <li>Fino alla categoria 4, PL e, secondo EN ISO / ISO 13849.</li> </ul> |
| Barriere di sicurezza<br>con funzione di muting<br>e sorveglianza della<br>lampada muting, con<br>uscite a relè.       | <ul> <li>Stesse caratteristiche delle barriere di sicurezza senza muting e uscite a transistor.</li> <li>Connessione aggiuntiva di 4 sensori muting e di una lampada muting secondo la norma EN / IEC 61496-1.</li> <li>Viene sorvegliata la presenza di corto circuiti o circuiti aperti nella lampada muting. Per le caratteristiche della lampada, vedere i dati tecnici.</li> <li>Il tempo di sincronizzazione può essere configurato per creare il segnale di muting in un gruppo.</li> <li>È possibile configurare la durata massima di muting.</li> <li>È disponibile una funzione di override con tempo regolabile.</li> <li>Fino alla categoria 4, PL e, secondo EN ISO / ISO 13849.</li> </ul> |
| Interruttore magnetico                                                                                                 | <ul> <li>Sorveglia i contatti (senza guida forzata) (NC + NO) di un interruttore magnetico.</li> <li>Configurabile con o senza blocco dell'avviamento.</li> <li>Il tempo di sincronizzazione può essere configurato.</li> <li>Fino alla categoria 4, PL e, secondo EN ISO / ISO 13849.</li> </ul>                                                                                                    |
| Comando a due mani,<br>di tipo IIIA*, secondo<br>EN 574 / ISO 13851                                                    | <ul> <li>Sorveglia 2 ingressi per 2 pulsanti collegati per creare un comando a due mani di tipo IIIA.</li> <li>Il tempo di sincronizzazione è fisso a ≤500 ms.</li> <li>Fino alla categoria 1, PL b, secondo EN ISO / ISO 13849.</li> </ul>                                                                                                    |
| Comando a due mani,<br>di tipo IIIC, secondo<br>EN 574 / ISO 13851                                                     | <ul> <li>Sorveglia 4 ingressi per collegare 2 pulsanti con un contatto NO e NC, ciascuno per creare un comando a due mani di tipo IIIC.</li> <li>Il tempo di sincronizzazione è fisso a ≤500 ms.</li> <li>Fino alla categoria 4, PL e, secondo EN ISO / ISO 13849.</li> </ul>                                                                                                    |
| Tappeto di sicurezza                                                                                                   | <ul> <li>Sorveglia un tappeto di sicurezza che genera un corto circuito.</li> <li>La capacitanza massima dell'ingresso del tappeto non deve<br/>superare i 120 nF.</li> <li>Fino alla categoria 3, PL d, secondo EN ISO / ISO 13849.</li> </ul>                                                                                                    |
| NOTA: Le funzioni indi 2.40 e successive.                                                                              | cate da un asterisco [*] sono disponibili nella versione del firmware                                                                                                    |

| Componenti di sorveglianza                                                | Breve descrizione                                                                                                    |
|---------------------------------------------------------------------------|----------------------------------------------------------------------------------------------------|
| Rilevamento arresto<br>rotazione                                          | <ul> <li>Per il rilevamento arresto rotazione, occorre collegare 2 sensori di prossimità agli ingressi di sicurezza i01 e i02.</li> <li>I sensori rilevano il movimento monitorando la dentatura collegata all'albero rotante. L'uscita non sarà abilitata se non viene rilevata una frequenza inferiore alla soglia impostata dall'utente.</li> <li>È possibile configurare un valore di soglia per una frequenza di 0,05 - 20 Hz (tolleranza fino al 15%).</li> <li>Un calcolatore di frequenza nel software di configurazione XPSMCWIN consente di calcolare facilmente la frequenza dai giri/min e numero di denti relativamente a tolleranza, incrementi e così via.</li> <li>Frequenza massima trasmettitore: 450 Hz.</li> <li>Non è possibile utilizzare il dispositivo insieme a un dispositivo di sorveglianza rottura albero/catena nella stessa configurazione.</li> <li>Fino alla categoria 4, PL e, secondo EN ISO / ISO 13849.</li> </ul> |
| Pressa a iniezione                                                        | <ul> <li>Il dispositivo monitora la protezione mobile per la zona di<br/>lavorazione: 2 finecorsa più un terzo per il controllo della valvola.</li> <li>Il tempo di sincronizzazione può essere configurato.</li> <li>Fino alla categoria 4, PL e, secondo EN ISO / ISO 13849.</li> </ul>                                                                                                    |
| Controllo dinamico<br>delle valvole<br>idrauliche sulle presse<br>lineari | <ul> <li>Il dispositivo esegue il controllo dinamico delle valvole di sicurezza sulle presse idrauliche utilizzando gli interruttori di fine corsa o gli interruttori di prossimità.</li> <li>Il tempo di sincronizzazione (tempo di reazione) degli interruttori delle valvole può essere configurato.</li> <li>Fino alla categoria 4, PL e, secondo EN ISO / ISO 13849.</li> </ul>                                                                                                    |
| Pressa idraulica<br>estesa (2)                                            | <ul> <li>Il dispositivo esegue il controllo delle presse idrauliche con il controllo delle valvole e la sorveglianza di fine corsa opzionale.</li> <li>Sono possibili diverse impostazioni opzionali.</li> <li>Fino alla categoria 4, PL e, secondo EN ISO / ISO 13849.</li> </ul>                                                                                                    |
| Pressa eccentrica                                                         | <ul> <li>Il dispositivo esegue il controllo dei cicli della pressa eccentrica.</li> <li>In opzione, è possibile sorvegliare le valvole di sicurezza.</li> <li>Il tempo di sincronizzazione delle valvole può essere configurato.</li> <li>Fino alla categoria 4, PL e, secondo EN ISO / ISO 13849.</li> </ul>                                                                                                    |
| Pressa eccentrica<br>estesa (2)                                           | <ul> <li>Il dispositivo esegue il controllo dei cicli della pressa eccentrica.</li> <li>È possibile assegnare separatamente elementi di avvio e sicurezza.</li> <li>Il comportamento del dispositivo di sorveglianza è ampiamente configurabile grazie alle opzioni.</li> <li>Fino alla categoria 4, PL e, secondo EN ISO / ISO 13849.</li> </ul>                                                                                                    |
| NUTA: Le funzioni indi<br>2.40 e successive.                              | cate da un asterisco [*] sono disponibili nella versione del firmware                                                                                                    |

| Componenti di                                                                                                    | Prove deseriations                                                                                                    |
|----------------------------------------------------------------------------------------------------|----------------------------------------------------------------------------------------------------|
| sorveglianza                                                                                                    | breve descrizione                                                                                                    |
| Sorveglianza rottura<br>albero/catena                                                                                 | <ul> <li>Il dispositivo monitora il movimento di un albero o una catena rilevando gli impulsi con l'ausilio di un interruttore di prossimità.</li> <li>L'interruttore deve essere collegato all'ingresso i01 o i02.<br/>Pertanto non è possibile utilizzare il dispositivo con il rilevamento arresto rotazione nella stessa configurazione.</li> <li>La sorveglianza rottura albero/catena può essere utilizzata con il dispositivo della pressa eccentrica 2 per sorvegliare la trasmissione dall'albero eccentrico alla camma.</li> </ul> |
| Controllo della sede<br>valvola                                                                                       | <ul> <li>Sorveglianza del funzionamento di una valvola.</li> <li>È presente un ingresso per il segnale di inizio movimento della valvola e un ingresso per il contatto della valvola che indica la posizione della valvola.</li> <li>Il contatto della valvola è selezionabile tra NO e NC.</li> <li>Il tempo di sincronizzazione tra il segnale di inizio e risultato può essere monitorato.</li> </ul>                                                                                                    |
| <b>NOTA:</b> Le funzioni indicate da un asterisco [*] sono disponibili nella versione del firmware 2.40 e successive. |                                                                                                    |

## Componenti del circuito di retroazione

## Breve descrizione dei componenti del circuito di retroazione

| Componenti del<br>circuito di<br>retroazione | Breve descrizione                                                                                                    |
|----------------------------------------------|----------------------------------------------------------------------------------------------------|
| EDM (sorveglianza di<br>apparecchi esterni)  | <ul> <li>Il dispositivo è previsto per la sorveglianza dei contatti NC dei relè esterni per avere un feedback sullo stato di commutazione.</li> <li>Il tempo di reazione consentito dei contatti esterni può essere configurato.</li> <li>Fino alla categoria 4, PL e, secondo EN ISO / ISO13849.</li> </ul> |

## Componenti per il riarmo

## Breve descrizione dei componenti per il riarmo

| Componenti per il<br>riarmo   | Breve descrizione                                                                                                    |
|-------------------------------|----------------------------------------------------------------------------------------------------|
| Avviamento<br>automatico      | Non c'è un pulsante di riarmo. Il riarmo viene effettuato direttamente con le condizioni di ingresso abilitate.                                                                                     |
| Avviamento non<br>controllato | Quando l'ingresso è chiuso la condizione di riarmo è valida.                                                                                                    |
| Avviamento<br>controllato     | <ul> <li>La condizione di riarmo è valida solo quando è stato rilevato un passaggio del segnale.</li> <li>È possibile scegliere il tipo di passaggio, fronte negativo o fronte positivo.</li> </ul> |

## Componenti per il comando ad azione mantenuta

## Breve descrizione dei componenti per il comando ad azione mantenuta

| Componenti per il<br>comando ad azione<br>mantenuta | Breve descrizione                                                                                                    |
|-----------------------------------------------------|----------------------------------------------------------------------------------------------------|
| Dispositivo a due<br>canali                         | <ul> <li>Un dispositivo di comando a tre posizioni con 2 contatti sorvegliati.</li> <li>È possibile definire un tempo di comando massimo.</li> <li>Fino alla categoria 1, PL b, secondo EN ISO / ISO 13849.</li> </ul> |
| Dispositivo a tre<br>canali                         | <ul> <li>Un dispositivo di comando a tre posizioni con 3 contatti sorvegliati.</li> <li>È possibile definire un tempo di comando massimo.</li> <li>Fino alla categoria 4, PL e, secondo EN ISO / ISO 13849.</li> </ul> |

## Componenti vari

## Breve descrizione dei componenti vari

| Componenti vari                         | Breve descrizione                                                                                                    |
|-----------------------------------------|----------------------------------------------------------------------------------------------------|
| Timer                                   | La funzione timer fornisce<br>Temporizzazione allo stato ON<br>Temporizzazione allo stato OFF<br>Impulso allo stato ON<br>Impulso allo stato OFF<br>Generatore di impulsi*                                                                                                    |
| Indicatore*                             | <ul> <li>Un indicatore può essere utilizzato come un'uscita ma senza<br/>rappresentazione fisica.</li> <li>Sono disponibili fino a 8 indicatori.</li> </ul>                                                                                                    |
| Interruttori di base*                   | <ul> <li>Sono disponibili i seguenti interruttori di base:</li> <li>Contatto singolo</li> <li>Contatto doppio</li> <li>Contatto doppio antivalente (NC / NO)</li> </ul>                                                                                                    |
|                                         | <ul> <li>Per gli interruttori, è disponibile come opzione un blocco<br/>dell'avviamento.</li> <li>Per gli interruttori a 2 canali, è possibile sorvegliare il tempo di<br/>sincronizzazione dei contatti.</li> <li>I contatti possono essere collegati a uscite di controllo o<br/>all'alimentazione.</li> <li>Fino alla categoria 4, PL e, secondo EN ISO / ISO 13849.</li> </ul>                                                |
| Funzioni logiche                        | <ul> <li>Le funzioni logiche fornite sono</li> <li>AND*</li> <li>OR</li> <li>XOR*</li> <li>NOT (negazione)*</li> <li>RS-flip-flop*, set o reset dominante opzionale</li> </ul>                                                                                                    |
|                                         | <ul> <li>Utilizzare le funzioni logiche con molta attenzione perché possono compromettere facilmente la sicurezza.</li> <li>In particolare la funzione NOT può trasformare sicuro in non sicuro. L'utilizzo della negazione è limitato alle uscite e ad altra logica.</li> <li>Le funzioni logiche possono avere fino a 255 ingressi (il conteggio massimo effettivo del dispositivo potrebbe limitare questo valore).</li> </ul> |
| NOTA: Le funzioni in 2.40 e successive. | dicate da un asterisco [*] sono disponibili con la versione del firmware                                                                                                    |

# AVVERTENZA

## FUNZIONAMENTO IMPREVISTO DELL'APPARECCHIO

Accertarsi che il livello di sicurezza richiesto dell'applicazione non venga compromesso dall'utilizzo della funzione NOT.

Analizzare attentamente gli ingressi e le uscite da invertire e comprendere come l'inversione possa influire sull'applicazione, in particolare in termini di sicurezza. Tenere presente che "safe" (sicuro) può essere convertito in "NOT safe" (non sicuro).

La funzione NOT dovrebbe essere utilizzata unicamente da personale con una conoscenza approfondita della macchina, dell'applicazione e degli effetti sull'applicazione.

Il mancato rispetto di queste istruzioni può provocare morte, gravi infortuni o danni alle apparecchiature.

| Componenti vari                                                                                                    | Breve descrizione                                                                                                    |
|----------------------------------------------------------------------------------------------------|----------------------------------------------------------------------------------------------------|
| Sezionatore                                                                                                    | <ul> <li>La funzione viene utilizzata per selezionare una serie di altri componenti (1 tra un massimo di 6).</li> <li>Il selettore legge lo stato di un sezionatore hardware.</li> <li>Il sezionatore può avere al massimo 6 posizioni.</li> <li>Può essere selezionato se i dispositivi collegati devono essere riazionati dopo la modifica delle posizioni*.</li> </ul> |
| Interruttore a pedale                                                                                                    | <ul> <li>Sorveglianza di un contato NO e uno NC, entrambi collegati alla stessa uscita di controllo, come è solito per gli interruttori a pedale.</li> <li>Fino alla categoria 4, PL e, secondo EN ISO / ISO 13849.</li> </ul>                                                                                                    |
| <ul> <li>Stampo chiuso</li> <li>Lo stampo chiuso fornisce un segnale attivo costante.</li> <li>Deve essere utilizzato solo insieme a un sezionatore sulle presse. Selezionando la posizione dell'interruttore con lo stam chiuso, viene indicato che non sono necessarie misure di sicurezza perché si sta utilizzando uno strumento di sicurezza (vedere EN 692, EN 693).</li> </ul> |                                                                                                    |
| <b>NOTA:</b> Le funzioni indicate da un asterisco [*] sono disponibili con la versione del firmware 2.40 e successive.                                                                                                    |                                                                                                    |

## Componenti d'uscita

## Breve descrizione dei componenti d'uscita

| Componenti<br>d'uscita                     | Breve descrizione                                                                                                    |
|--------------------------------------------|----------------------------------------------------------------------------------------------------|
| Categoria di arresto 0<br>(EN / IEC 60204) | <ul> <li>Le uscite di sicurezza vengono aperte immediatamente alla fine<br/>della condizione di convalida.</li> <li>Le quattro uscite a relè e le sei uscite a semiconduttori possono<br/>essere utilizzate in categoria di arresto 0.</li> </ul>                                                         |
| Categoria di arresto 1<br>(EN / IEC 60204) | <ul> <li>Le uscite di sicurezza vengono chiuse con un determinato ritardo<br/>(configurabile da 0,1 a 300 secondi) dopo la fine della condizione<br/>di convalida.</li> <li>Le quattro uscite a relè e le sei uscite a semiconduttori possono<br/>essere utilizzate in categoria di arresto 1.</li> </ul> |

**NOTA:** I dati riguardanti le categorie di sicurezza e il livello prestazionale a norma EN ISO / ISO 13849 si riferiscono alla categoria massima che si può raggiungere. Il sistema di comando e il cablaggio della macchina devono essere progettati in base alla categoria desiderata.

## Esempi di applicazione

# Β

## Panoramica

Questo capitolo contiene alcuni esempi di applicazione.

## Contenuto di questo capitolo

Questo capitolo contiene le seguenti sottosezioni:

| Argomento                                                                                                    | Pagina |
|----------------------------------------------------------------------------------------------------|--------|
| Esempio di applicazione – Barriere di sicurezza con funzione muting                                             | 130    |
| Esempio di applicazione - Protezione mobile con dispositivo ad azione mantenuta                                 |        |
| Esempi di applicazione per diverse funzioni – Arresto di emergenza, Comando<br>a due mani, Tappeto di sicurezza |        |

## Esempio di applicazione – Barriere di sicurezza con funzione muting

#### Introduzione

Il seguente esempio di collegamento illustra una barriera di sicurezza con funzione di muting. Sono collegati i seguenti apparecchi:

- barriera di sicurezza con funzione di muting
- un indicatore di muting controllato
- un pulsante di riarmo
- uscita a relè (230 VCA)

#### Esempio di barriera di sicurezza con funzione di muting

## **A** PERICOLO

#### **RISCHIO DI SHOCK ELETTRICO, ESPLOSIONE O ARCO ELETTRICO**

- Mettere fuori tensione tutte le apparecchiature, inclusi i dispositivi collegati, prima di rimuovere qualunque coperchio o sportello, o prima di installare/disinstallare accessori, hardware, cavi o fili, tranne che per le condizioni specificate nell'apposta Guida hardware per questa apparecchiatura.
- Per verificare che l'alimentazione sia isolata, usare sempre un rilevatore di tensione correttamente tarato.
- Prima di riattivare l'alimentazione dell'unità rimontare e fissare tutti i coperchi, i componenti hardware e i cavi e verificare la presenza di un buon collegamento di terra.
- Utilizzare quest'apparecchiatura e tutti i prodotti collegati solo alla tensione specificata.

Il mancato rispetto di queste istruzioni provocherà morte o gravi infortuni.

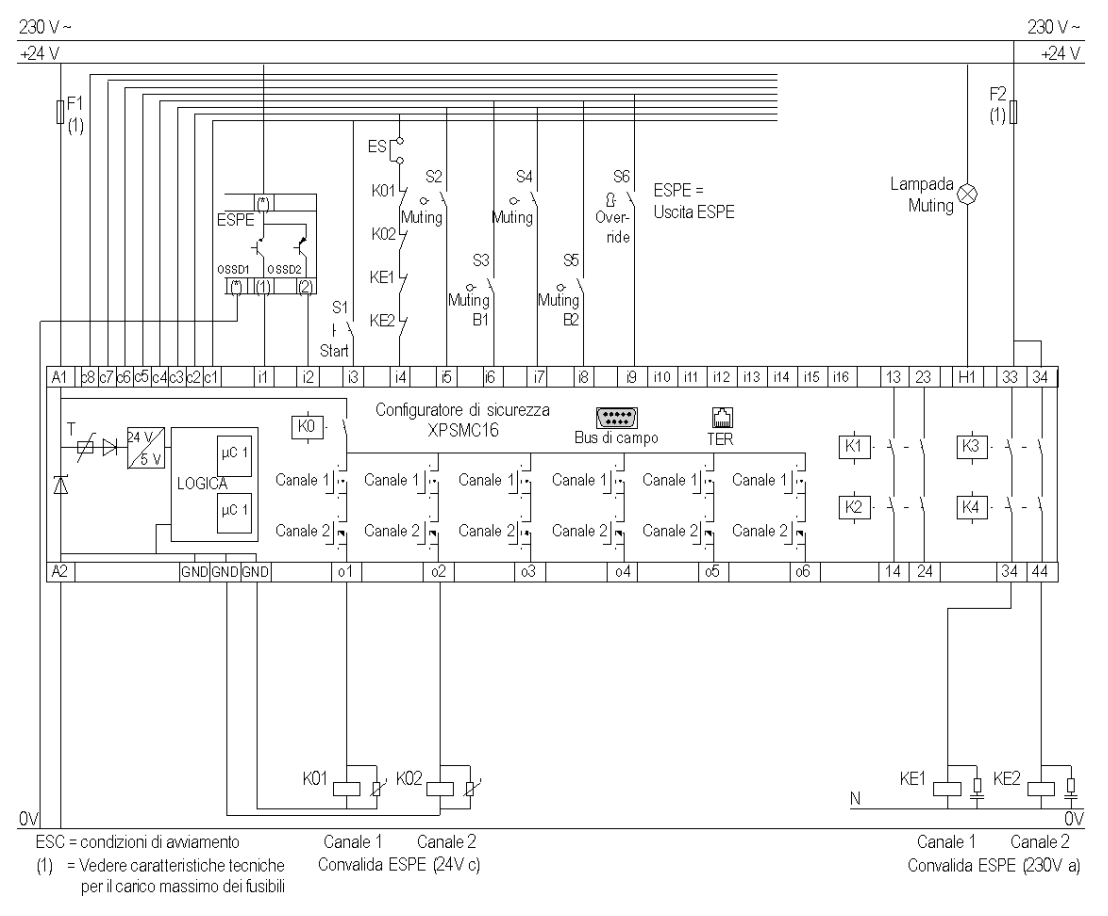

Lo schema seguente illustra il cablaggio di una barriera di sicurezza con funzione di muting:

**NOTA:** Il cablaggio per la versione a 32 ingressi è identico per gli ulteriori ingressi disponibili per la configurazione.

# Esempio di applicazione - Protezione mobile con dispositivo ad azione mantenuta

### Introduzione

Il seguente esempio di collegamento illustra una protezione mobile con dispositivo ad azione mantenuta. Sono collegati i seguenti apparecchi:

- Arresto di emergenza
- Dispositivo di comando
- Sezionatore

### Esempio di protezione mobile con dispositivo ad azione mantenuta

Lo schema seguente illustra il cablaggio di una protezione mobile con dispositivo ad azione mantenuta

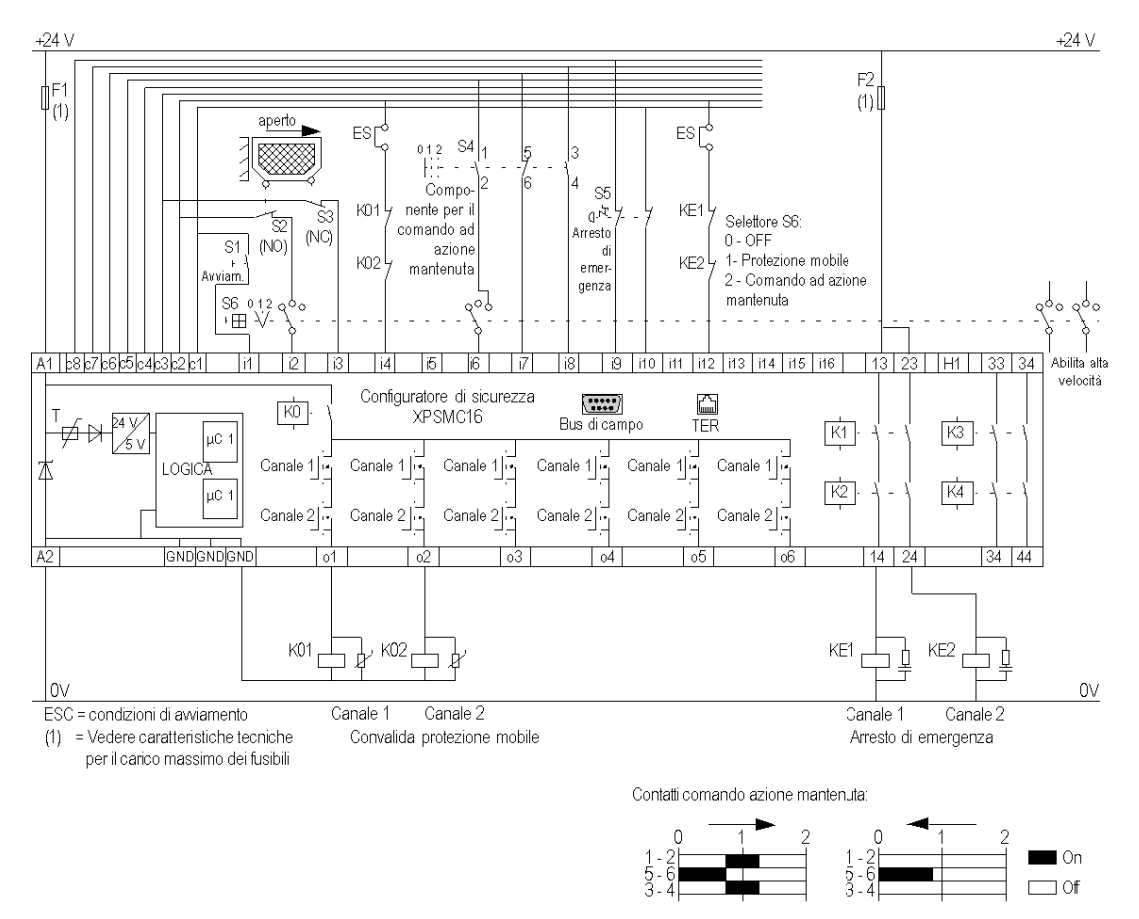

**NOTA:** Il cablaggio per la versione a 32 ingressi e' identica ad eccezione degli ulteriori ingressi disponibili per la configurazione.

# Esempi di applicazione per diverse funzioni – Arresto di emergenza, Comando a due mani, Tappeto di sicurezza

### Introduzione

Il seguente esempio di collegamento illustra il cablaggio di diverse funzioni. Sono collegati i seguenti apparecchi:

- Comando a due mani
- Tappeto di sicurezza
- Arresto di emergenza
- Uscite a relè (24 VDC e 230 VAC)

#### Esempio di applicazione

## A PERICOLO

#### **RISCHIO DI SHOCK ELETTRICO, ESPLOSIONE O ARCO ELETTRICO**

- Mettere fuori tensione tutte le apparecchiature, inclusi i dispositivi collegati, prima di rimuovere qualunque coperchio o sportello, o prima di installare/disinstallare accessori, hardware, cavi o fili, tranne che per le condizioni specificate nell'apposta Guida hardware per questa apparecchiatura.
- Per verificare che l'alimentazione sia isolata, usare sempre un rilevatore di tensione correttamente tarato.
- Prima di riattivare l'alimentazione dell'unità rimontare e fissare tutti i coperchi, i componenti hardware e i cavi e verificare la presenza di un buon collegamento di terra.
- Utilizzare quest'apparecchiatura e tutti i prodotti collegati solo alla tensione specificata.

Il mancato rispetto di queste istruzioni provocherà morte o gravi infortuni.

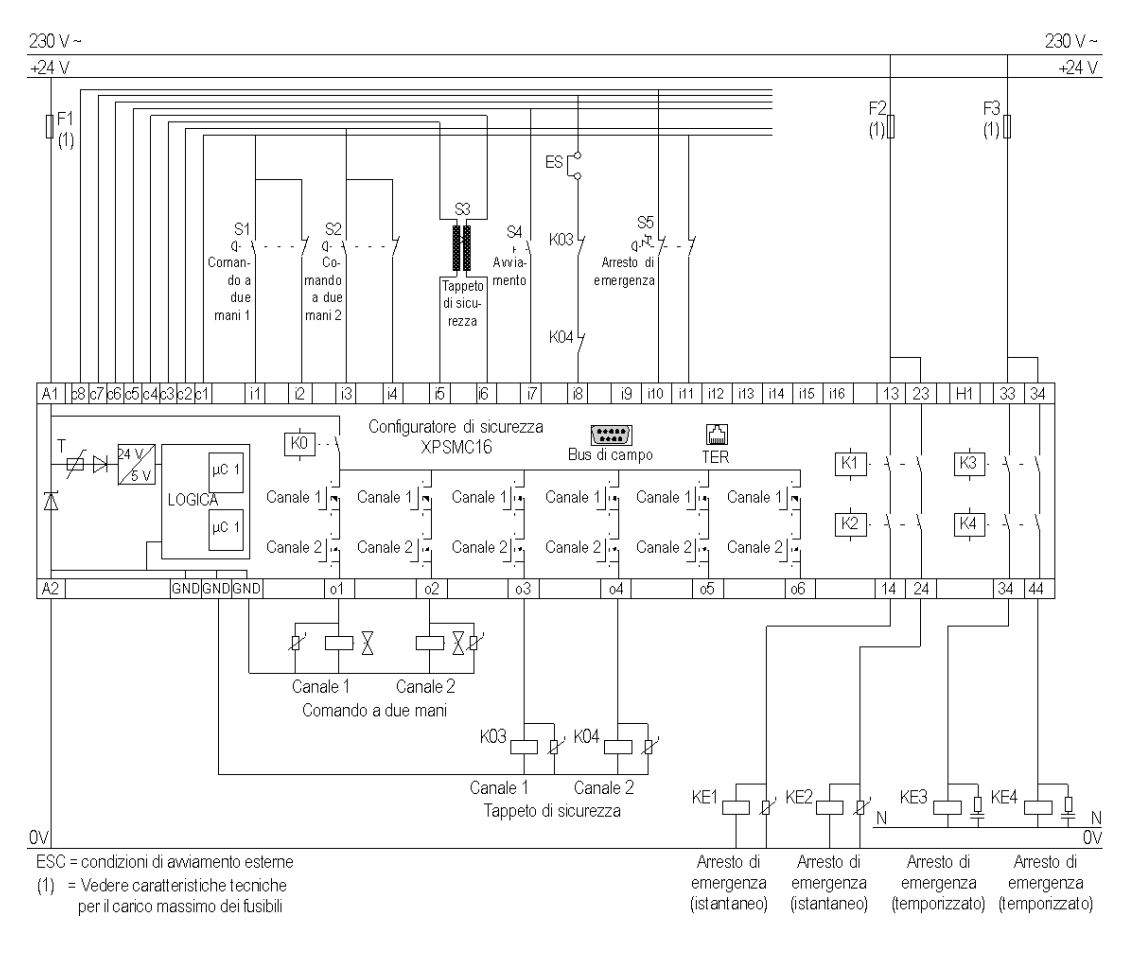

Lo schema seguente illustra il cablaggio di diversi dispositivi (vedere elenco sopra):

**NOTA:** Il cablaggio per la versione a 32 ingressi è identico ad eccezione degli ulteriori ingressi disponibili per la configurazione.

# Durata elettrica dei contatti di uscita

С

## Diagramma della durata elettrica

## Diagramma

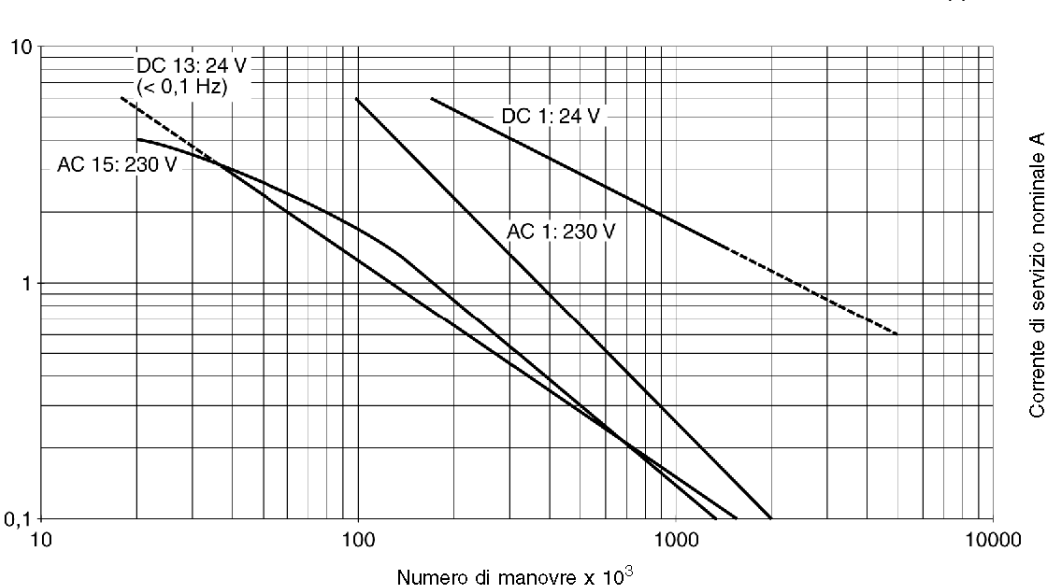

Durata elettrica dei contatti di uscita secondo EN / IEC 60947-5-1 / Appendice C.3

## Esempi di configurazione del bus

# D

## Quadro d'insieme

Questo capitolo descrive la configurazione del bus per Profibus e CANopen.

### Contenuto di questo capitolo

Questo capitolo contiene le seguenti sottosezioni:

| Argomento                                        | Pagina |
|--------------------------------------------------|--------|
| Collegamento dell'XPSMC con CANopen e Sycon 2.8  | 140    |
| Collegamento dell'XPSMC con CANopen e Sycon 2.9  | 148    |
| Configurazione di Unity Pro per CANopen          |        |
| Collegamento dell'XPSMC con Profibus e Sycon 2.9 |        |

## Collegamento dell'XPSMC con CANopen e Sycon 2.8

#### Introduzione

In questo esempio il configuratore di sicurezza XPSMC viene collegato tramite CANopen al master CANopen (ad es. Premium TSX con interfaccia TSX CPP110 CANopen di Schneider Electric). Il bus di campo viene configurato utilizzando Sycon 2.8 di Schneider Electric mentre il configuratore viene configurato utilizzando Unity Pro di Schneider Electric.

**NOTA:** I cavi, i connettori e i resistori per CANopen devono essere conformi agli standard CiA DRP 303-1.

#### **Configurazione con Sycon 2.8**

La seguente tabella illustra come configurare il bus CANopen utilizzando Sycon 2.8:

| Passo | Azione                                                                                                    |
|-------|----------------------------------------------------------------------------------------------------|
| 1     | Copiare il file EDS *. <i>eds</i> nella cartella EDS di CANopen. La cartella standard per<br>l'installazione è:<br><i>c:\programs\Schneider\SyCon\Fieldbus\CANopen\EDS</i><br>Copiare le 3 immagini CANopen (*. <i>dib</i> ) nella cartella prevista a questo scopo, ad es.<br><i>:\programs\Schneider\SyCON\Fieldbus\CANopen\BMP</i> .<br>Il file EDS e le immagini si trovano sul CD in dotazione, ma si possono anche<br>scaricare dalla homepage di Schneider Electric <i>www.schneider-electric.com</i> . |
| 2     | Avviare il configuratore di sistema Sycon.                                                                                                    |
| 3     | Select fieldbus                                                                                                    |

| Passo | Azione                                                                                                    |
|-------|----------------------------------------------------------------------------------------------------|
| 4     | Scegliere il master CAN<br>open per la configurazione. Usando ${\rm Insert} \to {\rm Master}$ apparirà la finestra di dialogo.                                                                                                    |
|       | Insert Master                                                                                                    |
|       | Available devices OK                                                                                                    |
|       | TSX CPP 100         TSX CPP 110         Cancel           Add All >>         Add All >>         Cancel         Cancel                                                                                                    |
|       | << Remove All                                                                                                    |
|       | Node ID (address)                                                                                                    |
|       | Description Master                                                                                                    |
| 5     | Selezionare il modulo CANopen TSX CPP 110 e premere <b>Add</b> per usarlo per la configurazione. Inserire l'indirizzo e la descrizione del nodo. La descrizione non può superare i 32 caratteri.<br>• Node ID (address)<br>1<br>• Description |
|       | Master                                                                                                    |
| 6     | Verrà visualizzata la figura seguente.                                                                                                    |
|       | CANopen Master<br>Node ID 1<br>Master TSX CPP 110                                                                                                    |

| Passo | Azione                                                                                                    |  |  |  |  |  |
|-------|----------------------------------------------------------------------------------------------------|--|--|--|--|--|
| 7     | Aprire le impostazioni dei parametri del bus in <b>Settings</b> $\rightarrow$ <b>Bus Parameter</b> . Verrà visualizzata la seguente finestra di dialogo:                                                                                                    |  |  |  |  |  |
|       | Bus Parameter                                                                                                    |  |  |  |  |  |
|       | Master Node ID 1 OK                                                                                                    |  |  |  |  |  |
|       | Bitrate 1 Mbit/s Cancel                                                                                                    |  |  |  |  |  |
|       | Master stops in case of Node Guard of Heartbeat Error                                                                                                    |  |  |  |  |  |
|       | © Disabled C Enabled                                                                                                    |  |  |  |  |  |
|       | Synchronization Object (SYNC)                                                                                                    |  |  |  |  |  |
|       | Communication Cycle Period 100 msac.                                                                                                    |  |  |  |  |  |
|       | Heartbeat Function                                                                                                    |  |  |  |  |  |
|       | Master Producer Heartbeat time 200 mssc.                                                                                                    |  |  |  |  |  |
|       | Image: Constraint of the second second se |  |  |  |  |  |
|       | 28         0 Bit           Acceptance Code         00         00         00         Hex           Acceptance Mask         00         00         00         Hex                                                                                                    |  |  |  |  |  |
|       |                                                                                                    |  |  |  |  |  |

| Passo | Azione                                                                                                    |  |  |  |  |
|-------|----------------------------------------------------------------------------------------------------|--|--|--|--|
| 8     | Configurare i seguenti parametri:<br>• Master Node ID<br>1<br>• Bitrate<br>1 Mbit/s<br>• Master stops in case of Node Guard or Heartbeat Error<br>• Disabled                  |  |  |  |  |
|       | <ul> <li>Synchronization Object (SYNC)</li> <li>COB-ID         <ul> <li>128</li> </ul> </li> <li>Communication Cycle Period         <ul> <li>100 msec.</li> </ul> </li> </ul> |  |  |  |  |
|       | <ul> <li>Heartbeat Function</li> <li>Enable</li> <li>Master Producer Heartbeat time<br/>200 msec.</li> </ul>                                                                  |  |  |  |  |
|       | <ul> <li>Enable Global Start Node</li> <li>29 Bit Selection entries<br/>niente</li> </ul>                                                                                     |  |  |  |  |
|       | Premere <b>OK</b> per confermare le impostazioni.                                                                                                    |  |  |  |  |

| Passo | Azione                                                                                                    |                                             |                                        |                                         |  |  |
|-------|----------------------------------------------------------------------------------------------------|---------------------------------------------|----------------------------------------|-----------------------------------------|--|--|
| 9     | Dopo aver selezionato il master CANopen, inserire il nodo CANopen.<br>Inserire il nodo utilizzando <b>Insert</b> → <b>Node</b> . Verrà visualizzata la seguente finestra di<br>dialogo:  |                                             |                                        |                                         |  |  |
|       | Insert Node                                                                                                    |                                             |                                        | X                                       |  |  |
|       | Node filter                                                                                                    |                                             |                                        |                                         |  |  |
|       | Vendor                                                                                                    | Telemecanique                               | <b>V</b>                               |                                         |  |  |
|       | Dyafila                                                                                                    |                                             |                                        | Cancel                                  |  |  |
|       |                                                                                                    | All                                         |                                        |                                         |  |  |
|       | Available devices                                                                                                    |                                             |                                        | Selected devices                        |  |  |
|       | APP-1CC00                                                                                                    |                                             |                                        | Preventa XPSMC                          |  |  |
|       | APP-1CC02                                                                                                    |                                             | Add >>                                 |                                         |  |  |
|       | ATV58_E                                                                                                    |                                             | Add All >>                             |                                         |  |  |
|       | ATV58F E                                                                                                    |                                             |                                        |                                         |  |  |
|       | ATV58F_F                                                                                                    |                                             | << Remove                              |                                         |  |  |
|       | LEXIUM 17D                                                                                                    |                                             | << Remove All                          |                                         |  |  |
|       | Preventa XPS<br>STB NCO 2212                                                                                                    | MC V                                        |                                        |                                         |  |  |
|       | Vendor name                                                                                                    | Telemecanique                               | Node ID                                | 2                                       |  |  |
|       | Product number                                                                                                    | 0x200417                                    | Description                            | XPSMC32ZC                               |  |  |
|       | Product version                                                                                                    | No entry                                    |                                        |                                         |  |  |
|       | Product revision                                                                                                    | No entry                                    |                                        |                                         |  |  |
|       | EDS file name                                                                                                    | XPSMC1632ZC.EDS                             |                                        |                                         |  |  |
|       | EDS Revision                                                                                                    | 1                                           |                                        |                                         |  |  |
|       |                                                                                                    |                                             |                                        |                                         |  |  |
| 10    | Selezionare Preventa XPSMC Safety Controller dal venditore Telemecanique<br>(meno recente) o Schneider Electric (più recente). Dopo averlo selezionato premere<br>Add >> per sceglierlo. |                                             |                                        |                                         |  |  |
| 11    | Configurare i s<br>Node ID<br>2<br>Description<br>XPSMC3220                                                                                                    | eguenti parametri:<br>n                     |                                        |                                         |  |  |
|       | Nota: I parame<br>lunghezza mas                                                                                                    | etri sono indicati a<br>ssima della descriz | titolo di esempio<br>ione è di 32 cara | e possono essere modificati. La atteri. |  |  |
| Passo | Azione                                                                                                    |
|-------|----------------------------------------------------------------------------------------------------|
| 12    | Premere <b>OK</b> per confermare le impostazioni.<br>Verrà visualizzata la figura seguente:                                                                                                    |
|       | CANOPER                                                                                                    |
|       | CANopen XPSMC32ZC<br>Node ID 2<br>Node Preventa XPSMC                                                                                                    |
| 13    | Selezionare Settings → Node Configuration per configurare le impostazioni de nodo. Verrà visualizzata la seguente finestra di dialogo:         Node Configuration         Node Configuration         Node       Preventa XFSMCZC         Description       \Version Configuration         Preventa XFSMCZC       Configuration         Configuration       Configuration         File name       TEXPSMC1322 EDS         Cancel       Node BootUp         Activate node in actual configuration       Emergency COB-ID         Automate COB-ID actual configuration       Emergency COB-ID         Device Profile       Digital Input                                                                                                    |
|       | Predefined Process Data Objects (PDOs) from EDS file                                                                                                    |
|       | PDO Characteristics<br>Define new Receive PDO<br>Define new Transmit PDO<br>Define new Transmit PDO<br>Define |

| Passo | Azione                                                                                                    |
|-------|----------------------------------------------------------------------------------------------------|
| 14    | <ul> <li>Selezionare un PDO che trasferisca i dati del controller di sicurezza e premere Add<br/>ai PDO configurati. Tutte le proprietà del PDO devono essere confermate.</li> <li>I PDO contengono le seguenti proprietà: <ul> <li>TXPD05</li> <li>Byte di modalità e di stato, dati di ingresso 1-32</li> <li>COB-ID es. 1668</li> </ul> </li> <li>TXPD06</li> <li>Dati uscita 1-8, errore ingresso e uscita<br/>COB-ID es. 1669</li> <li>TXPD07</li> <li>Suggerimento di diagnostica 1 e 2</li> <li>COB-ID es. 1670</li> <li>TXPD08</li> <li>Suggerimento di diagnostica 3</li> <li>COB-ID es. 1671</li> </ul> <li>Premere Configuration Error Control Protocol per aprire la finestra di dialogo<br/>Error Control Protocol.</li>                                                                                                    |
| 15    | Verrà visualizzata la seguente finestra di dialogo:          Error Control Protocol (Node Id: 2)       Image: Control Protocol         Use Node Guarding Protocol       Image: Control Protocol         Guard Time       200         Ife Time Factor       Image: Control Protocol         Use Heartbeat Protocol       Image: Control Protocol                                                                                                    |
|       | Master Consumer Time of Node     300     msec.       Node Heartbeat Producer Time     200     msec.                                                                                                    |
|       | Node ID Active       Description       Consumer Time (msec.)       Producer Time (msec.)         1       IV       Master       300       200         -       -       -       -       -         -       -       -       -       -         -       -       -       -       -         -       -       -       -       -         -       -       -       -       -         -       -       -       -       -         -       -       -       -       -         -       -       -       -       -       -         -       -       -       -       -       -       -         -       -       -       -       -       -       -       -         -       -       -       -       -       -       -       -       -       -       -       -       -       -       -       -       -       -       -       -       -       -       -       -       -       -       -       -       -       -       -       -       -       -       -       -       < |
| 16    | Selezionare Error Control Protocol Node Guarding Protocol o Heartbeat<br>Protocol.                                                                                                    |

| Passo | Azione                                                                                                    |
|-------|----------------------------------------------------------------------------------------------------|
| 17    | Selezionare il seguente parametro:<br>Per Node Guarding Protocol<br>• Guard Time<br>200 msec.<br>• Life Time Factor<br>2<br>Per Heartbeat Protocol<br>• Master Consumer Time of Node<br>220 msec.<br>• Node Heartbeat Producer Time<br>200 msec.<br>• Node Heartbeat Consumer List |
|       | Attivare il master specifico.                                                                                                    |
| 18    | Premere OK per confermare le impostazioni di Error Control Protocol.                                                                                                    |
| 19    | Premere <b>OK</b> per confermare le impostazioni di <b>Node Configuration</b> .                                                                                                    |

### Collegamento dell'XPSMC con CANopen e Sycon 2.9

#### Introduzione

In questo esempio il controller di sicurezza XPSMC viene collegato tramite CANopen al master CANopen (ad es. Premium TSX con interfaccia TSX CPP110 CANopen di Schneider Electric). Il bus di campo viene configurato utilizzando Sycon 2.9 di Schneider Electric mentre il configuratore viene configurato utilizzando Unity Pro di Schneider Electric.

**NOTA:** I cavi, i connettori e i resistori per CANopen devono essere conformi agli standard CiA DRP 303-1.

#### **Configurazione con Sycon 2.9**

La seguente tabella illustra come configurare il bus CANopen utilizzando Sycon 2.9:

| Passo | Azione                                                                                                    |
|-------|----------------------------------------------------------------------------------------------------|
| 1     | Copiare il file EDS *. <i>eds</i> nella cartella EDS di CANopen. La cartella standard per<br>l'installazione è:<br><i>c:\programs\Schneider\SyCon\Fieldbus\CANopen\EDS</i><br>Copiare le 3 immagini CANopen (*. <i>dib</i> ) nella cartella prevista a questo scopo, ad<br>es.<br>:\ <i>programs\Schneider\SyCON\Fieldbus\CANopen\BMP</i> .<br>Il file EDS e le immagini si trovano sul CD in dotazione, ma si possono anche<br>scaricare dalla homepage di Schneider Electric <i>www.schneider-electric.com</i> . |
| 2     | Avviare il <b>configuratore di sistema</b> Sycon.                                                                                                    |
| 3     | Selezionare CANopen come bus di campo.       Select fieldbus       CANopen       OK       InterBus       PROFIBUS         Cancel                                                                                                    |

| Passo | Azione                                                                                                    |
|-------|----------------------------------------------------------------------------------------------------|
| 4     | Scegliere il master CANopen per la configurazione. Usando Insert $\rightarrow$ Master apparirà la finestra di dialogo.                                                                                                    |
|       | Replace Master                                                                                                    |
|       | Available devices OK                                                                                                    |
|       | TSX CPP 110         Cancel           Add >>         Cancel                                                                                                    |
|       | Add All >>                                                                                                    |
|       | << Remove                                                                                                    |
|       | << Remove All                                                                                                    |
|       |                                                                                                    |
|       | Node ID (address)                                                                                                    |
|       |                                                                                                    |
|       | Description Master                                                                                                    |
| 5     | Selezionare il modulo CANopen TSX CPP 110 e premere <b>Add</b> per usarlo per la configurazione. Inserire l'indirizzo e la descrizione del nodo. La descrizione nor può superare i 32 caratteri.<br>• Node ID (address)<br>1 |
|       | Description     Master                                                                                                    |

| Passo | Azione                                                                                                    |
|-------|----------------------------------------------------------------------------------------------------|
| 6     | Aprire le impostazioni dei parametri del bus in Settings $\rightarrow$ Bus Parameter.<br>Verrà visualizzata la seguente finestra di dialogo:                   |
|       | Bus Parameter                                                                                                    |
|       | Master Node ID 1 OK<br>Bitrate 250 kbit/s Cancel                                                                                                    |
|       | Master stops in case of Node Guard of Heartbeat Error                                                                                                    |
|       | Synchronization Object (SYNC)                                                                                                    |
|       | COB-ID  128<br>Communication Cycle Period 50 msec.                                                                                                    |
|       | Heartbeat Function<br>Iv Enable<br>Master Producer Heartbeat time 200 msec.                                                                                    |
|       | Image: Selection entries       Image: Selection entries       Image: Selector                                                                                  |
|       | 28         0 Bit           Acceptance Code         00         00         00         Hex           Acceptance Mask         00         00         00         Hex |
|       |                                                                                                    |

| Passo | Azione                                                                                                    |
|-------|----------------------------------------------------------------------------------------------------|
| 7     | Configurare i seguenti parametri:<br>• Master Node ID<br>1<br>• Bitrate<br>250 kbit/s<br>• Master stops in case of Node Guard or Heartbeat Error<br>• Disabled |
|       | <ul> <li>Synchronization Object (SYNC)</li> <li>COB-ID         <ul> <li>128</li> </ul> </li> <li>Communication Cycle Period             <ul></ul></li></ul>    |
|       | <ul> <li>Heartbeat Function</li> <li>Enable</li> <li>Master Producer Heartbeat time<br/>200 msec.</li> </ul>                                                   |
|       | <ul> <li>Enable Global Start Node</li> <li>29 Bit Selection entries<br/>niente</li> </ul>                                                                      |
|       | Premere <b>OK</b> per confermare le impostazioni.                                                                                                    |

| Passo | Azione                                                                                                    |
|-------|----------------------------------------------------------------------------------------------------|
| 8     | Dopo aver selezionato il master CANopen, inserire il nodo CANopen.<br>Inserire il nodo utilizzando <b>Insert</b> → <b>Node</b> . Verrà visualizzata la seguente finestra di dialogo:                                                                                                    |
|       | Node filter     OK       Vendor     All       ✓     Cancel                                                                                                    |
|       | Profile All                                                                                                    |
|       | Available devices       Selected devices         NT 30-COS       Add >>         PKV30-COS       Add >>         Pmofile 401 standard       Add All >>         STB NCO 1010       <         STB NCO 2212          TwinLine CANopen       <         Vendor name       Telemecanique         Node ID       2         Product number       0x0         Description       XPSMC32ZC         Product revision       No entry         Product revision       No entry         EDS file name       TEXPSMC1632.EDS         EDS Revision       1 |
| 9     | Selezionare il controller di sicurezza Preventa XPSMC ZC. Dopo averlo selezionato premere <b>Add</b> >> per sceglierlo.                                                                                                    |
| 10    | Configurare i seguenti parametri:<br>• Node ID<br>2<br>• Description<br>XPSMC32ZC<br>Nota: I parametri sono indicati a titolo di esempio e possono essere modificati.                                                                                                    |

| Passo | Azione                                                                                                    |
|-------|----------------------------------------------------------------------------------------------------|
| 11    | Premere <b>OK</b> per confermare le impostazioni.<br>Verrà visualizzata la figura seguente:                                                                                                    |
|       | CANOPER Master<br>Node ID 1<br>Master TSX CPP 110                                                                                                    |
|       | CANopen XPSMC32ZC<br>Node ID 2<br>Node Preventa XPSMC                                                                                                    |
| 12    | Selezionare Settings → Node Configuration per configurare le impostazioni<br>del nodo. Verrà visualizzata la seguente finestra di dialogo:                                                                                                    |
|       | Node         Preventa XPSMCZC         Node ID (address)         Q           Description         XPSMC322C         Configuration Error<br>Control Protocol         OK           File name         TEXPSMC'632.EDS         Configuration Error<br>Control Protocol         Node BoatUp           ØActivate node in actual configuration<br>Automatic COB-ID allocation in accordance with Profile 301         Ernergency COB-ID<br>Nodeguard COB-ID         130           Device Profile         401         Cevice type         Digital Input         Object                                                                                                    |
|       | Predefined Process Data Objects (PDOs) from EDS file           Obj.ldx.         PDO name         Actual node           1804         TXPDO5 communication parameter         V           1805         TXPDO5 communication parameter         V           1806         TXPDO7 communication parameter         V           1807         TXPD08 communication parameter         V           1807         TXPD08 communication parameter         V           1807         TXPD08 communication parameter         V           Add to configured PDOs         Configured PDOs         PDO name           PDO name         Symbolic Name [COB-ID [  Type         I Addr.   I.en. [O Type [O Addr.] O Len.                                                                                                    |
|       | POO contents wapping         POO contents wapping         POO contents wapping         Define new Receive PDO         Define new Receive PDO         Symbolic Names         Nota:         Qui è possibile modificare Node-ID e Description se necessario. |

| Passo | Azione                                                                                                    |
|-------|----------------------------------------------------------------------------------------------------|
| 13    | <ul> <li>Selezionare un PDO che trasferisca i dati del controller di sicurezza e premere<br/>Add to configured PDOs. Tutte le proprietà del PDO devono essere<br/>confermate.</li> <li>I PDO contengono le seguenti proprietà:</li> <li>TXPD05<br/>Byte di modalità e di stato, dati di ingresso 1-32<br/>COB-ID es. 1668</li> <li>TXPD06<br/>Dati uscita 1-8, errore ingresso e uscita<br/>COB-ID es. 1669</li> <li>TXPD07<br/>Suggerimento di diagnostica 1 e 2<br/>COB-ID es. 1670</li> <li>TXPD08<br/>Suggerimento di diagnostica 3<br/>COB-ID es. 1671</li> </ul>                                                                                                    |
| 14    | Premere PDO Characteristics per aprire la finestra di dialogo.                                                                                                    |
| 15    | Verra visualizzata la seguente finestra di dialogo:           Note Transmit PDO Characteristics, Master Input Process Data                                                                                                    |
|       | Transmission Mode       OK         Node shall use a sychronization message as trigger to send the transmit PDO acyclically       Node has to send the transmit PDO at every       ID       received sychronization massage         Node shall use a synchronization message as trigger to send the transmit PDO when previously remote requested by the master       Node shall send the transmit PDO when remote requested       Transmission event of transmit PDO defined in the device profile of the node         Resulting CANopen specific transmission type       255         Communication Time Node       ms         Inhibit time       0         ms       ms         Notes the Request Condition CANopen Master       Event         Every       . Master cycle interval (Request slow down) |
|       | (ingressi, uscite, errori rilevati o diagnostica), tranne in caso di Remote<br>Transfer Request. Se Event Timer è fino a 0, il traffico di dati di ciclo è<br>disabilitato.                                                                                                    |
| 16    | Premere <b>OK</b> per confermare le impostazioni.                                                                                                    |

| Passo | Azione                                                                                                    |
|-------|----------------------------------------------------------------------------------------------------|
| 17    | Premere Configuration Error Control Protocol per aprire la finestra di dialogo Error Control Protocol.                                                                                                    |
| 18    | Verrà visualizzata la seguente finestra di dialogo:                                                                                                    |
|       | Error Control Protocol (Node Id: 2)  Use Node Guarding Protocol  Guard Time 200 msec. Life Time Factor 3  Vuse Heartbeat Protocol                                                                                                    |
|       | Master Consumer Time cf Node     300     msec.       Node Heartbeat Produce' Time     200     msec.                                                                                                    |
|       | Node ID       Active       Description       Consumer Time (msec.)       Producer Time (msec.)         1       I       Master       300       200         -       -       -       -       -         -       -       -       -       -         -       -       -       -       -         -       -       -       -       -         -       -       -       -       -         -       -       -       -       -         -       -       -       -       -         -       -       -       -       -       -         -       -       -       -       -       -       -         -       -       -       -       -       -       -       -       -         -       -       -       -       -       -       -       -       -       -       -       -       -       -       -       -       -       -       -       -       -       -       -       -       -       -       -       -       -       -       -       -       -       - |
| 19    | Selezionare Error Control Protocol Node Guarding Protocol o Heartbeat<br>Protocol.                                                                                                    |
| 20    | Selezionare il seguente parametro:<br>Per Node Guarding Protocol<br>• Guard Time<br>200 msec.<br>• Life Time Factor<br>2<br>Per Heartbeat Protocol<br>• Master Consumer Time of Node<br>300 msec.<br>• Node Heartbeat Producer Time<br>200 msec.<br>• Node Heartbeat Consumer List<br>Attivare il master specifico.                                                                                                    |
| 21    | Premere OK per confermare le impostazioni di Error Control Protocol.                                                                                                    |
| 22    | Premere OK per confermare le impostazioni di Node Configuration.                                                                                                    |

### Configurazione di Unity Pro per CANopen

### Introduzione

Questo esempio illustra come configurare Unity Pro (ad es. Premium TSX con interfaccia TSX CPP110 CANopen).

### Configurazione di Unity Pro

La seguente tabella illustra come configurare il bus CANopen utilizzando Sycon 2.9 e Unity Pro.

| Passo | Azione                                                                                                    |
|-------|----------------------------------------------------------------------------------------------------|
| 1     | Avviare Unity Pro.                                                                                                    |
| 2     | Definire la configurazione del configuratore all'interno di Unity Pro.                                                                                                    |
| 3     | Scegliere il master CANopen TSX CPP110 e fare doppio clic su di esso.<br>Apparirà la finestra di dialogo seguente (parziale):                                                                                                    |
|       |                                                                                                    |
|       | TSX CPP 110 Config                                                                                                    |
|       | Bus startup       Inputs       Outputs         Outputs       Nb. of words (%MVV)       32       Nb. of words (%MVV)         Observation       By program       Index of 1st %MW       0       Index of 1st %MW         Configuration load mode       Configuration load mode       Watc         Select Database       C:\Syscon\configuration\Preventa_XPS_MC3       refresh       O.c         Outputs       Outputs       Outputs       Outputs       Outputs         Value of 1st %MW       0       Index of 1st %MW       Outputs       Outputs         Configuration load mode       C:\Syscon\configuration\Preventa_XPS_MC3       refresh       O.c         Outputs       Outputs       Outputs       Outputs       Outputs         Select Database       C:\Syscon\configuration\Preventa_XPS_MC3       refresh       O.c         Outputs       Outputs       Outputs       Outputs       Outputs         Outputs       Outputs       Outputs       Outputs       Outputs         Outputs       Outputs       Outputs       Outputs       Outputs         Outputs       Outputs       Outputs       Outputs       Outputs         Outputs       Outputs       Outputs       Outputs       Outputs <tr< th=""></tr<> |
| 4     | Premere <b>Select Database</b> e scegliere la configurazione precedentemente<br>generata con lo strumento SYCON. Vedere anche il capitolo <i>Collegamento</i><br><i>dell'XPSMC con CANopen and Sycon 2.8 (vedi pagina 140)</i> o il<br>capitolo <i>Collegamento dell'XPSMC con CANopen and Sycon 2.9</i><br><i>(vedi pagina 148).</i>                                                                                                    |
| 5     | Premere <b>OK</b> per confermare le impostazioni.                                                                                                    |
| 6     | Creare l'intero programma configuratore Unity Pro.                                                                                                    |
| 7     | Generare il programma.                                                                                                    |
| 8     | Trasferire il programma e la configurazione nel configuratore.                                                                                                    |

| Passo | Azione                                                                                                    |  |  |  |
|-------|----------------------------------------------------------------------------------------------------|--|--|--|
| 9     | Azionare il configuratore.                                                                                                    |  |  |  |
| 10    | Aprire il master CANopen facendo doppio clic sul modulo. Vedere anche la fase<br>3.<br>Verrà visualizzata la figura seguente (parziale):<br>0.0 : Slot B : TSX CPP 110<br>CAN OPEN PCMCIA CARD                                                                                                    |  |  |  |
|       | TSX CPP 110       Config Config Cebug Fault         CAlopen Slaves state       Inputs         Adr.       Device Name         2       Preventa XPSMC       1 300         %MV0       16#4601         %MV2       16#6000         %MV2       16#0000         Output Value       Base         16#       OK         CBin % Hex       Output         Parameter       Symbol         Value       Base         16#       OK         CBin % Hex       Output         Øremeter       Symbol         Value       Output         Otpologic       % MV                                       |  |  |  |
| 11    | <ul> <li>Eseguire il debug del programma e della configurazione utilizzando il registro</li> <li>Debug all'interno della casella di dialogo TSX CPP 110.</li> <li>CANopen Slaves state indica lo stato dei moduli. Saranno utilizzati i seguenti colori.</li> <li>blu<br/>Quando è stato corretto un errore rilevato. Quando si passa il cursore sopra il testo diventa nero.</li> <li>rosso<br/>Quando uno slave non funziona.</li> <li>nero<br/>In altri casi.</li> <li>La finestra Data of CANopen slave mostra i valori che saranno ricevuti dal mostra CANopen</li> </ul> |  |  |  |
| 12    | In caso di errore rilevato sul bus sarà attivo il registro Fault.                                                                                                    |  |  |  |
| 13    | Premere <b>OK</b> per confermare le impostazioni.                                                                                                    |  |  |  |

| Passo | Azione                                                                                                    |
|-------|----------------------------------------------------------------------------------------------------|
| 14    | Premere <b>Configuration Error Control Protocol</b> per aprire la finestra di dialogo<br><b>Error Control Protocol</b> .<br>La figura seguente (parziale) mostra che uno slave non è in funzione o è stato<br>rilevato un errore. In tal caso lo slave è disconnesso: |
|       | Image: Big 10.0 : Slot B : TSX CPP 110         CAN OPEN PCMCIA CARD                                                                                                    |
|       | TSX CPP 110 Config Debug Fault                                                                                                    |
|       | Internal fault External fault Other fault - Slave error (one or more slaves not running or in fault condition) - X0=1 : channel error, OR logic between bits X8 to X15 - Slave fault - New slave diagnostic                                                           |
|       | Function:                                                                                                    |

### Collegamento dell'XPSMC con Profibus e Sycon 2.9

### Introduzione

In questo esempio il controller di sicurezza XPSMC viene collegato tramite Profibus al master Profibus (ad es. Premium TSX con interfaccia TSX PBY100 Profibus master di Schneider Electric). Il bus di campo viene configurato utilizzando Sycon 2.9 di Schneider Electric mentre il configuratore viene configurato utilizzando Unity Pro di Schneider Electric.

### **Configurazione con Sycon 2.9**

La seguente tabella illustra come configurare il Profibus utilizzando Sycon 2.9 e Unity Pro.

| Passo | Azione                                                                                                    |  |  |
|-------|----------------------------------------------------------------------------------------------------|--|--|
| 1     | Copiare il file GSD nella cartella\SyCon\Fieldbus\Profibus\GSD.                                                                                                    |  |  |
| 2     | Copiare il file DIB nella cartella\SyCon\Fieldbus\Profibus\BMP.                                                                                                    |  |  |
| 3     | Avviare il configuratore di sistema Sycon.                                                                                                    |  |  |
| 4     | Creare una nuova configurazione Profibus $\textbf{File} \rightarrow \textbf{New}$                                                                                                    |  |  |
| 5     | Inserire un modulo master Profibus utilizzando <b>Insert</b> $\rightarrow$ <b>Master</b> e selezionare il Profibus come bus di campo. Verrà visualizzata la figura seguente (parziale): |  |  |
|       | Master1<br>Station address 1<br>DP Master TSX PBY 100                                                                                                    |  |  |

| Passo | Azione                                                                                                    |
|-------|----------------------------------------------------------------------------------------------------|
| 6     | Inserire uno slave Profibus in Insert $\rightarrow$ Slave. Verrà visualizzata la seguente finestra di dialogo:                                                                                                    |
|       | Insert Node                                                                                                    |
|       | Slave Filter Master TSX PBY 100 CK<br>Vendor All Cancel                                                                                                    |
|       | Available slaves Selected slaves                                                                                                    |
|       | SIMADYN D SS52<br>SIMODRIVE sensor<br>STB NDP 2212<br>STB test<br>Tego Power APP1 CPF<br>VS710 Variable<br>WINbloc 16Dl<br>WINbloc 32DO                                                                                                    |
|       | Vendor name       Telemecanique       Station address       2         Ident number       0x0967       Description       Slave1         GSD file name       SCHN0967.GSD         GSD Revision       1.0                                      |
| 7     | Selezionare il modulo XPSMC e premere Add >> per usarlo per la<br>configurazione. Inserire l'indirizzo e la descrizione del nodo. La descrizione non<br>può superare i 32 caratteri.<br>• Node ID (address)<br>2<br>• Description<br>Slave1 |

|    | Azione                                                                                                    |
|----|----------------------------------------------------------------------------------------------------|
| 8  | Aprire la configurazione dello slave facendo doppio clic sul modulo. Verrà visualizzata la seguente finestra di dialogo:                                                                                                    |
|    | Slave Configuration                                                                                                    |
|    | General                                                                                                    |
|    | Device XPSMC Station address 2                                                                                                    |
|    | Description Slave1 Cancel                                                                                                    |
|    | Image: Section and the section of the section of the secti                        |
|    | Max. length of in-/output date         28 Byte         Length of in-/output date         28 Byte         DPV1 Settings.           Max. length of input date         28 Byte         Length of input date         28 Byte         DPV1 Settings.           Max. length of input date         28 Byte         Length of input date         28 Byte         DPV1 Settings.                                                                                                    |
|    | Max. number of modules 1 Number of modules 1 Station address 0                                                                                                    |
|    | Module Inputs Outputs In/Out Identifier Master0                                                                                                    |
|    | xPSMC32P 14 0x40 1/ TSX PBY 100 ▼                                                                                                    |
|    | Station address 2                                                                                                    |
|    | Share 1                                                                                                    |
|    | 2 / XPSMC                                                                                                    |
|    | Slot Idx Module Symbol Type I Addr. I Len. Type O Addr. O Len. Append Module                                                                                                    |
|    | Remove Module                                                                                                    |
|    | Insert Module                                                                                                    |
|    | Predefined Modules                                                                                                    |
|    | Symbolic Names                                                                                                    |
|    | La figura seguente mostra la finestra di dialogo disponibile:                                                                                                    |
|    | Slave Continuation                                                                                                    |
|    |                                                                                                    |
|    | General Companyon Concerned Concerned Concerne |
|    | General     OK       Devrice     XPSMC       Station address     OK       Cancel                                                                                                    |
|    | Office Comparison     Cancel       Oescription     Slave1       OActivate node in actual configuration     Cancel       Parameter Data     Parameter Data                                                                                                    |
|    | Concel     OK       Oescription     Slave1       Occord     Station address       Occord     Cancel       Occord     Cancel                                                                                                    |
|    | Conversion     Conversion       General     OK       Description     Slave1       Obscription     Slave1       Occurrent     Cancel       Parameter     Data       Parameter     Data       Parameter     Da                                                                                                    |
|    | General     OK       Description     Slave1       Older Station address     Cancel       Older Station     Cancel       Older Station     Cancel                                                                                                    |
|    | Cancel     OK       Ceneral     OK       Description     Slave1       Older Station address     Cancel       Older Station     Cancel       Older Station     Cancel <t< td=""></t<>                                                                                                    |
|    | Cancel     OK       General     OK       Description     Slave1       Oracle in actual configuration     Cancel       Oracle in actual configuration     Cancel       Oracle in actual configuration     Cancel       Oracle in actual configuration     Cancel       Oracle in actual configuration     Cancel       Oracle in actual configuration     Cancel       Oracle in actual configuration     Cancel       Oracle in actual configuration     Cancel       Oracle in actual configuration     Cancel       Oracle in actual configuration     Cancel       Oracle in actual configuration     Cancel       Max. length of invit date     28 Byte       Max. length of invit date     28 Byte       Max. length of output date     0 Byte       Max. number of modules     1       Module     Inputs       VPSMC32P     14       VPSMC32P     14                                                                                                    |
|    | Cancel     OK       General     OK       Description     Slave1       Oracle in actual configuration     Cancel       Oracle in actual configuration     Cancel       Oracle in actual configuration     Cancel       Oracle in actual configuration     Cancel       Oracle in actual configuration     Cancel       Oracle in actual configuration     Cancel       Oracle in actual configuration     Cancel       Oracle in actual configuration     Cancel       Oracle in actual configuration     Cancel       Oracle in actual configuration     Cancel       Oracle in actual configuration     Cancel       Oracle in actual configuration     Cancel       Max. length of input date     28 Byte       Max. length of input date     28 Byte       Max. length of input date     0 Byte       Max. length of input date     0 Byte       Max. number of modules     1       Module     Inputs       VPSMC16P     14       VASINC16P     14       VASINC16P     14       VASINC16P     14       VASINC16P     14       VASINC16P     14       VASINC16P     14       VASINC16P     14       VAstual slave       Station address 2                                                                                                    |
|    | Cancel       Occession       Description       Slave1       Occession       Occession   <                                                                                                    |
|    | Ceneral       OK         Description       Station address       2         Description       Stave1       Cancel         Description       Stave1       Cancel         Description       Stave1       Cancel         Description       Stave1       Cancel         Description       Stave1       Cancel         Description       Stave1       Cancel         Description       Stave1       Cancel         Description       Stave1       Description         Max. length of involuted tate       28 Byte       Length of involuted tate       28 Byte         Max. length of input date       28 Byte       Length of output date       0 Byte       Imputs         Max. number of modules       1       Number of modules       1       Station address 0         Max. number of modules       1       Number of modules       1       Nate 0         IVSSMC32P       14       Dx4I, Dx4D       Actual slave       Station address 2         Slave 1       Slave 1       Slave 1       Slave 1       Slave 1       Slave 1         Slave 1       Station address 2       Slave 1       Slave 1       Slave 1       Slave 1         Slave 1       Slave 1                                                                                                    |
|    | Ceneral     OK       Description     Station address       Quescription     Station address       Quescription     Station address       Quescription     Station address       Quescription     Station address       Quescription     Station address       Quescription     Station address       Quescription     Station address       Quescription     Station address       Quescription     Station address       Quescription     Station address       Max. length of involut ate     28 Byte       Max. length of involut ate     28 Byte       Max. length of involut ate     0 Byte       Max. length of involut ate     0 Byte       Max. length of involut ate     0 Byte       Max. length of involut ate     0 Byte       Max. length of involut ate     0 Byte       Max. length of involut ate     0 Byte       Max. length of involut ate     0 Byte       Max. length of involut ate     0 Byte       Max. length of involut ate     0 Byte       Max. length of involut ate     0 Byte       Max. length of involut ate     0 Byte       Max. length of involut ate     0 Byte       Max. length of involut ate     0 Byte       Max. length of involut ate     0 Byte       Max.                                                                                                    |
|    | Ceneral       OK         Derice       XPSMC       Station address       OK         Description       Slave1       Cancel       Cancel         QActivate node in actual configuration       GSD file       SCHN0967.GSD       Parameter Data         Max. length of in-/output date       28 Byte       Length of in-/output date       28 Byte         Max. length of in-/output date       28 Byte       Length of input date       28 Byte         Max. length of in-/output date       0 Byte       Length of output date       0 Byte         Max. number of modules       1       Number of modules       1         Module       Inputs       Outputs       Info/Out       Identifier         VPSMC32P       14       Ox4I, 0x4D       Actual slave         Stot       Idx       Module       Symbol       Type         1       XPSMC32P       Module       I Len.       Type       Addr. I Len.         1       XPSMC32P       Module       IV       O       Append       Module                                                                                                    |
|    | Ceneral       OK         Derice       XPSMC       Station address       OK         Description       Stave1       Cancel       Cancel         QActivate node in actual configuration       GSD file       SCHN0967.GSD       Parameter Data         Max. length of in-/output date       28 Byte       Length of in-/output date       28 Byte         Max. length of in-/output date       28 Byte       Length of output date       28 Byte         Max. length of in-/output date       0 Byte       Length of output date       0 Byte         Max. number of modules       1       Number of modules       1         Module       Inputs       Outputs       Inf/Out       Identifier         VPSMC32P       14       Ox4I, 0x4D       Actual slave         Stot Idx       Module       Symbol       Type       Addr. I Len.       Type       Addr. O Len.         1       1       XPSMC32P       Module       Wo       14       Append       Module         I       1       XPSMC32P       Module       Insett       Append       Module       Remove                                                                                                    |
|    | Ceneral       OK         Derice       XPSMC       Station address       OK         Description       Slave1       Cancel       Cancel         QActivate node in actual configuration       GSD file       SCHN0967.GSD       Parameter Data         Max. length of inv/output date       28 Byte       Length of inv/output date       28 Byte       DPV1 Settings.         Max. length of involuput date       28 Byte       Length of output date       28 Byte       DPV1 Settings.         Max. length of involuput date       0 Byte       Length of output date       0 Byte       Station address 0         Max. number of modules       1       Number of modules       1       Naterol         Module       Inputs       Outputs       In/Out       Identifier       Station address 0         VPSMC32P       14       Ox41, 0x4D       Ox41, 0x4D       Actual slave       Stave 1         State       Z/XPSMC       V       State       Stave 1       Stave 1         I       1       XPSMC32P       Module       V       Iddr. I Len.       Type       Addr. O Len.       Append Module         I       1       XPSMC32P       Module       V       Iddr. I Len.       Type       Addr. O Len.       State 1                                                                                                    |
|    | Ceneral       OK         Description       Station address       2         Operative constraints       Station address       2         Operative constraints       Station address       2         Operative constraints       Operative constraints       Cancel         Operative constraints       Operative constraints       Cancel         Operative constraints       Operative constraints       Cancel         Operative constraints       Operative constraints       Cancel         Operative constraints       Operative constraints       Cancel         Operative constraints       Operative constraints       Cancel         Operative constraints       Operative constraints       Cancel         Operative constraints       Operative constraints       Cancel         Operative constraints       Operative constraints       Operative constraints       Operative constraints         Max length of involutes       1       Number of modules       1       Operative constraints       Operative constraints         Max length of involutes       Involutes       Involutes       Operative constraints       Operative constraints       Assigned master         Max length of involutes       Involutes       Involutes       Operative constraints       Nasterol                                                                                                    |
| 10 | Ceneral       OK         Description       Stave1         QEneral       OK         Description       Stave1         QEnable watchdg configuration       General         QEnable watchdg control       GSD file         SCHN0967.GSD       Parameter Data         Max. length of in/output date       28 Byte         Max. length of in/output date       28 Byte         Max. length of input date       28 Byte         Max. length of input date       0 Byte         Max. length of output date       0 Byte         Max. length of input date       0 Byte         Max. length of output date       0 Byte         Module       Inputs         VPSMC12P       14         VPSMC32P       14         VPSMC32P       14         VPSMC32P       14         VPSMC32P       14         VPSMC32P       14         VPSMC32P       14         VPSMC32P       14         VPSMC32P       14         VPSMC32P       14         VPSMC32P       14         VPSMC32P       14         VPSMC32P       14         VPSMC32P       14         VPSMC                                                                                                    |

| Passo | Azione<br>Salvare le configurazioni selezionando File → Save as Dopo il salvataggio<br>verrà visualizzata la figura<br>seguente: |  |  |
|-------|----------------------------------------------------------------------------------------------------|--|--|
| 11    |                                                                                                    |  |  |
|       | Master1                                                                                                    |  |  |
|       | Station address 1                                                                                                    |  |  |
|       | DP Master TSX PBY 100                                                                                                    |  |  |
|       | Slave1<br>Station address 2<br>DP Slave XPSMC                                                                                    |  |  |
|       |                                                                                                    |  |  |
| 12    | Esportare la configurazione utilizzando File $\rightarrow$ Export $\rightarrow$ ASCII.                                           |  |  |
| 13    | Importare la configurazione nel software del master Profibus, ad es. Unity Pro.                                                  |  |  |

# Dichiarazione di conformità

Ε

Dichiarazione di conformità CE

Traduzione della dichiarazione di conformità originale

# CE

(Copia della dichiarazione di conformità CE originale, N° documento: S1A4492300.01)

#### DICHIARAZIONE DI CONFORMITÀ CE PER COMPONENTI DI SICUREZZA

WE: Schneider Electric Industries SAS / 35, rue Joseph Monier / 92506 Rueil Malmaison, Francia

con la presente dichiara che il componente di sicurezza

| MARCHIO:         | SCHNEIDER ELECTRIC                                                              |                            |
|------------------|---------------------------------------------------------------------------------|----------------------------|
| PRODOTTO, TIPO:  | Configuratore di sicurezza                                                      | Software di configurazione |
| MODELLI:         | XPS-MC16Z / XPS-MC32Z /<br>XPS-MC16ZC / XPS-MC32ZC /<br>XPS-MC16ZP / XPS-MC32ZP | XPSMCWIN2                  |
| NUMERO DI SERIE: | 21YYXXZZZZZ (YY: 1099, XX: 01                                                   | 153, ZZZZZ: 0000199999)    |

NUMERO DI SERIE:

DATA DI PRODUZIONE: vedere la targhetta identificativa

tutti i requisiti di protezione essenziali descritti nelle direttive seguenti sono definiti conseguentemente. Inoltre, è illustrata la conformità con le normative europee armonizzate seguenti:

| RIFERIMENTO DATATO:                               | DIRETTIVA:                                                |
|---------------------------------------------------|-----------------------------------------------------------|
| EN 60947-01:2007 (DIN EN 60947-01:2008-04)        | DIRETTIVA 2004/108/CE DEL                                 |
| EN 61000-6-02:2005 (DIN EN 61000-6-2:2006-03)     | PARLAMENTO EUROPEO E DEL CONSIGLIO                        |
| EN 61000-6-4:2007 (DIN EN 61000-6-4:2007-09)      | relativa al ravvicinamento delle legislazioni degli Stati |
| EN 60947-5-1:2004 (DIN EN 60947-5-1:2005-02)      | membri concernente la compatibilità elettromagnetica      |
|                                                   | e recante abrogazione della Direttiva 89/336/CEE          |
| EN 60204-01:2006 (DIN EN 60204-01:2007-06)        | DIRETTIVA 2006/42/CE DEL                                  |
| EN 62061:2005 (DIN EN 62061:2005-10)              | PARLAMENTO EUROPEO E DEL CONSIGLIO                        |
| EN ISO 12100-2:2003 (DIN EN ISO 12100-2:2004-04)  | sui macchinari, e in rettifica della Direttiva 95/16/CE   |
| EN ISO 13849-1:2008 (DIN EN ISO 13849-01:2008-12) | (riformulazione)                                          |
| EN ISO 13849-2:2008 (DIN EN ISO 13849-2:2008-09)  |                                                           |
| EN ISO 13850:2008 (DIN EN ISO 13850:2009-08)      |                                                           |
| EN 574:1996+A1:2008 (DIN EN 574:2008-12)          |                                                           |
| EN 692:2005+A1:2009 (DIN EN 692:2009-10)          |                                                           |
| EN 693:2001+A1:2009 (DIN EN 693:2009-11)          |                                                           |

L'ente accreditato seguente ha emesso una dichiarazione di conformità secondo la Direttiva 2006/42/CE:

|--|

| 0044 | 44 205 10 554 725 | TÜV NORD CERT GMBH |
|------|-------------------|--------------------|
|      |                   | Langemarckstr. 20  |
|      |                   | D-45141 Essen      |

Il componente di sicurezza deve essere installato, revisionato e utilizzato in modo corretto e conformemente allo scopo previsto, ai regolamenti e alle norme vigenti, alle istruzioni del fornitore e alle regole comunemente accettate nel settore.

Garante della documentazione:

Eric Léon Barry / Schneider Electric Automation GmbH / Steinheimer Straße 117 / 63500 Seligenstadt, Germania

Francia - Rueil Malmaison 25 - maggio - 2010

p. p. François Mondino OEM R&D Vicepresidente

La dichiarazione di conformità CE originale è disponibile sul nostro sito: www.schneider-electric.com

# Glossario

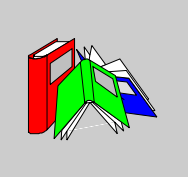

### В

### Blocco del riarmo

Dopo aver collegato la tensione di alimentazione, il sistema di blocco del riarmo impedisce l'attivazione delle uscite fino a che i segnali di ingresso non siano aperti e poi richiusi (ad esempio ciclo apertura – chiusura di una protezione mobile).

С

### CAN

Acronimo di controller area network.

Il protocollo CAN (ISO 11898) per le reti di bus seriali è progettato per l'interconnessione di dispositivi intelligenti (di marche diverse) in sistemi intelligenti per applicazioni industriali in tempo reale. Le reti CAN con master multipli consentono di garantire un'elevata completezza dei dati grazie all'implementazione del broadcast messaging e a meccanismi avanzati di gestione degli errori. Le reti CAN, sviluppate inizialmente per applicazioni automobilistiche, si utilizzano attualmente in numerosi ambienti industriali per il controllo dell'automazione.

#### Circuito di convalida

Commuta la tensione di comando per la parte della macchina che provoca un movimento che può essere potenzialmente pericoloso.

Ε

EDM

Sorveglianza di apparecchi esterni

#### ESPE

Acronimo di electro sensible protective equipment (dispositivo di protezione elettrosensibile).

### Ingresso di sicurezza

È possibile rilevare i corto circuiti tra gli ingressi e quelli degli ingressi a massa o all'alimentazione esterna quando le uscite di controllo (c1 - c8) vengono utilizzate per azionare gli ingressi di sicurezza.

### Μ

I

#### Modalità di configurazione

Stato funzionale dell'XPSMC in cui non è disponibile una configurazione valida nel controller e in cui è possibile trasferire una configurazione.

### Modalità di funzionamento

Stato operativo dell'XPSMC nel quale gli elementi di ingresso collegati sono sorvegliati e le uscite di sicurezza collegate.

### 0

### OSSD

Acronimo di output signal switching device (componente di commutazione segnale di uscita).

Ρ

#### PDO

Acronimo di process data object (oggetto dati processo).

Nelle reti CAN i PDO sono trasmessi come messaggi pubblici non confermati o inviati da un dispositivo producer a un dispositivo consumer. Il PDO di trasmissione del producer ha un identificatore specifico che corrisponde al PDO di ricezione dei consumer.

#### **Profibus DP**

Acronimo di Profibus Decentralized Peripheral (periferica decentrata Profibus).

Un sistema di bus aperto che usa una rete elettrica basata su una linea a doppio conduttore schermata o una rete ottica basata su un cavo in fibra ottica. La trasmissione DP consente uno scambio di dati ciclico a velocità elevata tra la CPU del controller e i dispositivi I/O distribuiti.

#### **Protocollo CANopen**

Un protocollo aperto di standard industriale utilizzato sul bus di comunicazione interno. Questo protocollo permette di collegare qualsiasi dispositivo CANopen standard al bus di isola.

### Т

#### Tempo di sincronizzazione

Tempo massimo ammissibile tra due segnali d'ingresso.

#### TER (connettore per terminale)

Connettore RJ45 a 8 poli per il collegamento di un PC per la configurazione o la diagnostica (sistema di bus con protocollo Modbus) o per il collegamento di altri moduli Modbus (configuratore, terminali, ecc.).

# U

### Uscita di controllo

Un'uscita che fornisce un segnale di prova e che serve esclusivamente ad alimentare gli ingressi di sicurezza dell'XPSMC. Dal momento che ogni uscita di controllo funziona con un altro segnale di prova è possibile individuare corto circuiti tra ingressi di sicurezza collegati a uscite di controllo diverse. Si possono anche individuare tensioni di disturbo o derivazioni a massa.

### Uscite di sicurezza

Uscita a relè o statica attivata e monitorata dall'unità logica XPSMC, che può essere utilizzata per convalidare i circuiti di sicurezza.

# Indice analitico

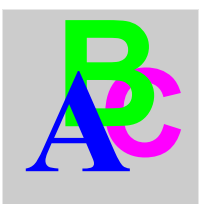

# Α

alimentazione, 59

# С

cablaggio CANopen, 99 CANopen, 43 stato di errore, 101 Sycon 2.8, 140 Svcon 2.9. 148 Unity Pro. 156 caratteristiche tecniche, 56 cavo, 67 circuiti di ingresso, 61 codici di errore, 64 codifica, 44 collegamento rete CANopen, 99 rete Profibus DP, 93 collegamento a un cavo, 56 collegamento con più cavi, 56 communication cycle period, 143, 151 componenti d'uscita, 128 componenti del circuito di retroazione, 118 Componenti del circuito di retroazione, 123 componenti di sorveglianza, 118, 119 componenti per il comando ad azione mantenuta. 118. 125 componenti per il riarmo, 118, 124

configurazione CANopen, 140, 148, 156 Profibus, 159 connessione rete Modbus, 50 Connessione seriale, 48 USB, 49 Connessione CANopen, 45 Connessione Profibus DP, 45 Connessione TER, 45 connessioni di comunicazione TER, 47 Connessioni per TER, 47 connettori, 62 controllo automatico, 37

# D

descrizione dei morsetti, descrizione generale XPSMC16/32, *42*, DIB, *159* dichiarazione di conformità, dizionario degli oggetti del configuratore di sicurezza XPSMC ZC, durata elettrica dei contatti di uscita,

# Ε

EDS, *140*, *148*, *156* elementi di visualizzazione e di diagnostica del sistema, *52*  error control protocol, *146*, esempio CANopen, *140*, *148*, Profibus, Sycon 2.8, Sycon 2.9, *148*, Unity Pro, esempio di applicazione arresto di emergenza, barriere di sicurezza con funzione muting, *130* comando a due mani, protezione mobile con dispositivo ad azione mantenuta, tappeto di sicurezza,

# F

funzionamento, 33 Funzione OR, 126

# G

GSD, 159

# Η

heartbeat, *143*, *151* heartbeat protocol, *146*, *155* 

# I

IEC 61508
ESD (Emergency Shutdown, Spegnimento di emergenza), 16
Livello di integrità della sicurezza (SIL), 16
SIL (Safety Integrity Level, Livello di integrità della sicurezza), 16
Spegnimento di emergenza (ESD), 16
Stato sicuro, 16
IEC61508

Sicurezza funzionale, 16

impostazioni, 98 CANopen, 98 parametri, 98 Profibus DP, 92

# L

LED, *52* LED CANopen/Profibus DP, *46* LED dello stato di funzionamento, *52* LED per CANopen, *101* LED per ProfibusDP, *95* Lunghezza di reti CANopen e stub, *102* lunghezza di reti e stub CANopen, *102* lunghezza rete CANopen, *102* lunghezza stub CANopen, *102* 

### Μ

master CANopen, 141, 149, 156 misure d'ingombro, 26 modelli XPSMC, 22 Montaggio, 27 morsetti, 45, 62 morsetti XPSMC•, 56 morsettiera, 44 morsetto, 62

# Ν

node guarding protocol, *146*, *155* nodo CANopen, *144*, *152* 

### Ρ

parametri CANopen, *98* Profibus DP, *92* parametri CANopen, *104* parametri Modbus, *91*  Parametri Profibus DP, parte frontale dell'XPSMC, porta di comunicazione CANopen, *99* prima messa in funzione, Profibus, Sycon 2.9, Profibus DP, cablaggio, parametri, porta di comunicazione, ProfibusDP stato di errore,

# R

rappresentazione, 24

# S

Scambio dei dati di ingresso Profibus DP, Schede di comunicazione Premium PLC , schema di collegamento, sezionatore, Specifiche TSX SCY 21601, stato di errore, *95*, struttura meccanica, Sycon, *140*, *148*, Sycon 2.8, Sycon 2.9, *148*, synchronization, *143*,

# Т

timer, *126* TSX SCY 11601, *69* TSX SCY 21601, *69* 

### U

Unity, *72* Unity Pro, *156*, uscite di sicurezza a relè, utilizzo,

### Х

XPSMC16/32, 42